## **RÉFORME DU RSA**

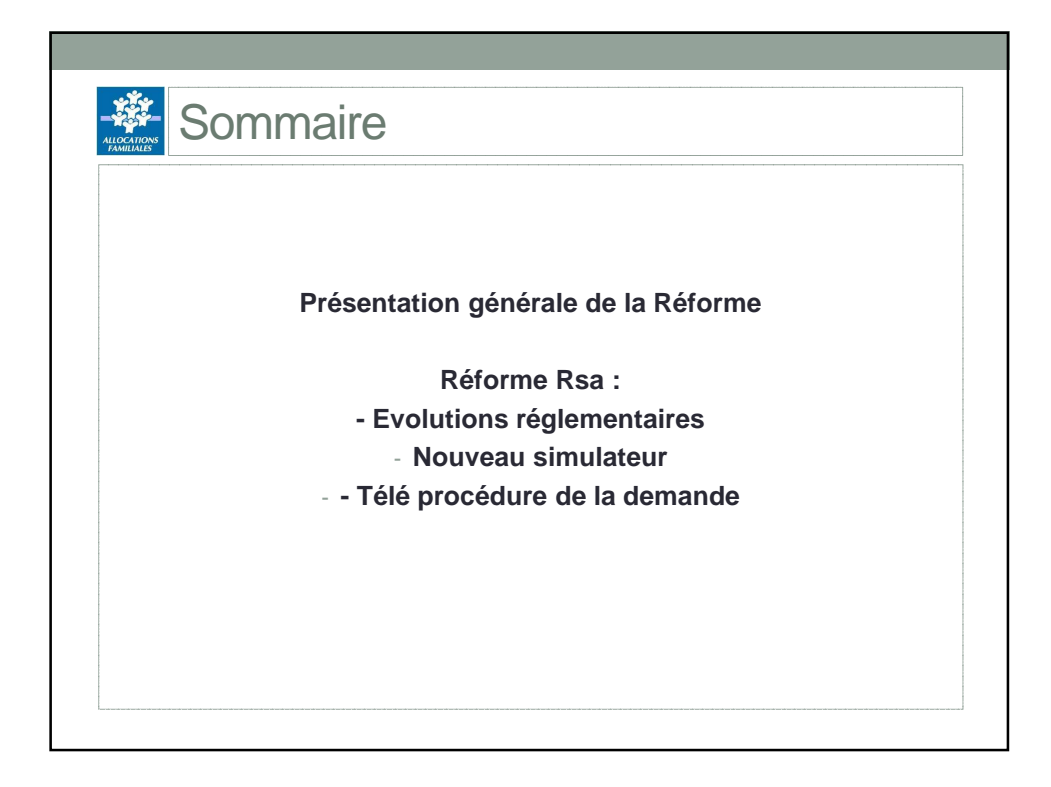

| L'effet figé<br>Un monta<br>de la situa                           | pe<br>é consiste à payer un montant identique sur les 3 mois du trimestre de droir<br>ant fictif est calculé sur chaque mois du trimestre de référence compte ter<br>ation du foyer (situation familiale au 1 <sup>er</sup> jour du trimestre de droit ou du jo                                                                                                    |
|-------------------------------------------------------------------|----------------------------------------------------------------------------------------------------|
| L'effet figé<br>Un monta<br>de la situa                           | é consiste à payer un montant identique sur les 3 mois du trimestre de droi<br>ant fictif est calculé sur chaque mois du trimestre de référence compte ter<br>ation du foyer (situation familiale au 1 <sup>er</sup> jour du trimestre de droit ou du jo                                                                                                    |
| de la situa                                                       | ant fictil est calcule sur chaque mois du trimestre de reference compte tel<br>ation du foyer (situation familiale au 1 <sup>er</sup> jour du trimestre de droit ou du jo                                                                                                    |
|                                                                   | aller da leyer (elladion familiare da 1 - jour da timestre de droit ou du jo                                                                                                    |
| de la den                                                         | mande excepté en cas de séparation, enfants à charge au sens du Rs                                                                                                    |
| ressources                                                        | es, prestations familiales et forfait logement dus au titre du mois).                                                                                                    |
| La moyen                                                          | ine mensuelle de ces 3 montants fictifs est le montant qui sera dû sur chaci                                                                                                    |
| des 3 moi                                                         | is du trimestre de droit.                                                                                                    |
|                                                                   |                                                                                                    |
|                                                                   | · · · ·                                                                                                    |
| — Exemp                                                           | ple – Droit Rsa en cours                                                                                                    |
| — Exemp                                                           | ple – Droit Rsa en cours<br>Trimestre de référence Trimestre de droit                                                                                                    |
| Exemp                                                             | ple – Droit Rsa en cours<br>Trimestre de référence<br>JANVIER 2017 FEVRIER 2017 MARS 2017 MOIS AVRIL 2017 MAI 2017 JUIN 2017                                                                                                    |
| MOIS<br>MONTANT<br>FORFAITAIRE<br>RETENU                          | Trimestre de référence           Trimestre de référence           JANVIER 2017 FEVRIER 2017 MARS 2017 MOIS AVRIL 2017 MAI 2017 JUIN 2017           Couple         Couple         Couple         Couple         Couple         Couple         Couple         Couple         Couple         I enfant         1 enfant         1 enfant |
| MOIS<br>MONTANT<br>FORFAITAIRE<br>RETENU<br>MONTANT RSA<br>FICITF | ple – Droit Rsa en cours         Trimestre de référence         JANVIER 2017 FEVRIER 2017 MARS 2017 MOIS       AVRIL 2017 MAI 2017 JUIN 2017         JANVIER 2017 FEVRIER 2017 MARS 2017       MOIS       AVRIL 2017 MAI 2017 JUIN 2017         Couple       Couple       Couple       SITUATION Couple       Couple       Couple         1 enfant       1 enfant       1 enfant       1 enfant       1 enfant       1 enfant         200 €       300 €       250 €       250 €       250 €       250 €       250 €                                                                                                    |

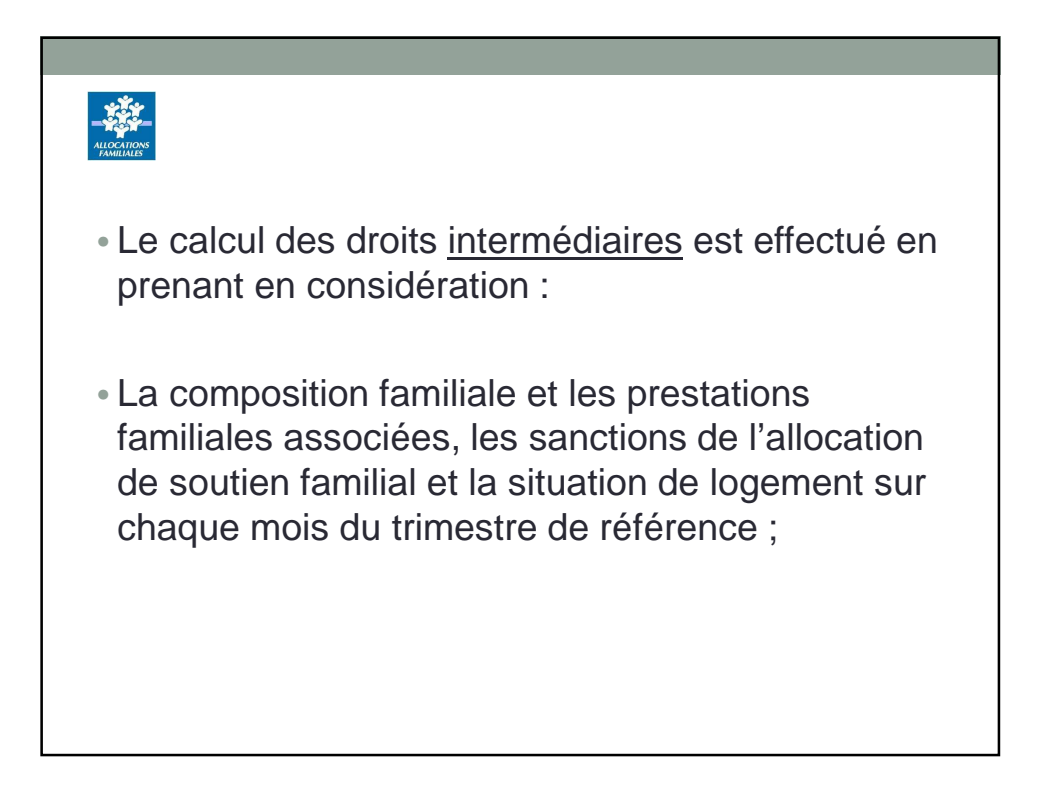

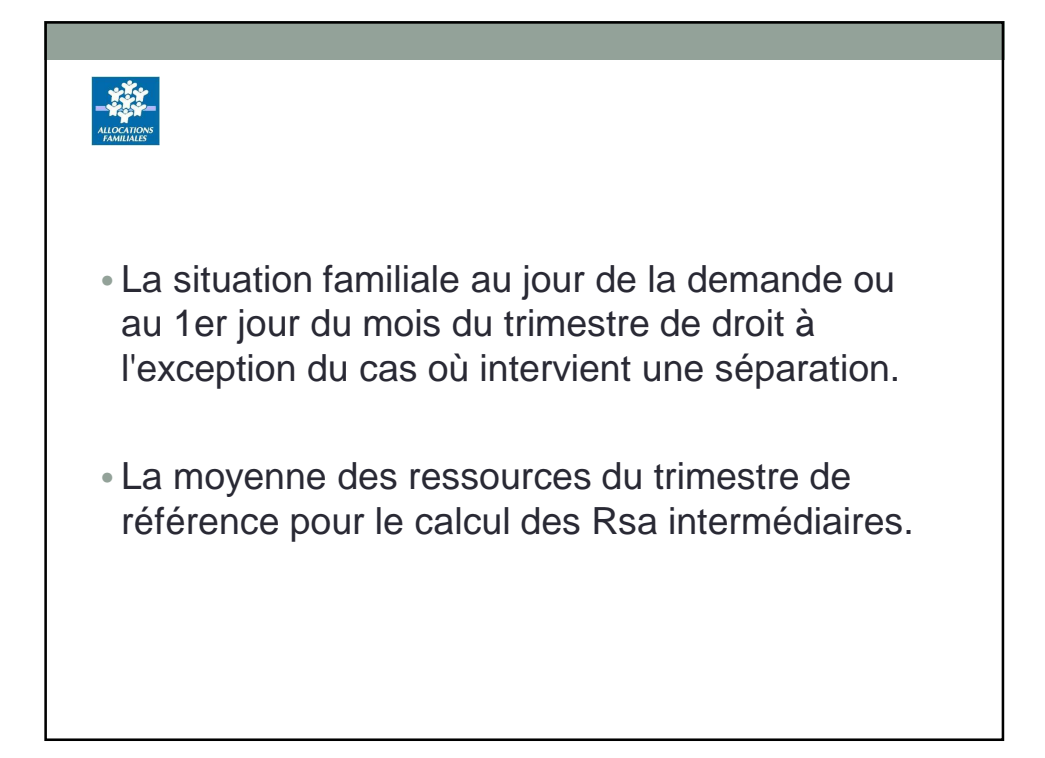

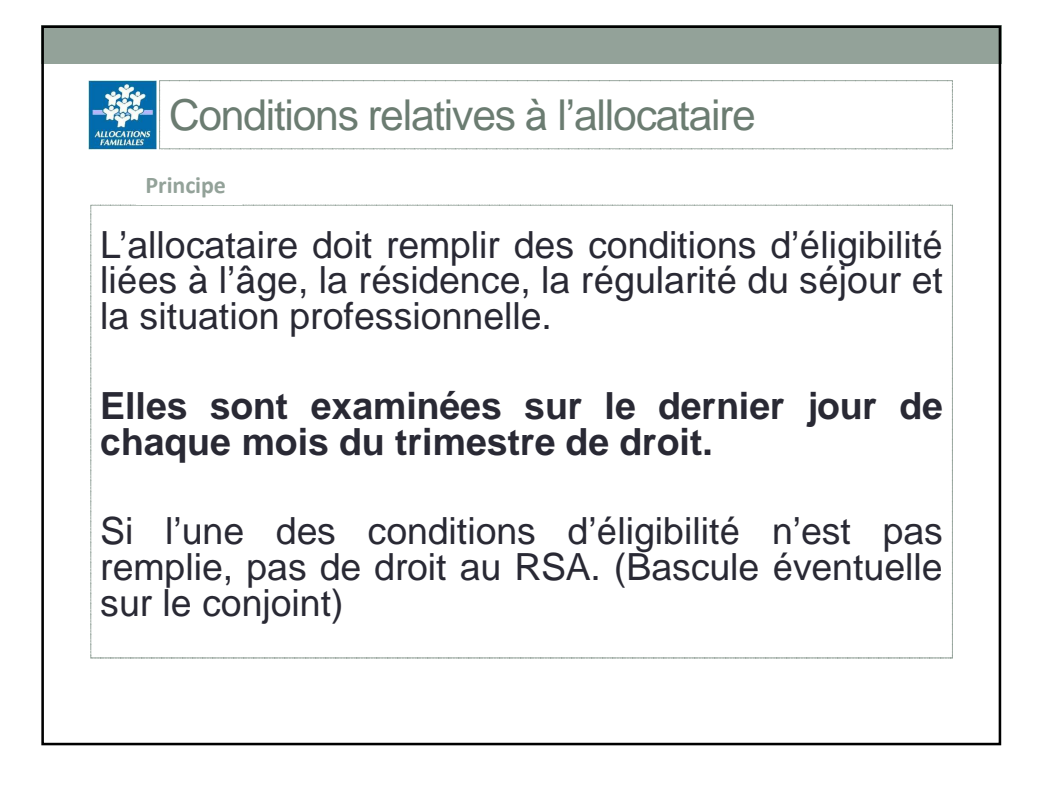

| A Conditions relatives à l'allocataire                                                                                                    |                                                                                 |
|----------------------------------------------------------------------------------------------------|---------------------------------------------------------------------------------|
| Conditions d'éligibilité - Rappel                                                                                                    |                                                                                 |
| Conditions à remplir                                                                                                    | A examiner sur le dernier<br>jour de chaque mois du<br>trimestre de droit       |
| Age                                                                                                    | Х                                                                               |
| Résidence                                                                                                    | Х                                                                               |
| Régularité du séjour                                                                                                    | Х                                                                               |
| Situations professionnelles exclues (sauf dérogation du CD)<br>◆Elève, étudiant, élève-stagiaire<br>◆Etudiant salarié si l <b>a moyenne mensuelle</b> de ses revenus<br>d'activité en TR est < 500 €<br>(sans dérogation du CD)<br>*Congé parental, sabbatique, sans solde ou en disponibilité<br>*Service Civique<br><u>Situations professionnelles exclues</u><br>*Travailleur saisonnier si revenus > 12 fois le MF | x<br>x<br>x<br>x                                                                |
| Attention !<br>Les conditions administratives (emploi de salariés et chiffre<br>exigées pour les travailleurs indépendants, les auto-ent<br>pondérée) pour les non-salariés agricoles à compter de <b>janvie</b><br>stock)                                                                                                    | d'affaire) ne sont plus<br>repreneurs et (surface<br>r 2017.(pour le flux et le |

| Conditions d'éligibilité<br>Les conditions d'éligibilité sont examinées, comme<br>jour de chaque mois de droit.<br>Si l'une de ces conditions n'est pas remplie,<br>partenaire d'un PACS) est exclu du montant forfai<br>prises en compte.                      | pour l'allocataire, sur le dernier<br>le conjoint (ou concubin, ou<br>itaire mais ses ressources sont |
|----------------------------------------------------------------------------------------------------|----------------------------------------------------------------------------------------------------|
| Conditions à remplir                                                                                                    | A examiner sur le dernier jour de<br>chaque mois du trimestre de droit                                |
| Résidence                                                                                                    | х                                                                                                    |
| Régularité du séjour                                                                                                    | X                                                                                                    |
| Situation professionnelles exclues<br>(sauf dérogation du Conseil Départemental)<br>Congé parental, sabbatique, sans solde ou en<br>disponibilité<br>Service Civique<br>Situation professionnelles exclues<br>Travailleur saisonnier si revenus > 12 fois le MF | x<br>x<br>x                                                                                           |

| CC                                                                                         | onditio                                                     | ns rela                                                                                    | tives a                                                       | ux enfa                                                             | ants et                                | autres                                                      | 5                                         |
|--------------------------------------------------------------------------------------------|-------------------------------------------------------------|--------------------------------------------------------------------------------------------|---------------------------------------------------------------|---------------------------------------------------------------------|----------------------------------------|-------------------------------------------------------------|-------------------------------------------|
|                                                                                            | rsonn                                                       | es à ch                                                                                    | narge                                                         |                                                                     |                                        |                                                             |                                           |
| — Conditi                                                                                  | ions relati                                                 | ves à la ch                                                                                | arge                                                          |                                                                     |                                        |                                                             |                                           |
| Les condi                                                                                  | tions liées                                                 | s à l'âge, a                                                                               | ux ressou                                                     | rces, à la r                                                        | ationalité                             | et à la rés                                                 | idence sor                                |
| examinée                                                                                   | s, sur le d                                                 | lernier jour                                                                               | de chaqu                                                      | e mois du f                                                         | trimestre                              | de référe                                                   | ence.                                     |
| Si l'uno de                                                                                |                                                             | ditions n'o                                                                                | et nae rom                                                    | nlia l'anfai                                                        | nt oct oval                            | u du calou                                                  |                                           |
| Si i une de                                                                                |                                                             |                                                                                            | si pas rem                                                    | pile, rental                                                        | ni est excl                            | u du calcu                                                  | i du RSA e                                |
| coc rocco                                                                                  |                                                             | SUUL DAS D                                                                                 | inses en co                                                   | mple.                                                               |                                        |                                                             |                                           |
| ses resso                                                                                  |                                                             | boni puo p                                                                                 |                                                               | ·                                                                   |                                        |                                                             |                                           |
| ses resso                                                                                  |                                                             |                                                                                            |                                                               | •                                                                   |                                        |                                                             |                                           |
| Exemp                                                                                      | le (Naissa                                                  | nce d'un e                                                                                 | nfant) —                                                      | •                                                                   |                                        |                                                             |                                           |
| Ses resso<br>Exemp                                                                         | le (Naissa<br>e 10 novem                                    | nce d'un e<br>bre 2016                                                                     | nfant) —                                                      |                                                                     |                                        |                                                             |                                           |
| Ses resso<br>Exemp                                                                         | le (Naissa<br>a 10 novem                                    | nce d'un e<br>bre 2016                                                                     | nfant)                                                        |                                                                     |                                        | Trimestre de droi                                           | it                                        |
| Ses resso<br>Enfant né le<br>Mois                                                          | le (Naissa<br>e 10 novem<br>Tri<br>OCTOBRE                  | nce d'un e<br>bre 2016<br>mestre de référe<br>NOVEMBRE                                     | nfant)                                                        | MOIS                                                                | JANVIER                                | Trimestre de droi<br>FEVRIER                                | it<br>MARS                                |
| Exemp<br>Enfant né le<br>Mois<br>Mois<br>Morrant<br>Forfaitaire<br>Retenu                  | le (Naissa<br>e 10 novem<br>Tri<br>OCTOBRE<br>Couple        | nce d'un e<br>bre 2016<br>nestre de référe<br>NOVEMBRE<br>Couple<br>1 enfant               | nfant)                                                        | MOIS<br>SITUATION<br>FAMILIALE<br>+ ENFANTS                         | JANVIER<br>Couple<br>1 enfant          | Trimestre de droi<br>FEVRIER<br>Couple<br>1 enfant          | it<br>MARS<br>Couple<br>1 enfant          |
| Exemp<br>Enfant né le<br>Mois<br>Montant<br>FORFAITAIRE<br>RETENU<br>MONTANT RSA<br>FICITE | le (Naissa<br>e 10 novem<br>Tri<br>OCTOBRE<br>Couple<br>320 | nce d'un e<br>bre 2016<br>mestre de référe<br>NOVEMBRE<br>Couple<br>1 enfant<br>470        | nfant)<br>nce<br>DECEMBRE<br>Couple<br>1 enfant<br>260        | MOIS<br>SITUATION<br>FAMILIALE<br>+ ENFANTS<br>MONTANT<br>RSA VESSÉ | JANVIER<br>Couple<br>1 enfant<br>350 € | Trimestre de droi<br>FEVRIER<br>Couple<br>1 enfant<br>350 € | it<br>MARS<br>Couple<br>1 enfant<br>350 € |
| Exemp<br>Enfant né k<br>Mois<br>Montant<br>Forfantaire<br>Retenu<br>Montant rsa<br>Ficitf  | le (Naissa<br>e 10 novem<br>Octobre<br>Couple<br>320        | nce d'un e<br>bre 2016<br>mestre de référe<br>NOVEMBRE<br>Couple<br>1 enfant<br>470        | nfant)<br>nce<br>DECEMBRE<br>Couple<br>1 enfant<br>260<br>250 | MOIS<br>SITUATION<br>FAMILIALE<br>+ ENFANTS<br>MONTANT<br>RSA VERSÉ | JANVIER<br>Couple<br>1 enfant<br>350 € | Trimestre de droi<br>FEVRIER<br>Couple<br>1 enfant<br>350 € | it<br>MARS<br>Couple<br>1 enfant<br>350 € |
| Enfant né le<br>Mois<br>Montant<br>Forfantare<br>Retenu<br>Montant RSA<br>Ficitf           | Ie (Naissa<br>e 10 novem<br>OCTOBRE<br>Couple<br>320        | nce d'un e<br>bre 2016<br>mestre de référe<br>NOVEMBRE<br>Couple<br>1 enfant<br>470<br>3 = | nce<br>DECEMBRE<br>Couple<br>1 enfant<br>260                  | MOIS<br>SITUATION<br>FAMILIALE<br>+ ENFANTS<br>MONTANT<br>RSA VERSÉ | JANVIER<br>Couple<br>1 enfant<br>350 € | Trimestre de droi<br>FEVRIER<br>Couple<br>1 enfant<br>350 € | it<br>MARS<br>Couple<br>1 enfant<br>350 € |

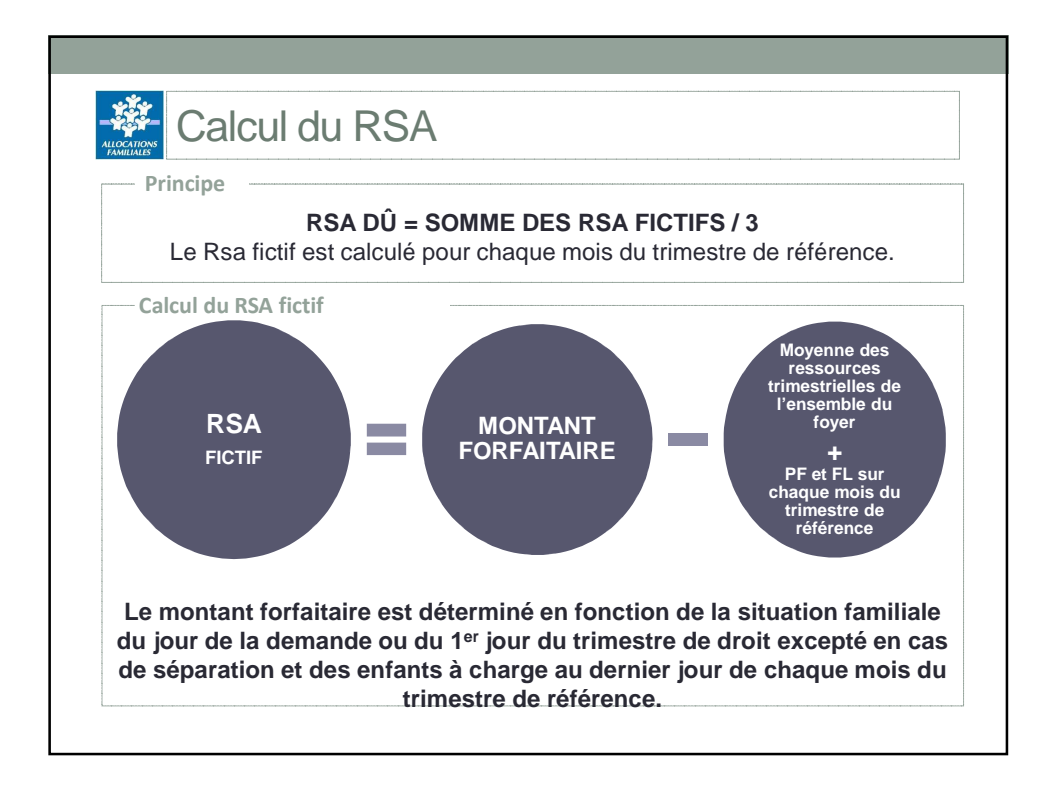

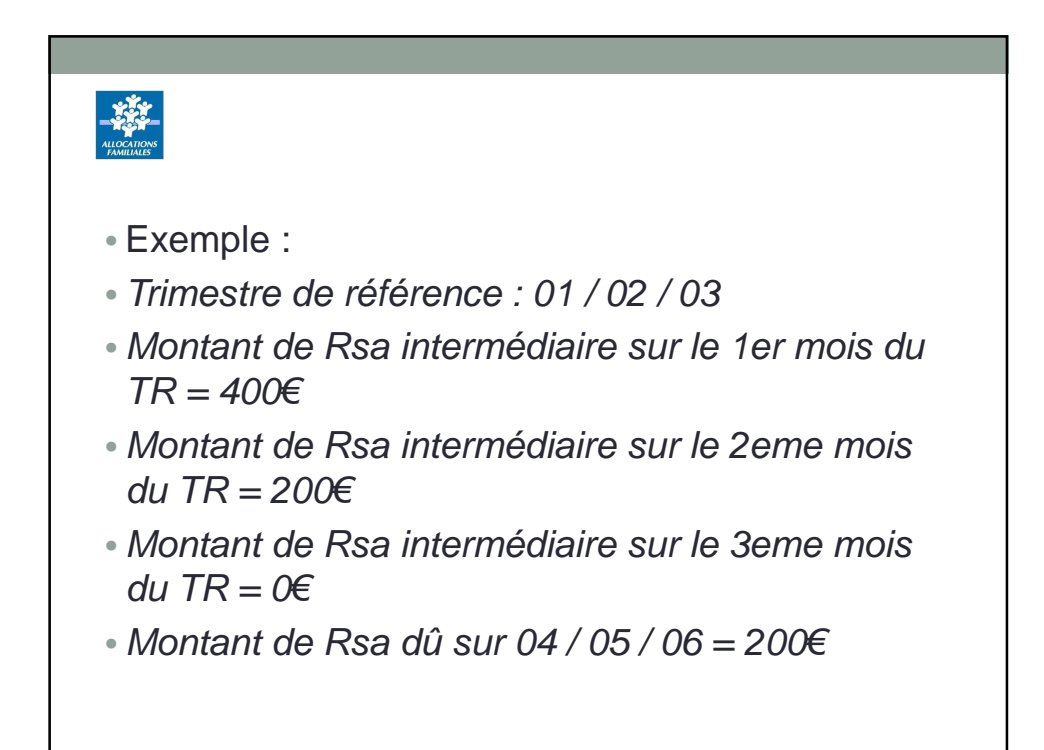

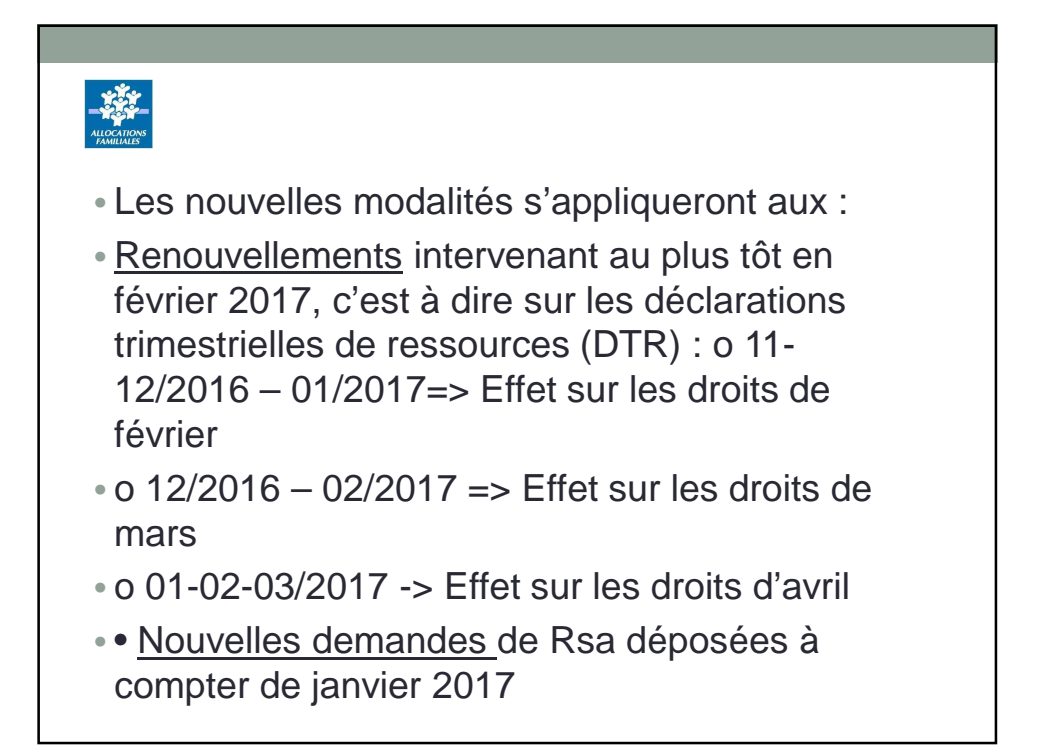

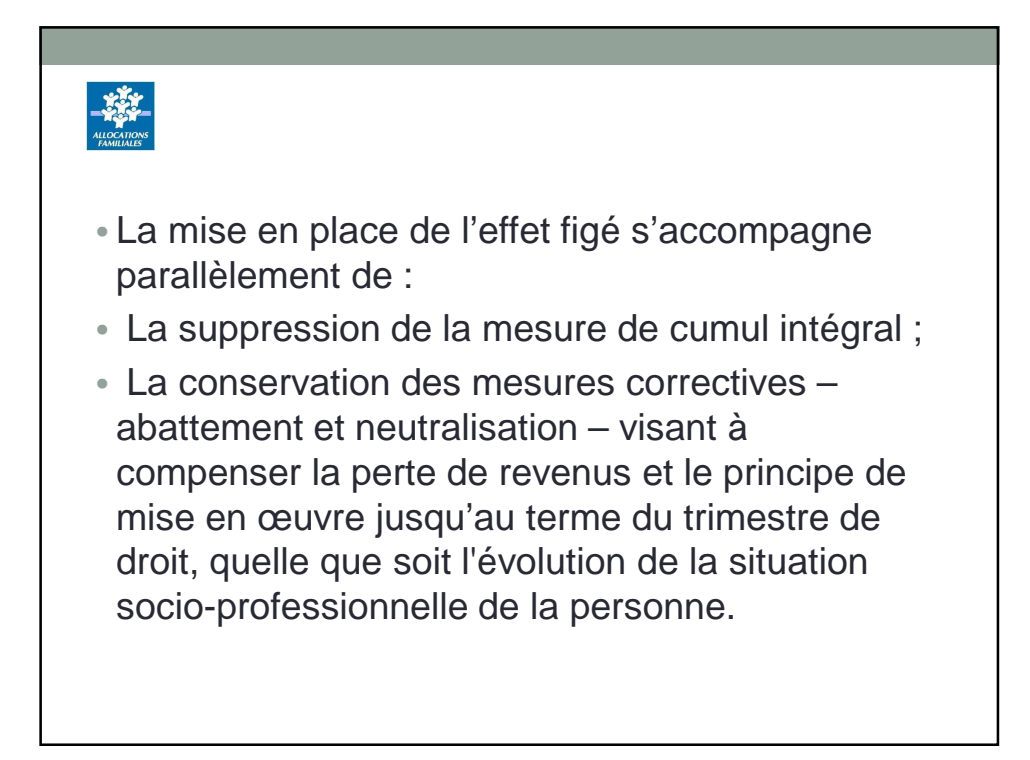

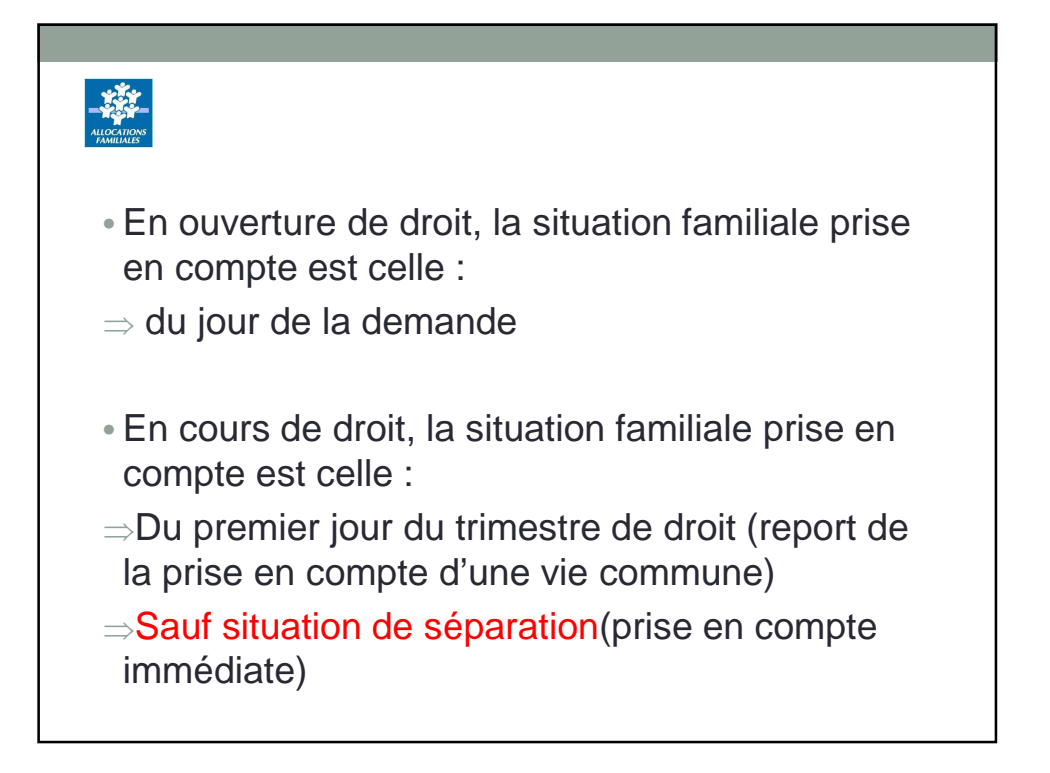

| Pri                                             | se en       | comp                      | ote des     | s situa              | tions        | familia          | ales    |
|-------------------------------------------------|-------------|---------------------------|-------------|----------------------|--------------|------------------|---------|
| Princ                                           | ipe (Hors   | séparation                | )           |                      |              |                  |         |
|                                                 |             |                           | A I'        | 'OD                  |              |                  |         |
| demandes à                                      | compter of  | lu 1 <sup>er</sup> janvie | er 2017.    |                      |              |                  |         |
| Exemple                                         | e (Ouvertu  | ire de droit              | t)          |                      |              |                  |         |
| Monsieur is                                     | olé, sans e | nfant. Début              | de vie mari | itale le 7 jan       | vier 2017. D | épôt d'une       | demande |
|                                                 |             | mestre de référe          | nce         | 1                    |              | rimestre de droi | it      |
| MOIS                                            | OCTOBRE     | NOVEMBRE                  | DECEMBRE    | MOIS                 | JANVIER      | FEVRIER          | MARS    |
|                                                 | COUPLE      | COUPLE                    | COUPLE      | SITUATION            | COUPLE       | COUPLE           |         |
| MONTANT<br>FORFAITAIRE                          | 5000        | ▲                         | 7           | TAINLIALE            |              |                  | COUFLE  |
| MONTANT<br>FORFAITAIRE<br>MONTANT RSA<br>FICITF | 300         | 320                       | 340         | MONTANT<br>RSA VERSÉ | 320€         | 320€             | 320 €   |

| Chaque mois du trin<br>Si la condition d'iso                                                                             | vant ouvrir<br>nestre de di                       | droit à la                                                     | Maii cont a                                      |                                     |                                                   |                                           |
|----------------------------------------------------------------------------------------------------|---------------------------------------------------|----------------------------------------------------------------|--------------------------------------------------|-------------------------------------|---------------------------------------------------|-------------------------------------------|
| Les situations pour<br>chaque mois du trin<br>Si la condition d'iso                                                      | vant ouvrir<br>nestre de di                       | droit à la                                                     | Maii cont a                                      |                                     |                                                   |                                           |
| es RSA fictifs sont<br>cours du trimestre<br>chaque mois du trin                                                         | calculés av<br>de référence<br>nestre de ré       | roit.<br>remplie sui<br>vec un mon<br>ce) en tena<br>éférence. | r le dernier<br>tant majoré<br>nt compte c       | jour du mo<br>(même si<br>du nombre | is du trimes<br>absence d'is<br>d'enfants à       | tre de droit<br>colement au<br>charge su  |
| Demande en juillet 20                                                                                                    | 17 - Sónarat                                      | tion le 10 aoi                                                 | ì+ 2017                                          |                                     |                                                   |                                           |
| Demande en juniet 20                                                                                                    | Trim                                              |                                                                | 11 2017.                                         |                                     |                                                   |                                           |
|                                                                                                    |                                                   | nestre de référe                                               | ence                                             | Т                                   | rimestre de dro                                   | pit                                       |
| MOIS                                                                                                    | AVRIL                                             | nestre de référe<br>MAI                                        | ence<br>JUIN                                     | T<br>JUILLET                        | rimestre de dro<br>AOÛT                           | it<br>SEPTEMBRE                           |
| MOIS<br>SITUATION FAMILIALE +<br>ENFANT à CHARGE                                                                         | AVRIL<br>COUPLE<br>1 ENFANT                       | MAI<br>COUPLE<br>1 ENFANT                                      | JUIN<br>COUPLE<br>1 ENFANT                       | T<br>JUILLET<br>COUPLE<br>1 ENFANT  | rimestre de dro<br>AOÛT<br>SEPARATION<br>1 ENFANT | it<br>SEPTEMBRE<br>SEPARATION<br>1 ENFANT |
| MOIS<br>SITUATION FAMILIALE +<br>ENFANT à CHARGE<br>MONTANT FORFAITAIRE<br>POUR LE CALCUL DU<br>RSA DÛ DE <b>07/2017</b> | AVRIL<br>COUPLE<br>1 ENFANT<br>COUPLE<br>1 ENFANT | MAI<br>MAI<br>COUPLE<br>1 ENFANT<br>COUPLE<br>1 ENFANT         | JUIN<br>COUPLE<br>1 ENFANT<br>COUPLE<br>1 ENFANT | JUILLET<br>COUPLE<br>1 ENFANT<br>X  | rimestre de dro<br>AOÛT<br>SEPARATION<br>1 ENFANT | it<br>SEPTEMBRE<br>SEPARATION<br>1 ENFANT |

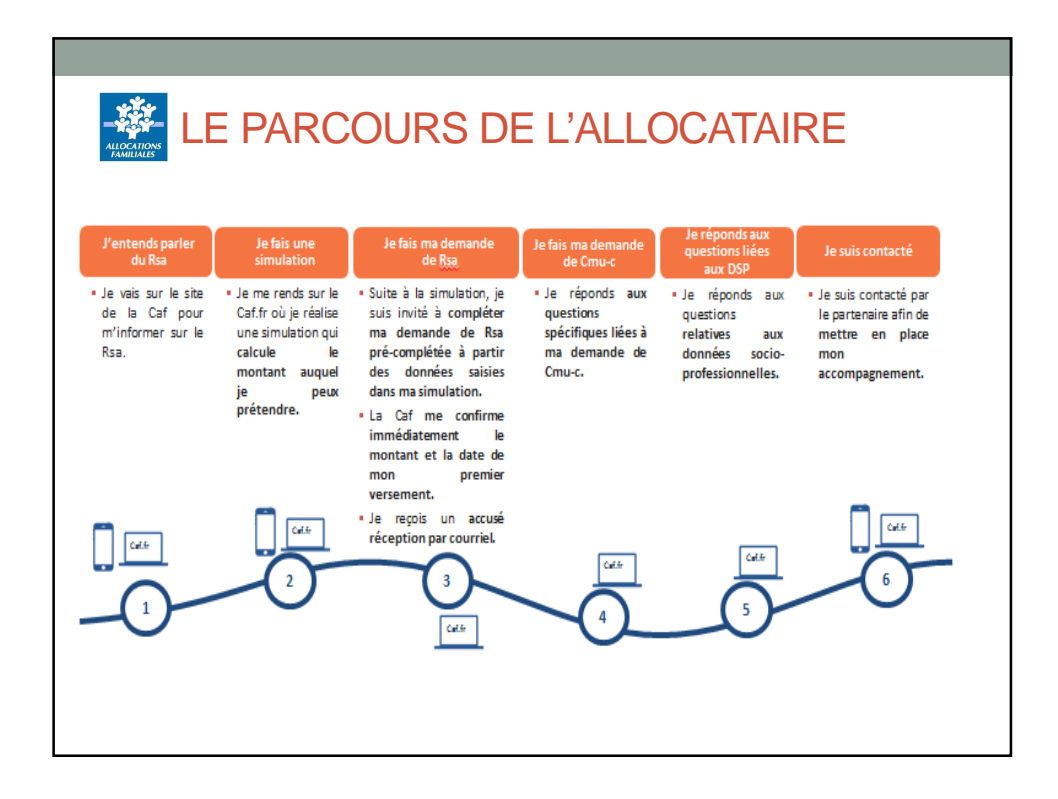

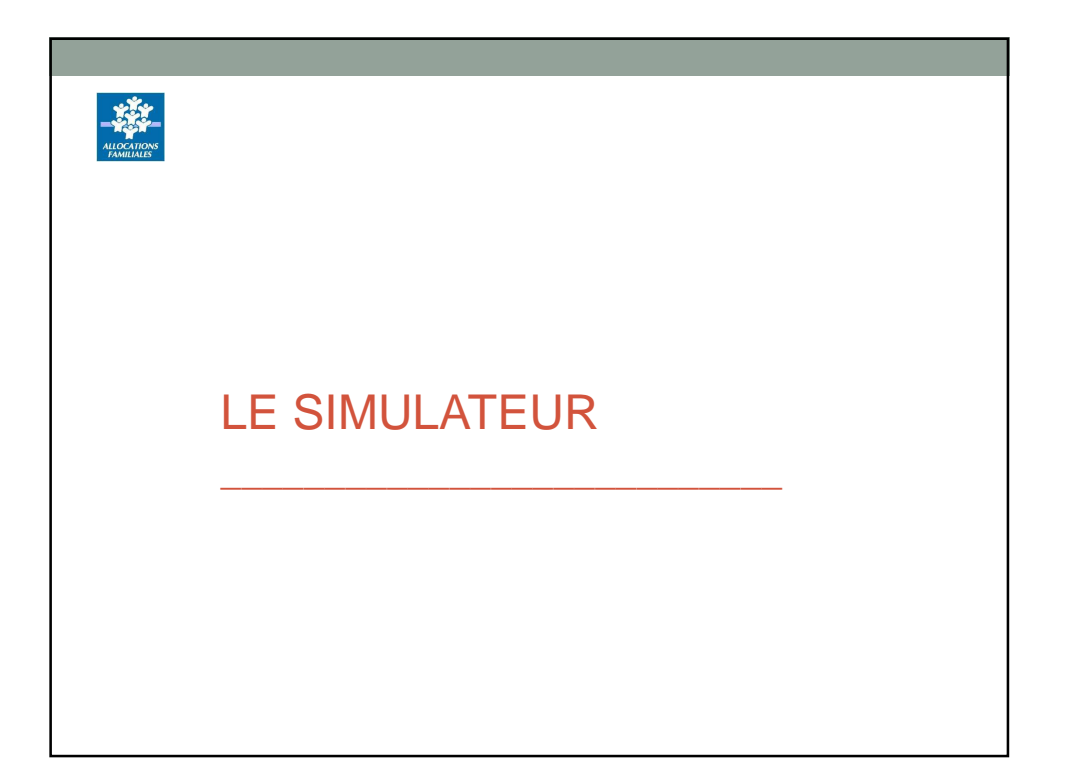

## Simulateur RSA

Le nouveau simulateur est accessible depuis le 04 janvier 2017.

A partir du 20 février, le simulateur permettra d'enchaîner directement sur une demande en ligne.

Il est accessible depuis la page d'accueil du caf.fr et depuis l'espace « mon compte »

| ALLOCATIONS                                                                                                    |                                                                                                    |                                                                                                    | Caf-fr   Mes Benvices en Lione Simulateur de risa                                                                                                    |
|----------------------------------------------------------------------------------------------------|----------------------------------------------------------------------------------------------------|----------------------------------------------------------------------------------------------------|----------------------------------------------------------------------------------------------------|
| PAMILIALES                                                                                                    |                                                                                                    |                                                                                                    | Tues chemps signalis per un ambinope sont obligatoles.                                                                                                    |
| o free                                                                                                    |                                                                                                    | The in account                                                                                                  | Estimation du montant du RSA<br>Laferes de Saterá Jana 104 exemier e aparair la rejun 200 entres elemánistes de la signementa d'orable de la<br>Nones clamanas, Manique dupare ten internán de Landenders Janatzen el tenderada para Landers esta para t<br>tenano 2011.                                                                                                    |
|                                                                                                    |                                                                                                    |                                                                                                    | Conditions dusilisation du simulateur.                                                                                                    |
| ur parent<br>loger<br>re avec un handicap<br>sident de vie – précarité<br>erer ses enfants<br>ne ou étudiant                                                                                                    | Estimer vos droits pour :<br>Les indes au logement<br>La prestation d'accuel<br>de serve anter (Pape)<br>Le revenu de solidarité active (Rsa)<br>La revenu de solidarité active (Rsa) | Enfance et jouresse<br>Logenerst et cadre de vie<br>Prette enfance<br>Soldanté et Insertion<br>Late des aides • | The second second se |
| ngement de situation                                                                                                    | Faire une demande de prestation                                                                                                    |                                                                                                    | Avant de commencier centest, municace-vous des documents qui peuvent vous itro-utiles (par exemple, vos builetos de salasina des 2 demiens<br>mois et peux de votre conjoint(x), concubin(e) ou pacali(e) et des personnes à charge ligées de moins de 23 ans).                                                                                                    |
|                                                                                                    | Déclarer vos changements                                                                                                    |                                                                                                    | Cas informations ne som pas conservées par le simulateur.                                                                                                    |
|                                                                                                    |                                                                                                    |                                                                                                    |                                                                                                    |
| Aides et service                                                                                                    | es                                                                                                    | 56 ÷ 8 0 5 ×                                                                                                    | Aides et services Acuel > Ades et services > Les services en ligne > Estimer vas diots > Sandation REA                                                                                                    |
| Aides et service<br>Accuel > Ades et services > Les serv<br>Estimer vos droid                                                                                                    | es<br>woos en Tigne > Estimer vos drots<br>ts                                                                                                    | 56 ÷ 8 0 8 ×                                                                                                    | Aides et services Accuel > Addes et services in ligne > Estimer vos diots > Simulation RSA Simulation RSA                                                                                                    |
| Aides et service<br>Accuel > Ades et services > Les serv<br>Estimer vos droit<br>Vous êtes allocataire                                                                                                    | es<br>voes en ligne > Estimer yos drots.<br>ts<br>Vous 1                                                                                                    | 여자 속 8 2 3 2 3 🖂                                                                                                | Aides et services<br>Accuel > Ades et services en type > Estimer vos drots > Simulation R5A<br>Simulation RSA<br>Vos size ater referigive runs semulater R5A dans une novvelle fendre:<br>Chart ser 4 compropore.                                                                                                    |
| Aides et service<br>Actual > Adde et servez > Les ser<br>Estimer vos droit<br>Vous êtes allocataire<br>Nous utilisereus des informat<br>desiser pour vous éviter de le<br>nouveeu<br>+ Le RSA<br>+ Le RSA                          | es<br>kess en lips > Estimer vas drots.<br>ts<br>lions de votire<br>is sasisir à<br>li Le Ris<br>la Prin<br>la Prin                                                                   | n'êtes pas allocataire<br>A<br>le<br>ement<br>a distivité                                                       | Aides et services<br>Acuer > Adas et serves > Les avvices en lipre > Estimer ves d'uica > Sinulation REA<br>Sinulation RSA<br>Vous set en rendiqui vers la sinulateur RSA dans une nouvelle fendre:<br>Clearer sur « Commencer ».<br>Commencer                                                                                                    |
| Aides et service<br>Accust > Adde et servece > Les serv<br>Estimer vos droit<br>Vous êtes allocataire<br>Nous utiliserons des informat<br>desser pour vous<br>foureau<br>soureau<br>- Le RSA<br>- Le RSA<br>- Le Roje<br>- Le Roje | es exe en loge > Esterer ves does. ts under se sadar à                                                                                                    | n'êtes pas allocataire<br>A<br>eenent<br>me d'ativité                                                           | Aides et services<br>Aude - Adas et anves - Les serves en lope - Estener vos drois - Sandaton Rot<br>Simulation RSA<br>Vos alex être reforigie ven la sandatour RSA dans une nouvelle fenetre.<br>Commencer                                                                                                    |

| CATIONS<br>AILIALES                                                                                                    |                                                                                                |                                                                                                    |
|----------------------------------------------------------------------------------------------------|------------------------------------------------------------------------------------------------|----------------------------------------------------------------------------------------------------|
| Aides et services                                                                                                    | · · · · · · · · · · · · · · · · · · ·                                                          | ССПРГГ измежлатили се нод                                                                                                    |
|                                                                                                    |                                                                                                | Estimation du montant du RSA                                                                                                    |
| Accuel > Aides et services > Les services en ligne > Estimer                                                                                  | r vos droits                                                                                   | Le Parene de Doldenis àcrie PSA est anni en viguez le Le juir 2000 en Parene mémositezes. Dans les répartements d'Osteviller de la<br>Révolut Boudeloupe, Martinipa, Dopane et les collectivités de Zarol Barbiliero, Barbiliero d'America Millourie, Les attenté en répara le                                                                                                    |
|                                                                                                    |                                                                                                | terpanier 2011.                                                                                                    |
| Estimer vos droits                                                                                                    |                                                                                                | Ce simulature est couver afin de vous parmetre distinter vos dosts as ISA et à la Prime d'accivité. Las montents indiqués nont qui se valuer<br>intentive par parmer ême d'illement languit a server calculat par la cense d'illinations d'accivité. Las montents de l'inde de unter desser là                                                                                                    |
| Vous ôtos allocatairo                                                                                                    | Vous plâtes par allocataire                                                                    | invoir autor addroga aut "routaut", for effer, core structure dentitate etcha si ce massiculta cu obtes al cu den milles da voite familie provent<br>change du un pas such effe prime en compte tins du send. Be même, suc constituines de régulation et ce duvie du adjour laspitoures suc Recorpor<br>le otre pas prime en compte dens ce sens. Elles provents dans censins can informir at mene da adjour laspitoures suc estes nova                                                                                                    |
| vous etes anocataire                                                                                                    | vous metes pas anocatane                                                                       | alions nous demanded de informations sur:<br>- la companition de votes families<br>- surse attains professionnes                                                                                                    |
| Nous utiliserons des informations de votre                                                                                                    | + Le RSA                                                                                       | <ul> <li>Here a lobes au logerment ou leverer privere de compre dans, certaine sue dans le tent dous la forme d'un fortekt ogerment,<br/>- rece mensus d'activité des trois deminers mois,<br/>- le monter de allocatione aux adables hantiscepés (ARH) que insus avez perques au cours des trois deminers mois.</li> </ul>                                                                                                    |
| dossier pour vous éviter de les saisir à<br>nouveau                                                                                           | La Paje     La forement                                                                        | - la representa del presidio de represente annuelo de partemente el la partemente,<br>- la representa des presidiones familiades replem analique la recitatad des actes ressauries par nova anez perçues au sourci des trans demans<br>mole.                                                                                                    |
| + Le RSA                                                                                                    | La Prime d'activité                                                                            | Sirvou vives en couple, markiel co non, nous vous demandons la situation professionnale actuale, las sevens d'activité et les autres<br>executeurs person par robre conjuntat, consolicité nu parailet. Vives deuxe avai induset les sevens d'activité et les autres response                                                                                                    |
| • La Paje                                                                                                    |                                                                                                | Aven de commercer cetter, muñases your des documents qui peuvent your être câre unien par eventais, son bulletins de sustaines des 2 demains                                                                                                    |
| La Prime d'activité                                                                                                    |                                                                                                | Creat informations the solid para conserving part in simulation.                                                                                                    |
|                                                                                                    |                                                                                                | Le saviezvious ?                                                                                                    |
|                                                                                                    |                                                                                                | En cas de dous, nou - rou intérna à consultar carsa de qui est numero a que transmission a destructura e destru                                                                                                    |
|                                                                                                    |                                                                                                |                                                                                                    |
|                                                                                                    |                                                                                                | Constants >                                                                                                    |
|                                                                                                    |                                                                                                |                                                                                                    |
| Annual Contractor                                                                                                    |                                                                                                | Caffr Mon compte                                                                                                    |
| Mon compte                                                                                                    |                                                                                                |                                                                                                    |
|                                                                                                    |                                                                                                | Mes parements et mes drota                                                                                                    |
| Accurd > Connexion                                                                                                    |                                                                                                |                                                                                                    |
| Accuel > Connexion                                                                                                    |                                                                                                | Consulter mes & Bienvenue GILLES LECUYER                                                                                                    |
| Accuel > Connexion                                                                                                    |                                                                                                | Consultant mes                                                                                                    |
| Accel > Connexion                                                                                                    |                                                                                                | Conclutor ress<br>tennor tennor<br>tennor tennor<br>tennor tennor<br>tennor tennor<br>tennor tennor<br>tennor tennor<br>tennor tennor<br>tennor tennor<br>tennor tennor<br>tennor tennor<br>tennor<br>tennor |
| Accust > Connection<br>& Bienvenue Veuttez vous idexitifier (* chang oblgatore)                                                               |                                                                                                | Constantion         Elementer         Elementer         Elementer           Deficier reserver         Elementer         Elementer         Elementer         Elementer           Deficier reserver         Elementer         Elementer         Elementer         Elementer         Elementer         Elementer           Simulation Revenue de Solidarite Actions         Vous alte dere redregi une la sumulator RACtions on servenit findite.         Vous alte dere redregi une la sumulator RACtions                                                                                                    |
| Accuel > Connection                                                                                                    |                                                                                                | Constant one de la Bienneuro CILLES LECUYER     Premor à frances     Constant one de la constant de la Constant de la constant de la Constant de la constant de la con                                                                                                    |
| Accel > Cennedon  Second > Cennedon  Conference  Vesific vous Secondre (* durage disputairs)  * Code pootal  * Code pootal  * Code pootal     | Valder                                                                                         | Security of the security of the securit                                                                                                    |
| Accel > Cesnedos   El Elenvenue Vuellex veus identifier (* dram shiganare)  * Ocde postal * Norriden di chassance - Souri et mois de nassance | Valder<br>Running Galocatare parka ?                                                           | Construction         Construction         Construction           Oblight on the other & Factures         Destine structures         Destine structures                                                                                                    |
| Actor I > Cennedon                                                                                                    | Vinder<br>Sumine di abcatere prista 7                                                          | Constraints     Constraints     Constrain                                                                                                    |
| Accord > Cennectors                                                                                                    | Vasider<br>Nærster d'alocation parde ?<br>Idens 1                                              | Sensitive of Foundation (CLLES LECUYER         Image: Classifier of Foundation (CLLES LECUYER)         Image: Classifier of Foundation (CLLES LECUYER)         Image: Classifier                                                                                                    |
| Actor & Connectors                                                                                                    | Valider<br>Rumeire d'abostant pardu 7<br>Adens 1<br>ef san un site parth, susianze manuelement | Construction         Construction         Construction           Defense one service         Construction         Construction                                                                                                    |

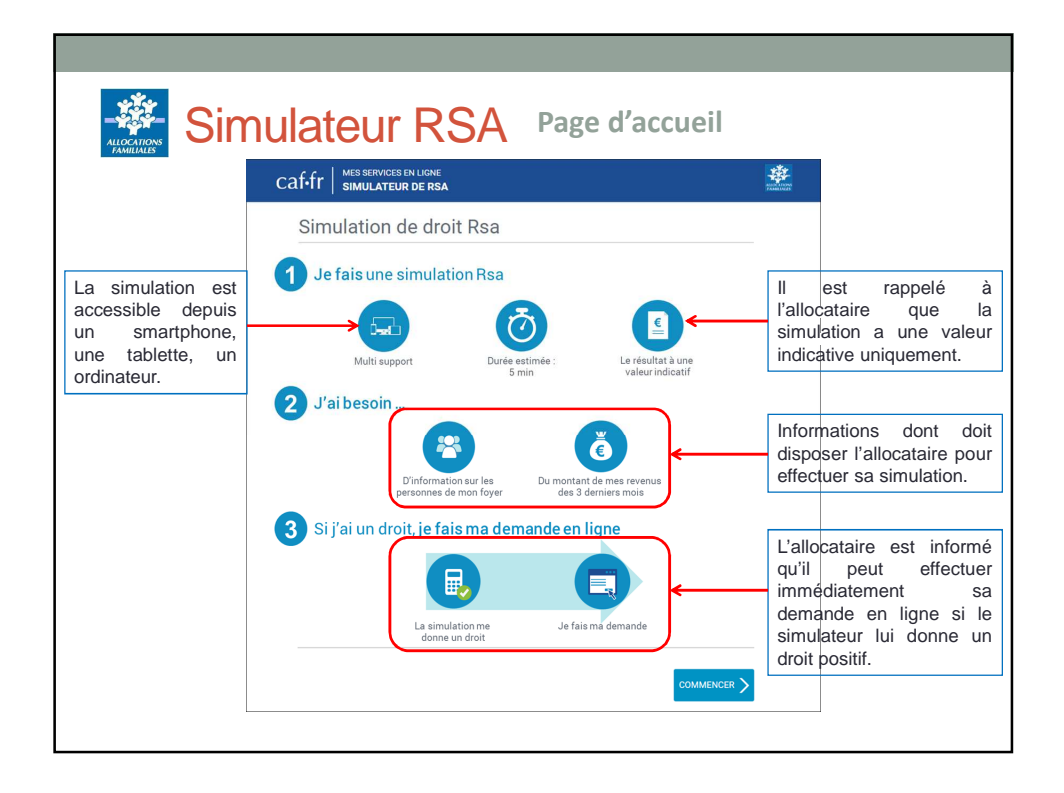

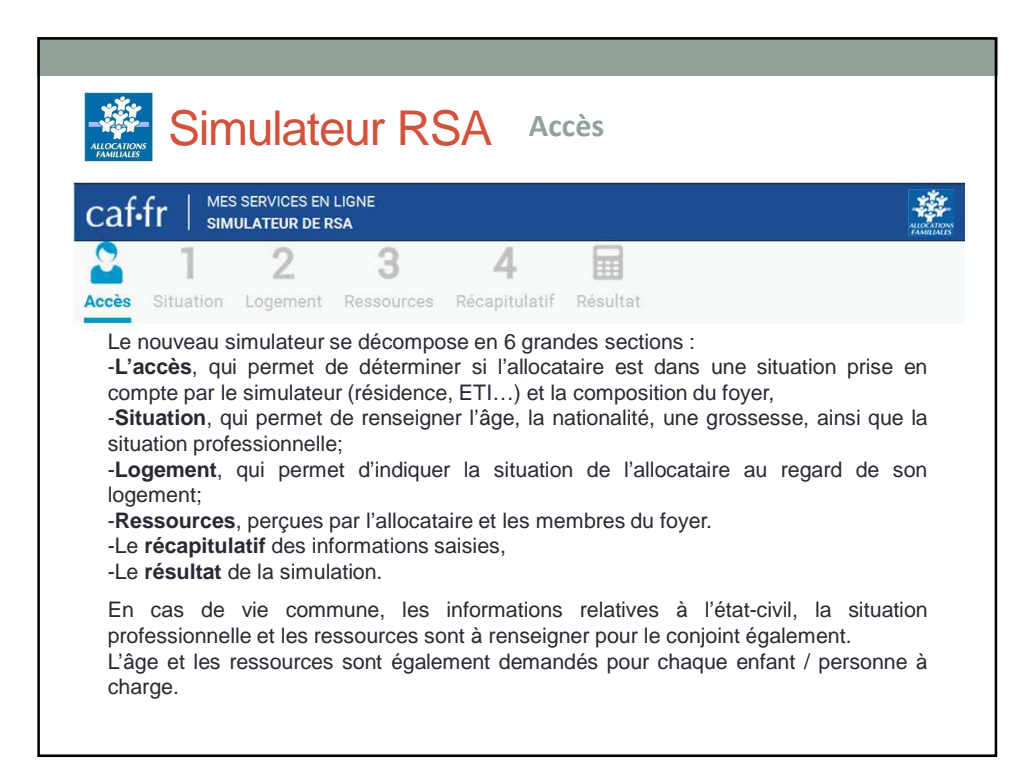

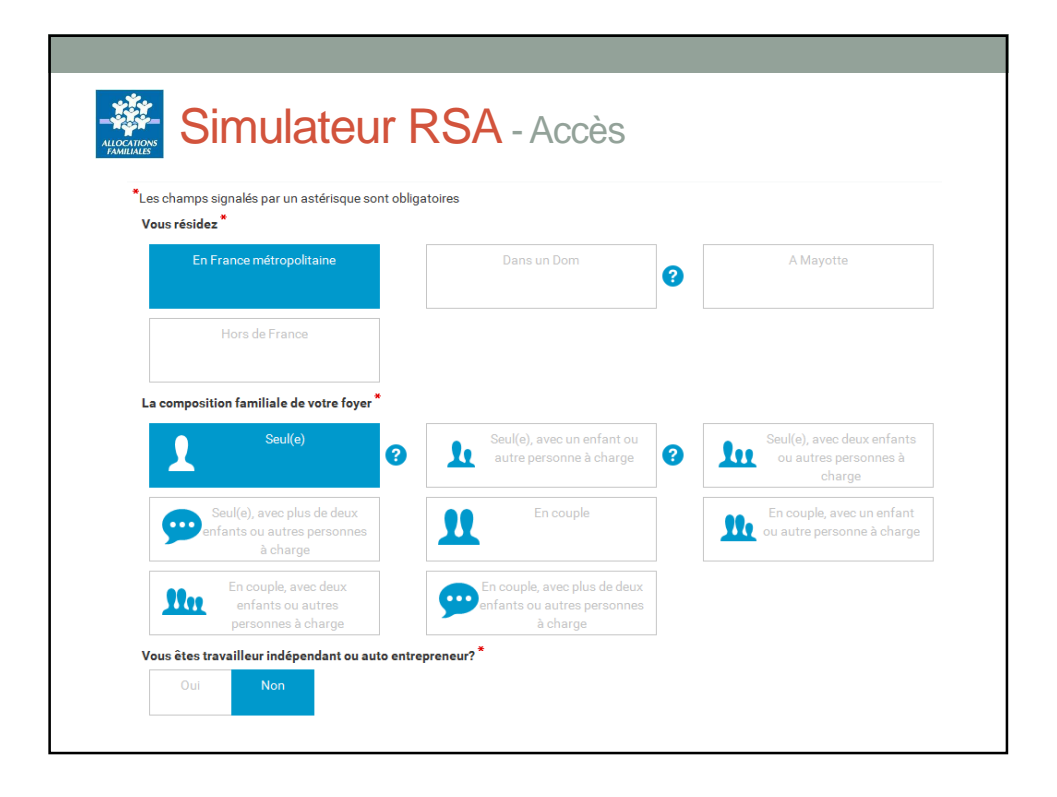

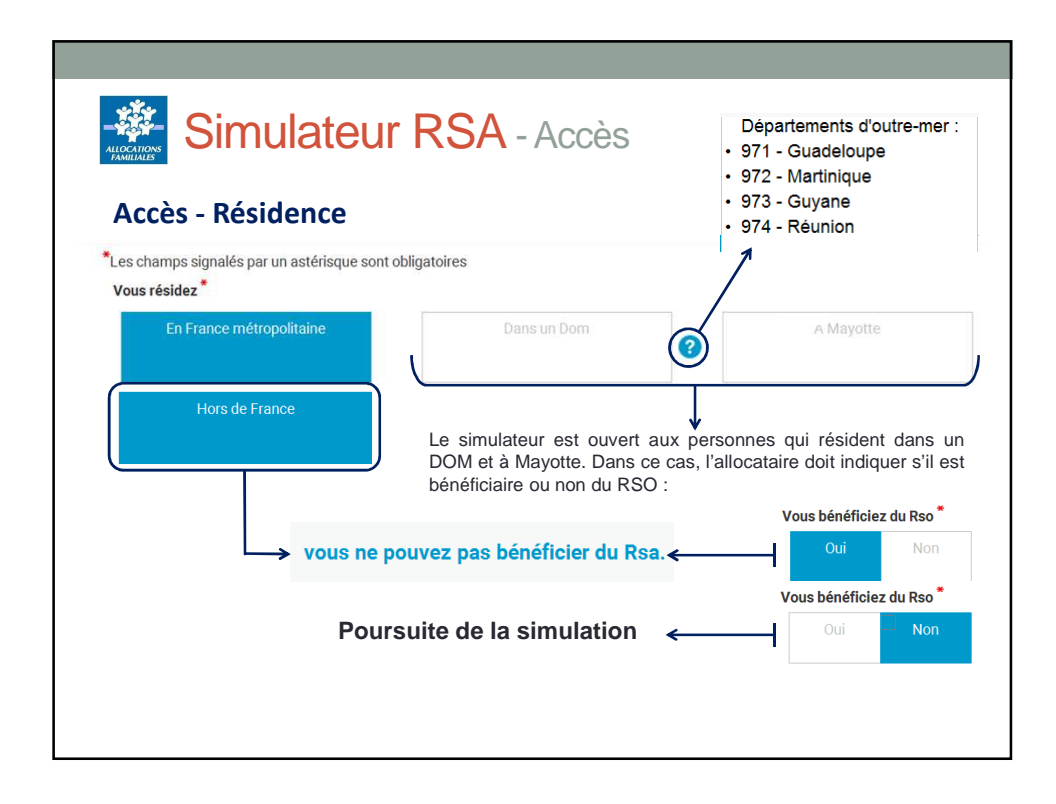

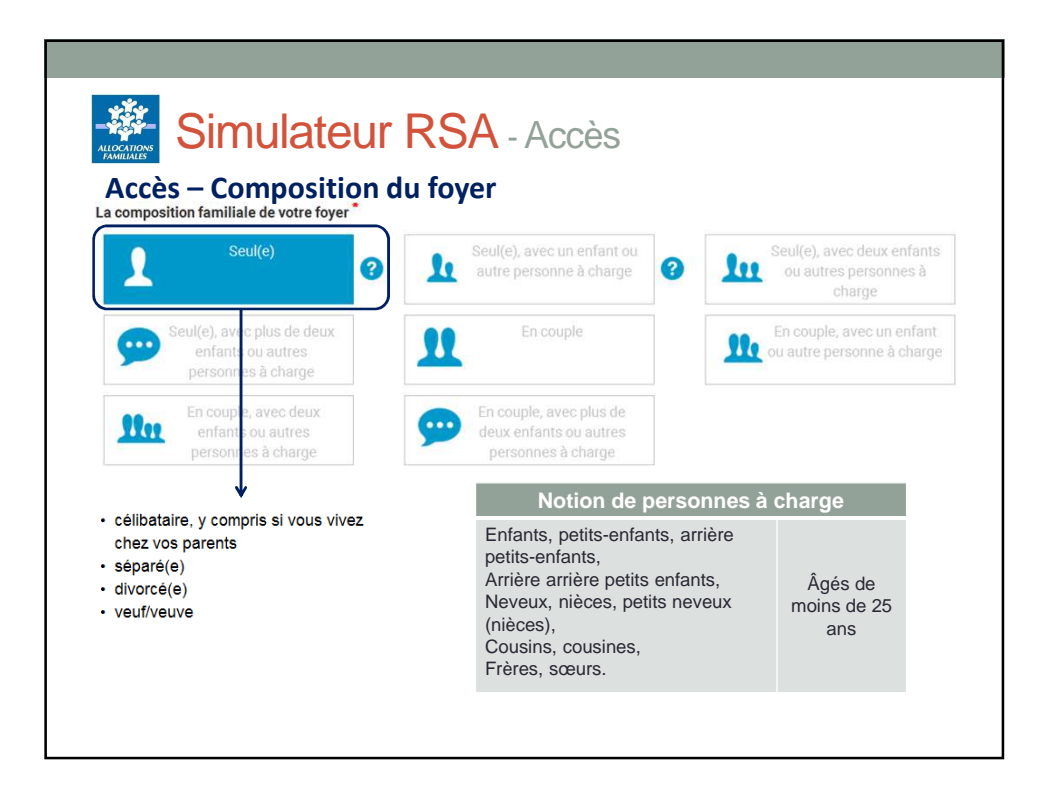

|                     | mulateur RSA -                                            | Situation                                                           |
|---------------------|-----------------------------------------------------------|---------------------------------------------------------------------|
| Accès - E           | ті                                                        |                                                                     |
| Vous êtes travaille | eur indépendant ou auto entrepreneur? *                   | nous ne pouvons pas estimer votre droit au F                        |
| 🗆 Oui               | Non                                                       | Nous vous invitons donc à faire votre demande.                      |
| Si l'alloc          | ataire indique dès cet écran<br>estimé et il est invité à | qu'il est ETI ou AEN, son droit n'est pas<br>effectuer une demande. |
|                     |                                                           |                                                                     |
| Vous êtes travaill  | eur indépendant ou auto entrepreneur? *                   |                                                                     |
| Vous êtes travaill  | eur indépendant ou auto entrepreneur? *                   | → Poursuite de la simulation                                        |

| Simulateur R                                                                                                    | RSA – Situ                             | ation                             |   |
|----------------------------------------------------------------------------------------------------|----------------------------------------|-----------------------------------|---|
| Tas champs signalds par un astérisque sor<br>Etat civil                                                                                                    | nt obligatoires                        |                                   |   |
| Votre Sge "<br>moins de 18 ans                                                                                                    | de 18 à 24 ans                         | 25 ans ou plus                    |   |
| Vote nationalité *<br>Prançaise                                                                                                    | Ressortissent européen ou Suisse       | Autre                             | 9 |
| Situation familiale                                                                                                    |                                        |                                   | _ |
| Vois the secies of the second second se |                                        |                                   |   |
| Situation profession                                                                                                    | nelle                                  |                                   |   |
| Choisissez la situation professionnelle qu                                                                                                    | I yous correspond                      |                                   |   |
| En dorvine solution                                                                                                    | Employeer ob travelleer<br>Indépendent | Auto-entrepreneur<br>entrepreneur |   |
| En congé sans solos, sabbatique                                                                                                    |                                        |                                   |   |
| or banuar                                                                                                    |                                        |                                   |   |

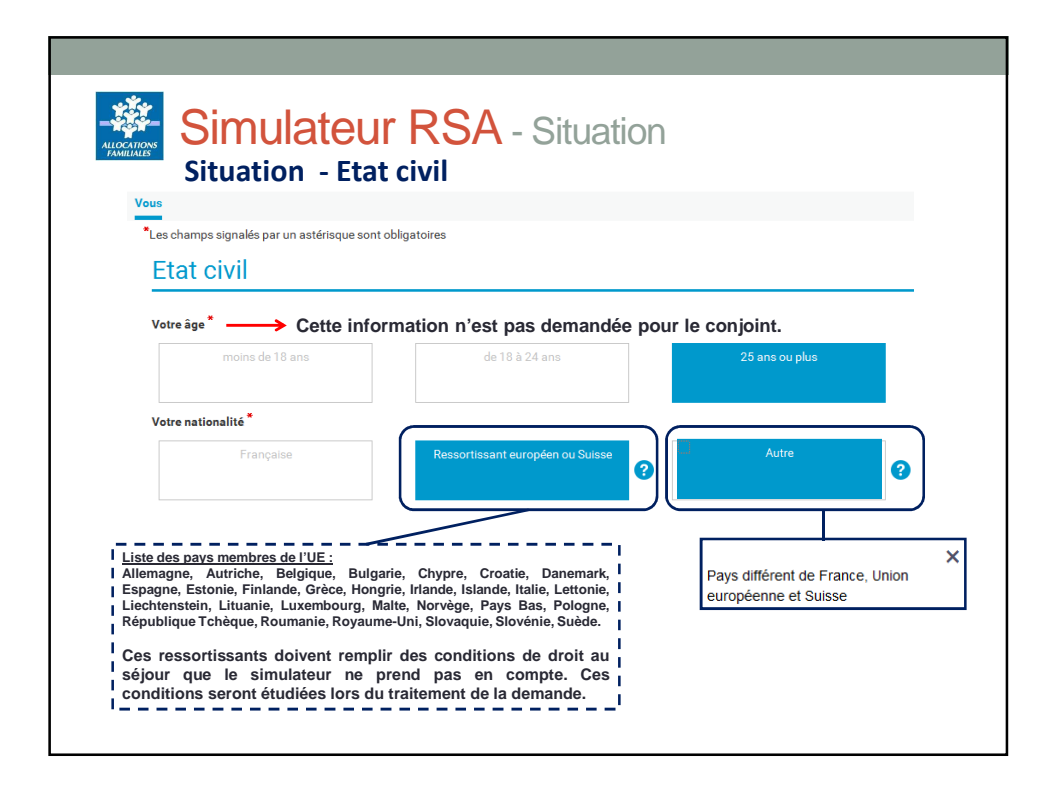

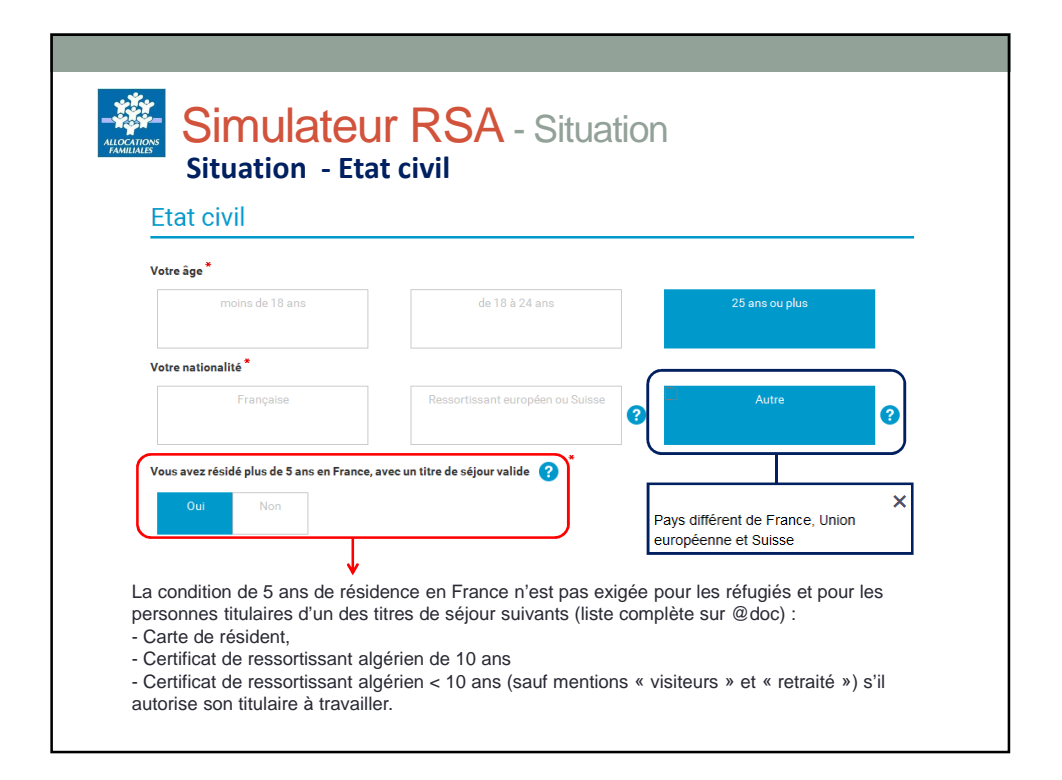

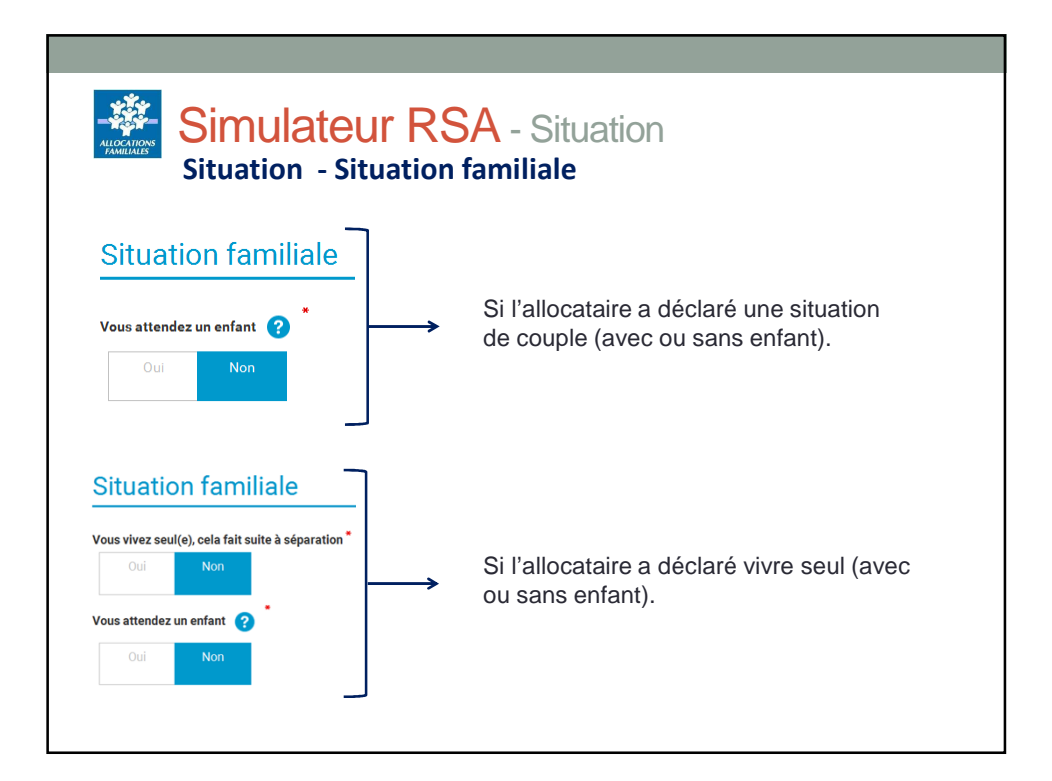

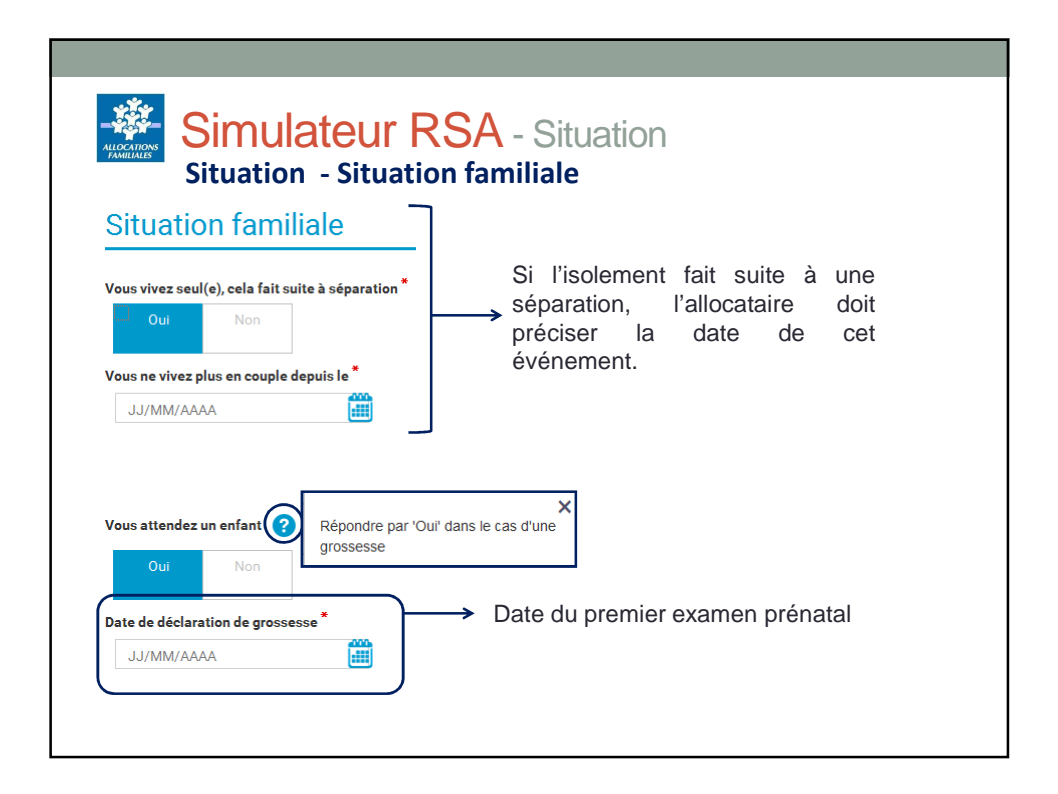

| ł        | <ul> <li>Artisan :</li> <li>Vente de service</li> </ul>                                                                              | nployeur ou travailleur<br>indépendant | Auto-entrepreneur ou micro-<br>entrepreneur |
|----------|----------------------------------------------------------------------------------------------------|----------------------------------------|---------------------------------------------|
|          | <ul> <li>Commerçant :</li> <li>Vente de marchandise ou transformation</li> </ul>                                                     | Etudiant                               | Etudiant en alternance ou apprenti          |
| En congé | Profession libérale :<br>• Profession libérale :<br>• Artistes auteurs avec revenus non<br>salariés (BNC)<br>ur d'activité principal |                                        |                                             |
|          | Artisan                                                                                                    | Commerçant                             | Profession libérale                         |

| En activité salariée                      | Employeur ou travailleur<br>indépendant | Auto-entrepreneur ou micro-<br>entrepreneur |
|-------------------------------------------|-----------------------------------------|---------------------------------------------|
| Sans activité                             | Etudiant                                | Etudiant en alternance ou apprenti          |
| us avez démissionné de votre dernier empl | oi *                                    |                                             |
| te de la démission *                      |                                         |                                             |

| Simulateur RSA – Sit                                                                                                   | uation (enfant à charge)                                                                                                   |
|----------------------------------------------------------------------------------------------------|----------------------------------------------------------------------------------------------------|
| caffr   MES SERVICES EN LIGNE<br>SIMULATEUR DE RSA<br>1 2 3 4<br>Simular<br>Logement Ressources Récapitulatif Résultat |                                                                                                    |
| Situation                                                                                                    | Il est possible, en cours de<br>simulation, de retirer un enfant /<br>une personne à charge en cas<br>d'erreur.            |
| Des d'entrés dans le foyre de l'enfant ou de la parsonne le charge *                                                   | A l'inverse, il est possible, en<br>cours de simulation, d'ajouter un<br>enfant / une personne à charge<br>(ou plusieurs). |

|                                              |                                 | Répondre par 'Non' si                                                                      | >            |
|----------------------------------------------|---------------------------------|--------------------------------------------------------------------------------------------|--------------|
| signalés par un astérisque sont obligatoire  | 5                               | Vous payez un loyer     Vous êtes bébergés et vous p                                       | avez une     |
| ence                                         |                                 | <ul> <li>participation pour ce logement</li> <li>Vous êtes propriétaire et remt</li> </ul> | t<br>noursez |
|                                              |                                 | un ou plusieurs prêts                                                                      |              |
| propriétaire et tous vos prêts pour votre ré | idence principale sont rembours | iés ou vous êtes logé gratuitement. 👸 *                                                    |              |
| Non                                          |                                 |                                                                                            |              |
|                                              |                                 |                                                                                            |              |
| Non                                          |                                 |                                                                                            |              |

| af-fr Simulateur RSA - Ressources                                                                                                    |                                    |
|----------------------------------------------------------------------------------------------------|------------------------------------|
| cès Situation Logement Ressources Récapitulatif Résultat                                                                                                    |                                    |
| 222011/022                                                                                                    |                                    |
|                                                                                                    |                                    |
| es champs signalés par un astérisque sont obligatoires                                                                                                    | ll est possible<br>d'afficher ou d |
| ndiquer les revenus les mois où lis sont perçus. Exemple : alle salaire de mars est versé en avril, il doit être déclaré pour le mois d'avril.<br>Revenus du travail et de la formation | masquer certaine                   |
| Indemnités de Sécurité sociale et chômage                                                                                                    | de lisibilité.                     |
| Pensions et rentes                                                                                                    |                                    |
| Revenus de placements (patrimoine)                                                                                                    |                                    |
|                                                                                                    |                                    |
| Prestations familiales 🛛 🕘                                                                                                    |                                    |

| Salaires et revenus de stage                                           | Indiquer les montants<br>Salaires<br>Revenus de stage<br>Rémunération garanti<br>ESAT | nets perçus :                                   |                                       |                    |
|------------------------------------------------------------------------|---------------------------------------------------------------------------------------|-------------------------------------------------|---------------------------------------|--------------------|
| Août 2016 *                                                            | Septembre 20                                                                          | 16*                                             | Octobre 2016 *                        |                    |
| 0                                                                      | € 0                                                                                   | €                                               | 0                                     | €                  |
| Les revenus sui<br>- Les rémunéra<br>- Les salaires o<br>- Les bourses | vants doivent égale<br>ations de stage mêr<br>des apprentis,<br>de nature imposabl    | ment être saisis (<br>ne si elles sont v<br>es… | dans cette rubriq<br>ersées par le Pô | ue :<br>le emploi, |

| 500       €       500       €       500       €         fous êtes toujours en activité salariée*         Oui       Non       Inte de cessation d'activité*         LIAMM/0000       Inte de cessation d'activité* | € 500                  | €                    | 500                                    | €                                                    |
|----------------------------------------------------------------------------------------------------|------------------------|----------------------|----------------------------------------|------------------------------------------------------|
| Yous êtes toujours en activité salariée *                                                                                                    | riée <sup>*</sup>      |                      |                                        |                                                      |
|                                                                                                    |                        |                      |                                        |                                                      |
|                                                                                                    |                        |                      |                                        |                                                      |
|                                                                                                    | s d'activité sont décl | arés, l'allocat      | aire doit précise                      | r s'il est                                           |
|                                                                                                    |                        | d'activité sont décl | d'activité sont déclarés, l'allocation | d'activité sont déclarés, l'allocataire doit précise |

| Allocations chômage            |                  |                |   |
|--------------------------------|------------------|----------------|---|
| Août 2016 *                    | Septembre 2016 * | Octobre 2016 * | £ |
|                                | -                |                |   |
| Indemnités de sécurité sociale |                  |                |   |
|                                | Septembre 2016   | Octobre 2016   |   |
| Aout 2016                      | ocpreniore zoro  | S200010 2010   |   |

|                  |                                 | •                                                                       |
|------------------|---------------------------------|-------------------------------------------------------------------------|
| nbre 2016 *<br>€ | <b>Octobre 2016</b> *<br>0      | ŧ                                                                       |
|                  |                                 |                                                                         |
| nbro 2016 *      | Octobro 2016 *                  |                                                                         |
| €                | 0                               | €                                                                       |
|                  | nbre 2016 *<br>€<br>nbre 2016 * | nbre 2016 * 0ctobre 2016 *<br>€<br>nbre 2016 *<br>€<br>0<br>0<br>0<br>0 |

| yers perçus                             |                                    |   |                |   |
|-----------------------------------------|------------------------------------|---|----------------|---|
| ût 2016 <sup>*</sup>                    | Septembre 2016 *                   |   | Octobre 2016 * |   |
|                                         | € 0                                | € | 0              | € |
| <b>venus du patrimoine de l'av</b><br>0 | ris d'imposition 2015 revenus 2014 | ? |                |   |

| FAMILIALES                                                                                                 |                                         | Ressources       | 1                     |   |
|----------------------------------------------------------------------------------------------------|-----------------------------------------|------------------|-----------------------|---|
|                                                                                                    | Prestations familial                    | 25               |                       |   |
| Les montants d'APL, ALF<br>ou ALS doivent être<br>déclarés séparément des                                  | Allocation logement ?                   | Septembre 2016 * | Octobre 2016          |   |
| autres PF pour la prise en<br>compte du forfait<br>logement.                                               | ◎ €                                     | 0 :              | €                     | € |
|                                                                                                    | Allocation aux adultes handicapés       |                  |                       |   |
|                                                                                                    | Août 2016 <sup>*</sup><br>0 €           | Septembre 2016 * | Octobre 2016 *<br>€ 0 | € |
| aire le total des autres prestations<br>uuf :<br>allocation de rentrée scolaire                            | Autres prestations familiales perçues 🧃 | 9                |                       |   |
| e complément mode de garde de la                                                                           | Août 2016 *                             | Septembre 2016   | Octobre 2016 *        |   |
| aje,<br>allocation d'éducation de l'enfant<br>andicapé,<br>allocation journalière de présence<br>arentale. | ⁰ €                                     | 0                | € 0                   | ŧ |

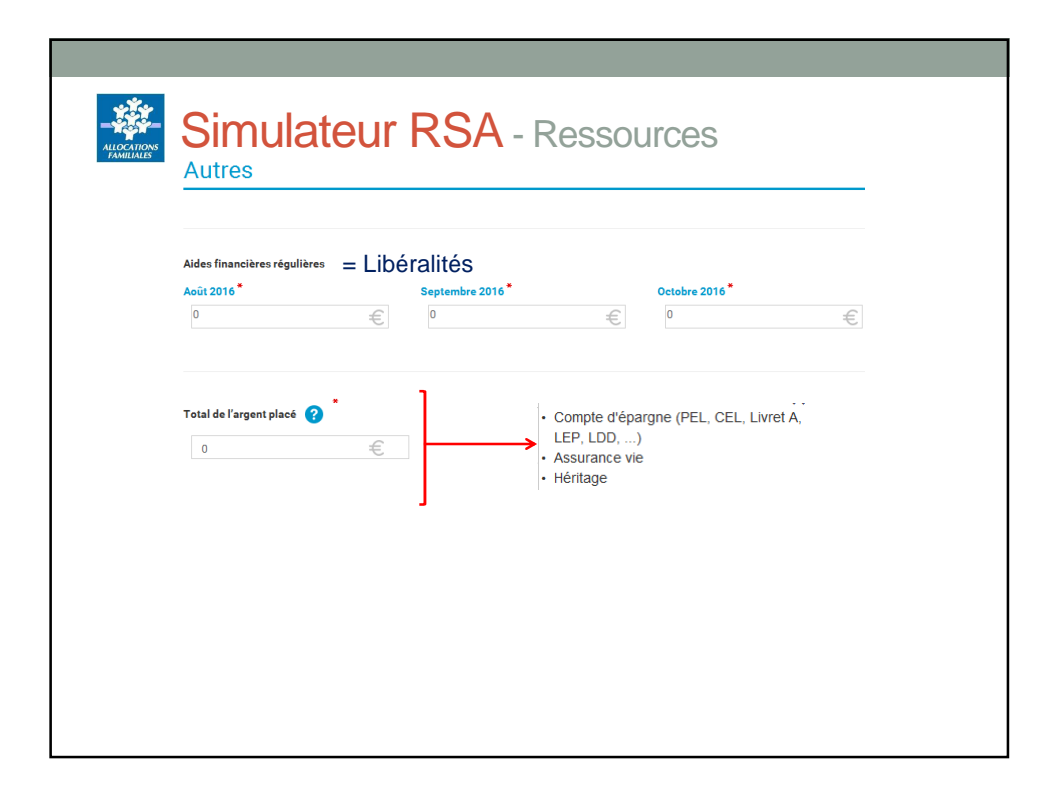

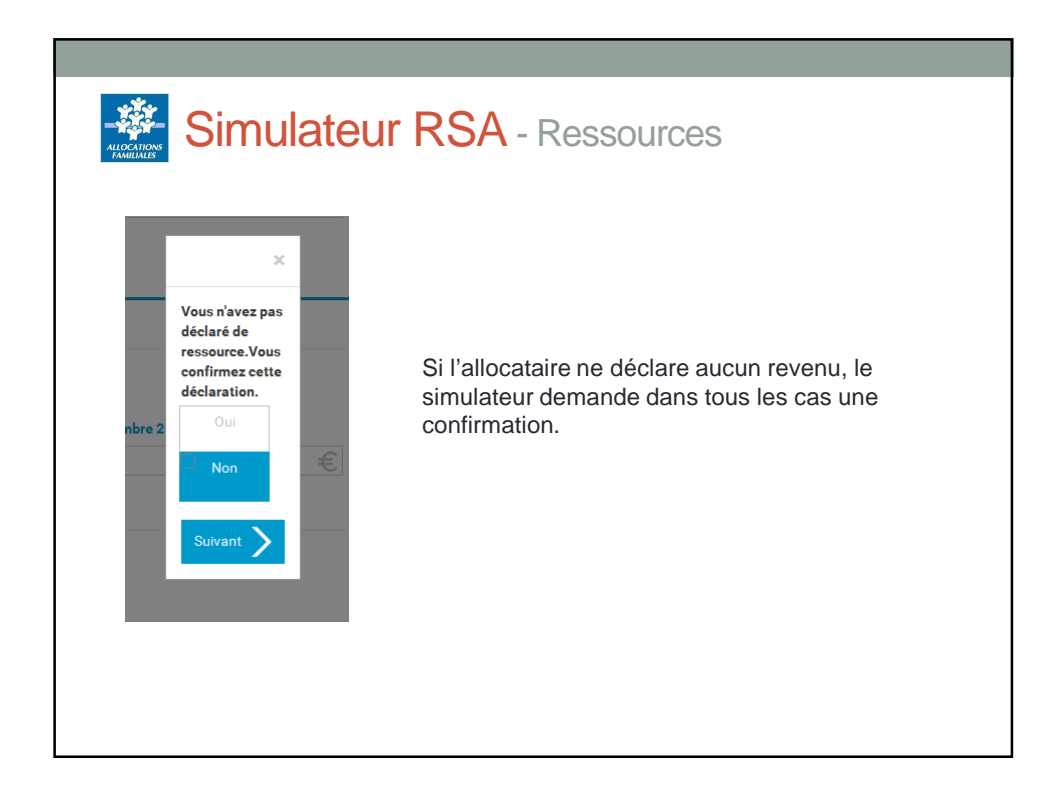

| Simulateur RSA - Réc                                                                                                    | apitulatif                                                          |
|----------------------------------------------------------------------------------------------------|---------------------------------------------------------------------|
| Caf-fr   MESSERVICES EN LIGNE                                                                                                    |                                                                     |
| ACCÈS STUATION LOGEMENT RESSOURCES RÉCATILATIF RÉSULTAT<br>Récapitulatif                                                                                                    |                                                                     |
| Voici les informations que vous avez saisles : VOUS : Situation Logement                                                                                                    | Le récapitulatif restitue toute                                     |
| Lieu de résidence : En Fance métropolitaine Type de logement : Locataire ou accédent à la propriété<br>Âge : 22 ans ou plus<br>Nationalité : Incomu<br>Situation familiaite : En couple | les informations saisies lors of<br>la simulation pour vérification |
| Situation professionnelle : En activité salariée<br>Ressources en euroa<br>Vous nivez déclaré aucune ressource.                                                                         |                                                                     |
| VOTRE CONJOINT : Situation                                                                                                    |                                                                     |
| Nationalité: Fançaise<br>Situation professionnelle : Sans activité<br>Ressources en euros                                                                                               |                                                                     |
| Vous ravez declaré ausure ressource.                                                                                                    |                                                                     |
| Situation<br>Âge : de 3 à 13 ans                                                                                                    |                                                                     |

| Caffr Messervices EN LONE                                                                                          | esultat                                                                                                    |
|----------------------------------------------------------------------------------------------------|----------------------------------------------------------------------------------------------------|
| Accès Situation Logement Ressources Récapitulatif Résultat                                                         |                                                                                                    |
| A partir des informations salaies, le montant de votre Ras est estimé à                                            | Restitution du montant estimé du droit. Il est rappelé à l'allocataire                                                         |
| 963,31 euros par mois<br>Ce montant vous en donné i tre indentí. Il part fre different gole dívde de vore demande. | que ce montant est fourni a titre indicatif.                                                                                   |
| TERCHANGELLE<br>RECARTLANTP                                                                                        | L'allocataire peut également télécharger un récapitulatif.                                                                     |
| Une derer fahr werd deraus derauste der Basen sontanzen:                                                           | Il est possible :<br>- de modifier les éléments saisis;<br>- de faire une nouvelle simulation;<br>- de terminer la simulation. |

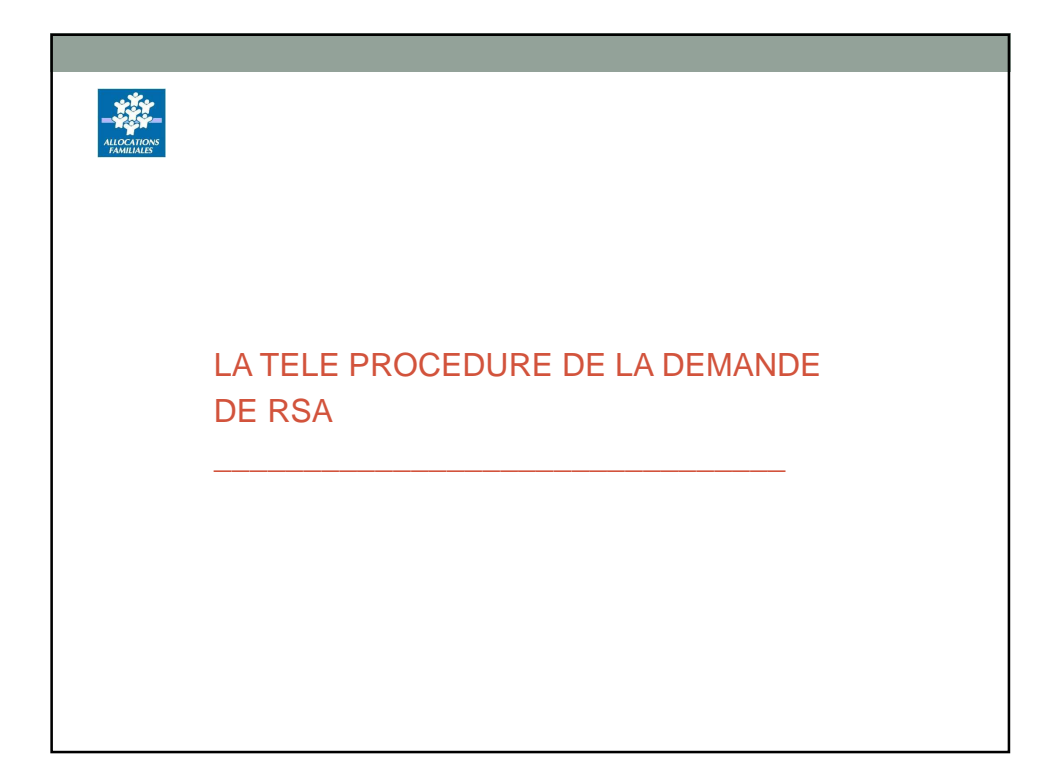

## Contexte

La dématérialisation de la demande de Rsa est l'un des axes de la réforme des minima sociaux entrée en vigueur le 1<sup>er</sup> janvier 2017.

Les usagers ont la possibilité d'estimer leur droit au Rsa grâce au nouveau simulateur depuis le 4 janvier 2017.

Ce simulateur proposera, dans un second temps, en cas de droit positif, d'effectuer la demande de Rsa en ligne.

Cette téléprocédure intègre, pour les départements qui ont retenu cette option, le recueil des données socio professionnelles ainsi que la demande de CMU-C.

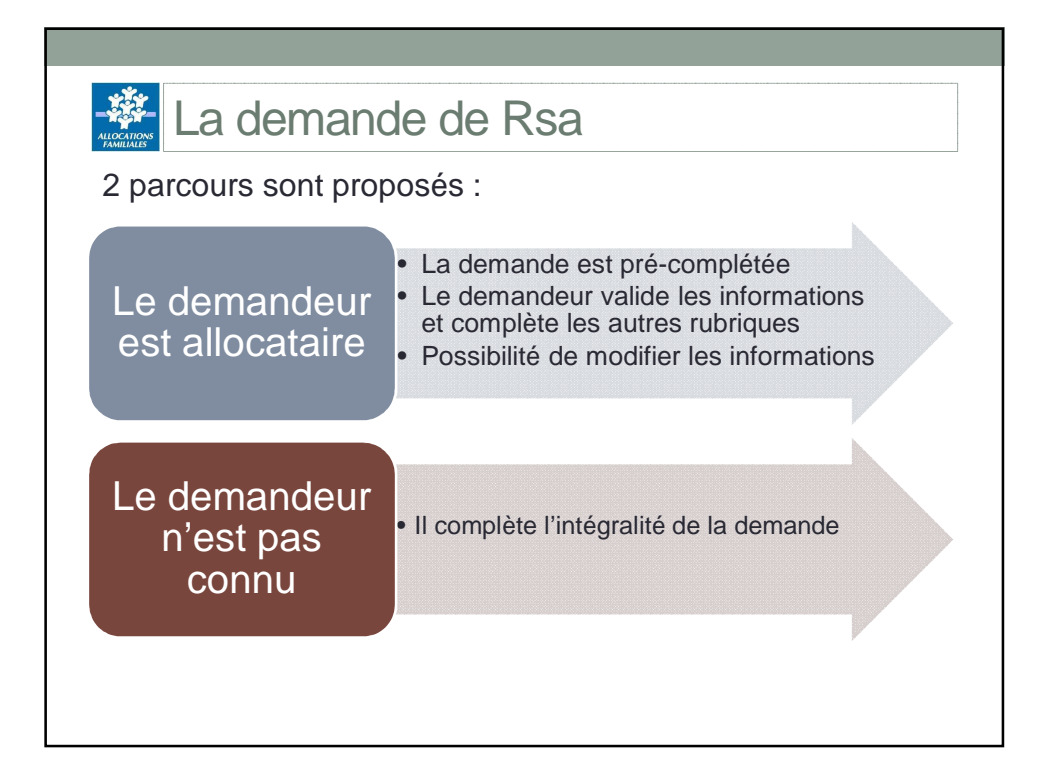

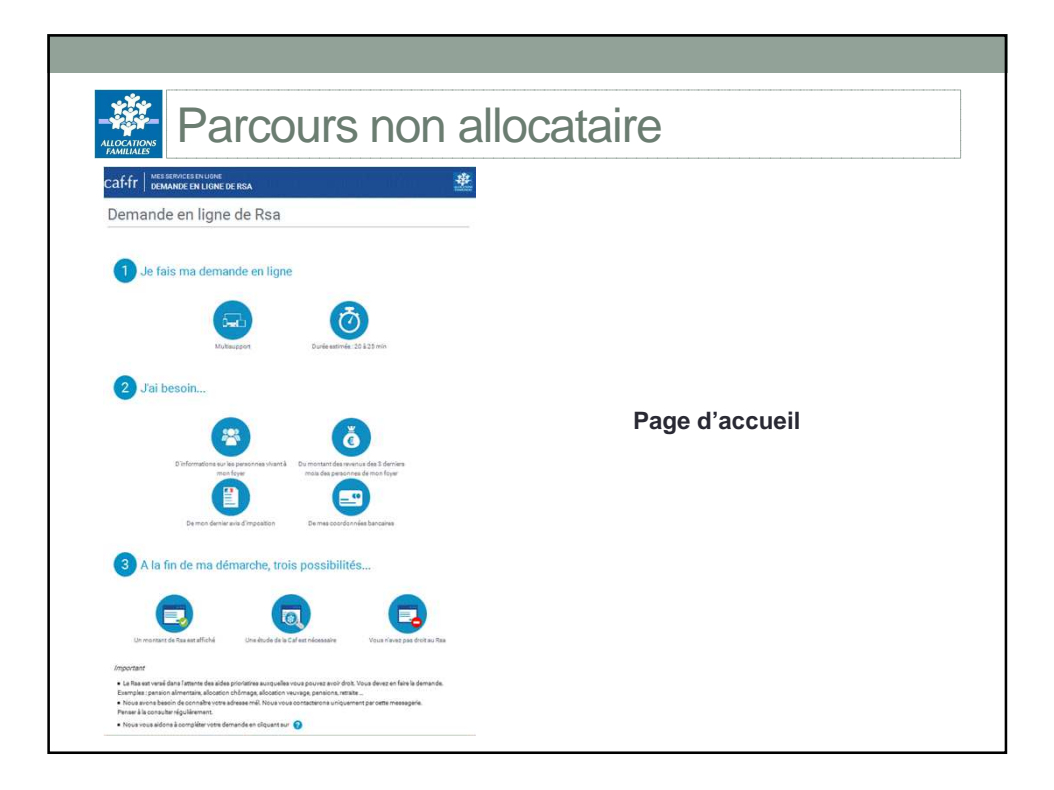

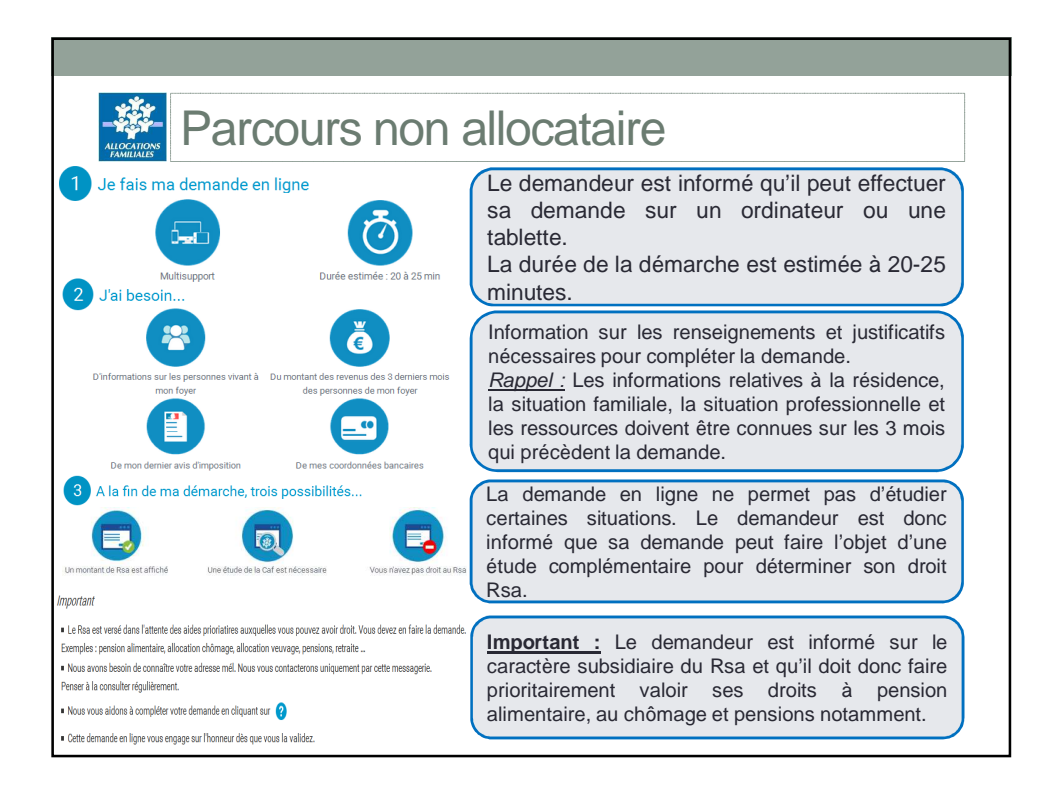

| Parce                                                  | ours non al                          | locataire                     |                                                           |
|--------------------------------------------------------|--------------------------------------|-------------------------------|-----------------------------------------------------------|
|                                                        | 2 3 4<br>EMENT RESSOURCES COORD EANC |                               | Accès à la demande                                        |
| *Les champs signalés par un astérisque sont d<br>Accès | bligatoires                          |                               |                                                           |
| Vous résidez                                           |                                      |                               |                                                           |
| En France métropolitaine                               | Dans un Dom 🕜                        | A Mayotte                     |                                                           |
| Hors de France                                         |                                      |                               |                                                           |
| Votre composition familiale                            |                                      |                               |                                                           |
| Seul(e)                                                | Seul(e), avec un enfant              | Seul(e), avec deux<br>enfants |                                                           |
| Seul(e), avec plus de deux<br>enfants                  | En couple                            | En couple, avec un<br>enfant  | Il est possible de revenir à la<br>page précédente à tout |
| En couple, avec deux<br>enfants                        | En couple, avec plus de deux enfants |                               | moment                                                    |
|                                                        | (                                    | Précédent Continuer >         | Ĵ                                                         |

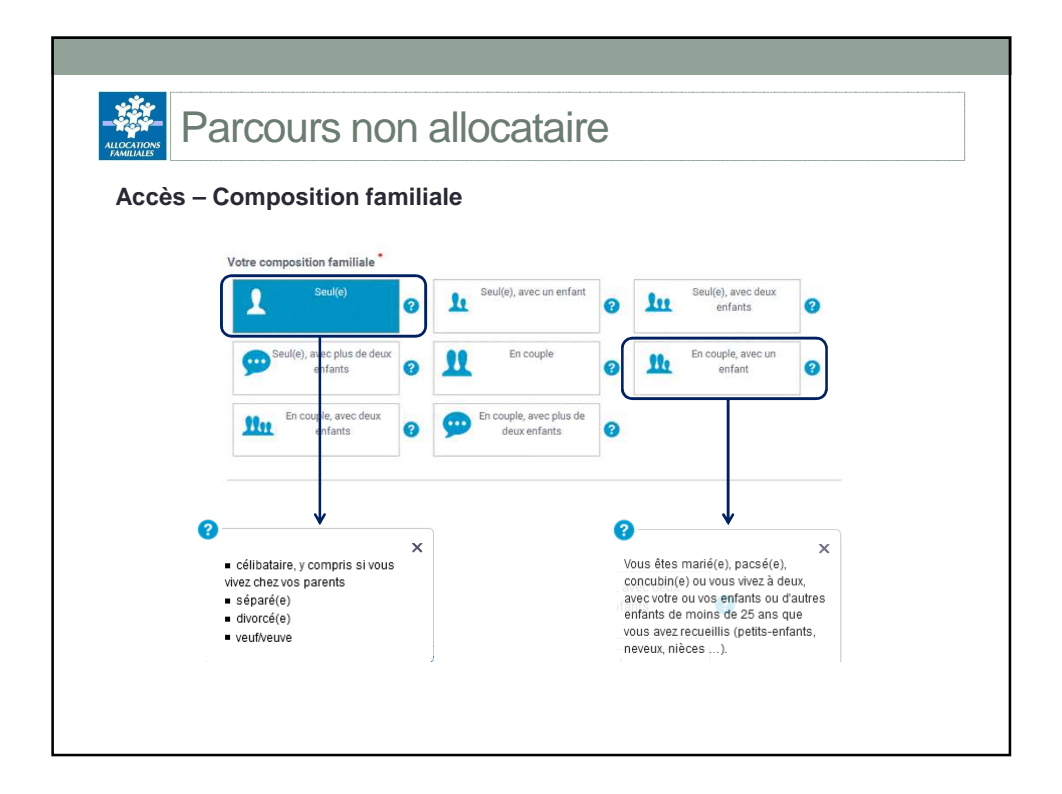

| ituation                                                                                                    |                       |                                            |
|----------------------------------------------------------------------------------------------------|-----------------------|--------------------------------------------|
| ette partie permet de compléter les rubriques re                                                                                                    | atives à l'état-civ   | ril, la situation familiale et la situatio |
| our les enfants et autres personnes à charge, l'é                                                                                                    | tat-civil et la situa | tion professionnelle sont à renseigne      |
| galement.                                                                                                    |                       |                                            |
| ACCES 1 2 3 4                                                                                                    |                       |                                            |
|                                                                                                    |                       |                                            |
| se chairps agrines per un samilage sum ungerunes                                                                                                    |                       | Cet indicateur identifie la                |
|                                                                                                    |                       | personne du foyer pour                     |
| Vous Conjoint(e) Enfants                                                                                                    | ;                     | sont demandées.                            |
|                                                                                                    |                       | Ici, le conjoint.                          |
| Etat civil                                                                                                    | •                     | « Vous » = Allocataire Rsa                 |
| Situation familiale                                                                                                    | <b>•</b>              |                                            |
| Observations and for a transmission of the state of the state of the s | •                     |                                            |

| Parcours non allo                                                                                                    | cataire                                                                      |
|----------------------------------------------------------------------------------------------------|------------------------------------------------------------------------------|
| Situation – Etat civil<br>Etat civil<br>Sexe*<br>Masculin Féminin<br>Nom de famille (de naissance)*                                                                                                    | Les astérisques indiquent les                                                |
| Prénoms (dans l'ordre de l'état civil)         Date de naissance         Image: State of the state of the state of th | impossible de passer à l'étape suivante<br>si elles ne sont pas renseignées. |

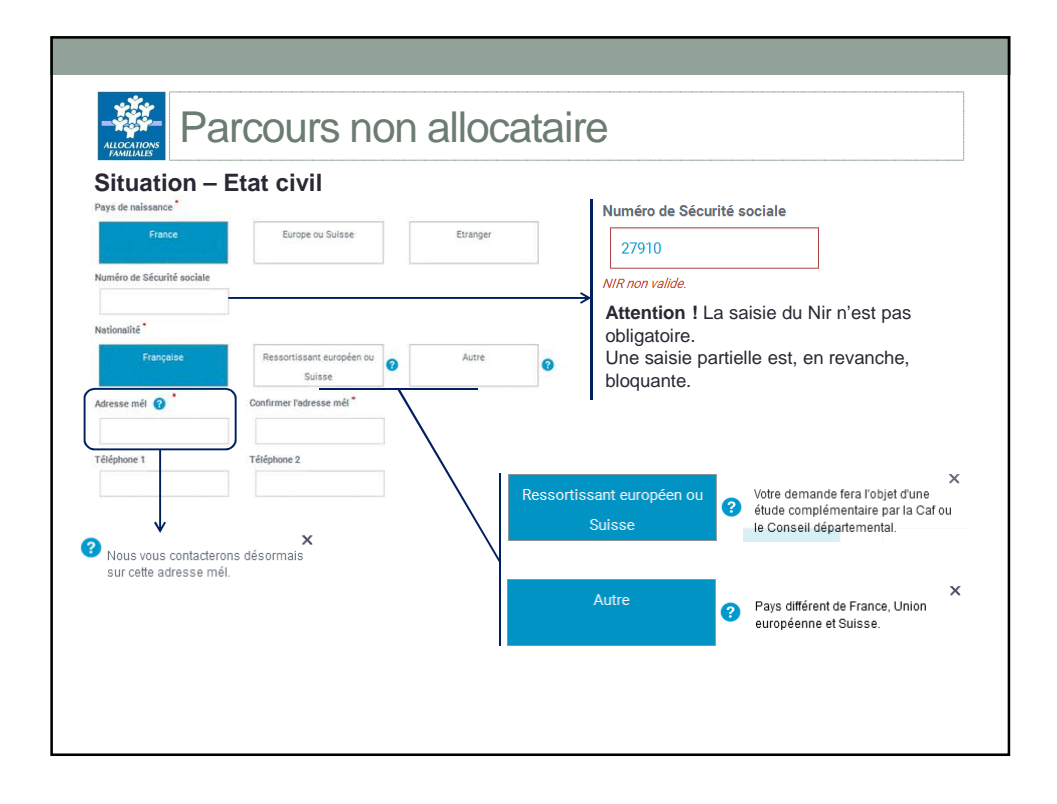

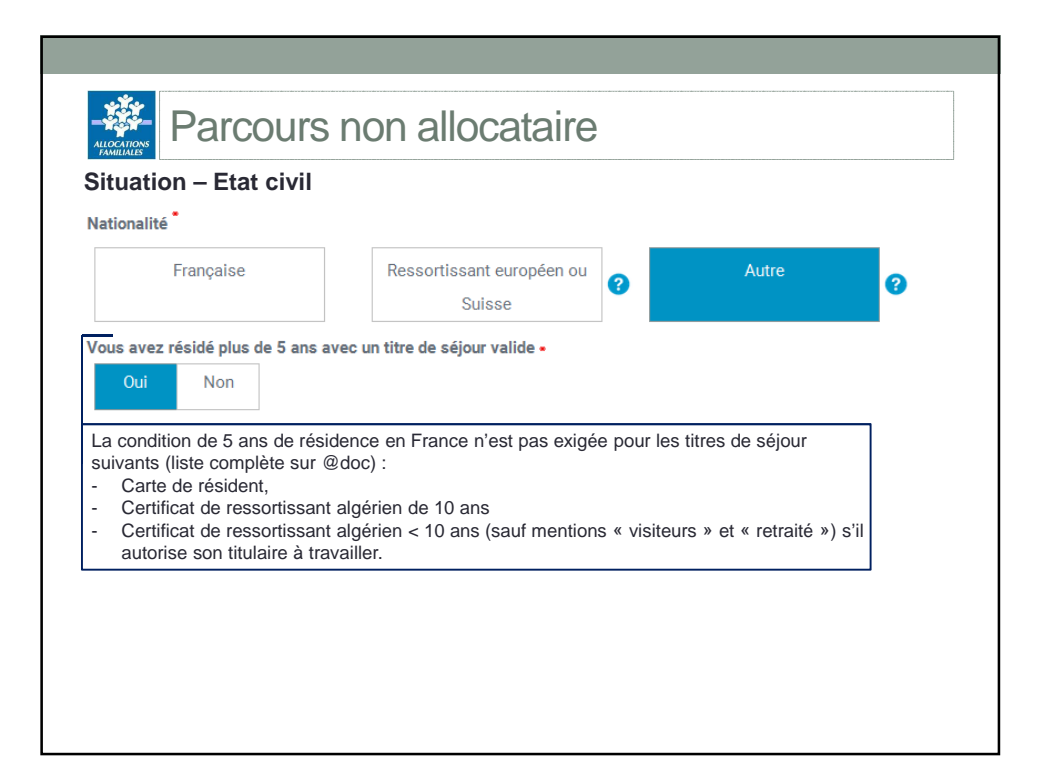

| on familiale |                                        |                                         |
|--------------|----------------------------------------|-----------------------------------------|
| Marié(e)     | Pacsé(e)                               | En couple (sans être marié<br>ni pacsé) |
| Célibataire  | Séparé(e) après mariage                | Divorcé(e)                              |
| Veuf(ve)     | Séparé(e) après vie<br>commune ou PACS |                                         |
|              |                                        |                                         |

| Marié(e)          | Pacsé(e)                | En couple (sans être marié |
|-------------------|-------------------------|----------------------------|
|                   |                         | ni pacsé)                  |
| Célibataire       | Séparé(e) après mariage | Divorcé(e)                 |
| Veuf(ve)          | Séparé(e) après vie     |                            |
|                   | commune ou PACS         |                            |
| ; le <sup>*</sup> |                         |                            |
|                   |                         |                            |

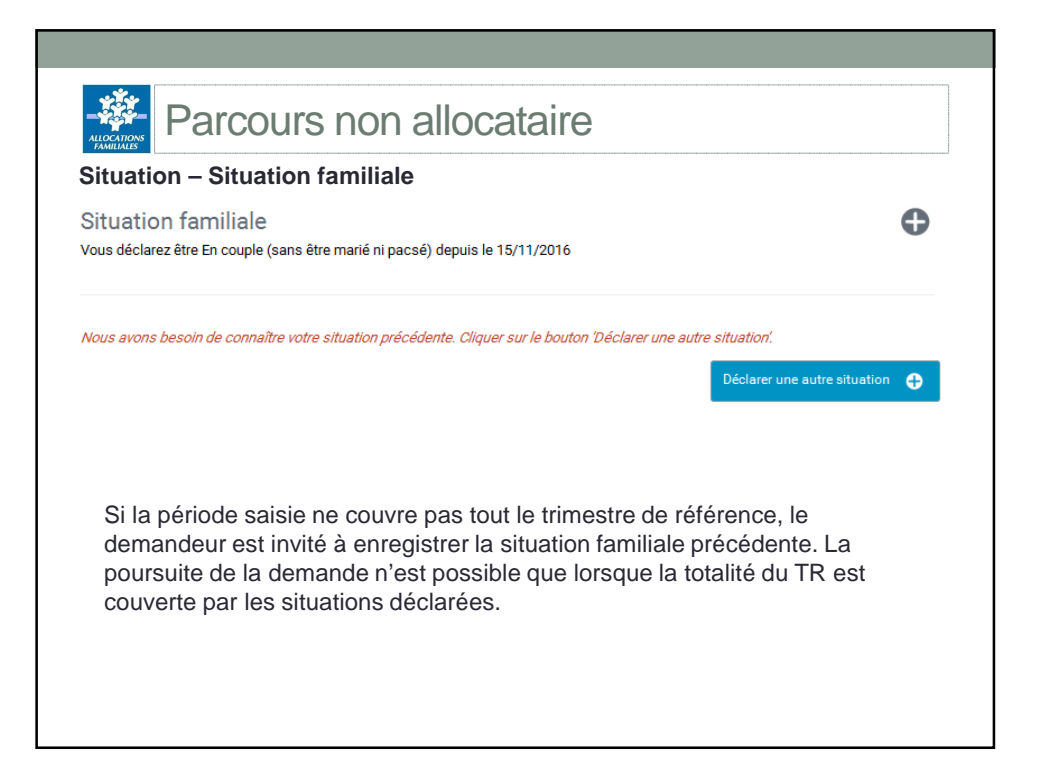

| Jitaut                             | on ondat                                                    | ion familiale anterieu                   | lie                                                   | Rappel de la           |
|------------------------------------|-------------------------------------------------------------|------------------------------------------|-------------------------------------------------------|------------------------|
| Situatio<br><sub>Vous déclar</sub> | on familiale actue<br>ez être En couple (sans êtr           | première<br>situation<br>familiale saisi |                                                       |                        |
| Situatio<br>Situation f            | on familiale préce                                          | idente 1                                 |                                                       |                        |
| Situatio                           | on familiale préce<br>amiliale <sup>•</sup><br>Marié(e)     | edente 1<br>Pacsé(e)                     | En couple (sans être marié<br>ni pacsé)               |                        |
| Situatio<br>Situation f            | on familiale préce<br>amiliale *<br>Marié(e)<br>Célibataire | Pacsé(e)<br>Séparé(e) après mariage      | En couple (sans être marié<br>ni pacsé)<br>Divorcé(e) | Saisie de la situation |

|                         | Assistante maternelle | Vovageur représentant     | Nom de l'employeur •          | Adresse •                          | Code postal •              |
|-------------------------|-----------------------|---------------------------|-------------------------------|------------------------------------|----------------------------|
|                         |                       | placier (VRP)             |                               |                                    |                            |
| ravailleur saisonnier 👔 | Intérimaire           | Intermittent du spectacle | Ville •                       | Pays •                             |                            |
|                         | Cárant (nan annaiá)   | Travellaur en ESAT        | Votre employeur (ou vous) cot | ise(z) à 💡 •                       |                            |
| deur a domiche salarie  | Gerant (non associe)  | Travailieur en ESAT       | Urssaf                        | MSA                                | Cgss                       |
|                         |                       |                           |                               |                                    |                            |
| $\downarrow$            |                       |                           | Autre régime                  | L'employeur cotise à<br>l'étranger |                            |
| électionner cette       | situation si, au m    | noment de la              | Votre contrat de travail •    |                                    |                            |
| aisie le demand         | eur est en contra     | t saisonnier              | CDI                           | CDD                                | Contrat unique d'insertion |
| fin d'étudier les       | conditions spécifi    | ques à cette              |                               |                                    |                            |
| catégo                  | rie professionnelle   | e.                        |                               |                                    |                            |
|                         |                       |                           |                               |                                    |                            |
|                         |                       |                           |                               |                                    |                            |
|                         |                       |                           |                               |                                    |                            |

| Situation professionnel     | le actuelle |                      |     |               |  |
|-----------------------------|-------------|----------------------|-----|---------------|--|
| Situation professionnelle * |             |                      |     |               |  |
| En activité salariée        | En act      | tivité non-salariée  | 8   | Sans activité |  |
| Congés divers               | Etudiant    | , Stagiaire, Apprent | i [ | Volontaire    |  |
| Autre situation             |             |                      |     |               |  |
|                             |             |                      |     |               |  |
|                             |             |                      |     |               |  |

|                                                           | rcours no                                                                                                    | on allocataire                                                                                                    |
|-----------------------------------------------------------|----------------------------------------------------------------------------------------------------|----------------------------------------------------------------------------------------------------|
| Situation pr                                              | ofessionnelle                                                                                                    | : Activité non salariée                                                                                                    |
| Traveilleur indépendent                                   | Auto-entrepreneur ou                                                                                              | Votre employeur (ou vous) cotise(z) à 😮 •                                                                                                    |
| navancar nacpendant                                       | micro-entrepreneur                                                                                                | Urssaf/Rsi MSA Cgss                                                                                                    |
| Vendeur à domicile<br>indépendant                         | Conjoint collaborateur                                                                                            | Marin pécheur Autre régime 👩                                                                                                    |
| Exploitant agricole                                       | Artiste auteur                                                                                                    |                                                                                                    |
| A l'exceptio<br>d'apparten<br>Gérant (ar<br>Vous êtes maj | on des artistes<br>ance.<br>ssocié)<br>()<br>()<br>()<br>()<br>()<br>()<br>()<br>()<br>()<br>()<br>()<br>()<br>() | et auteurs, le demandeur doit préciser son régime<br>Les gérants associés doivent<br>préciser s'ils sont majoritaires<br>(parts dans la société) |

| Situation pro        | fessionnelle : Sa                                | ins activité / Sa        |                                                                 |
|----------------------|--------------------------------------------------|--------------------------|-----------------------------------------------------------------|
| Sans activité        | Chômage indemnisé ou<br>non                      | Retraite ou pré-retraite |                                                                 |
| Pension d'invalidité | Rente accident du travail                        |                          | Votro situation cono ostivitá fait suito à una dámica           |
|                      |                                                  |                          |                                                                 |
| Situation pro        | fessionnelle : Sa                                | ins activité / Re        | etraite – Préretraite                                           |
| Situation pro        | fessionnelle : Sa<br>Chômage Indemnisé ou<br>non | INS ACTIVITÉ / Ro        | etraite – Préretraite<br>Vous êtes en pré-retraite •<br>Oui Non |

| Situation prof                                                    | essionnene . Jai                                                     | hs activite / Pei        | nsion d'invalidite                                              |
|-------------------------------------------------------------------|----------------------------------------------------------------------|--------------------------|-----------------------------------------------------------------|
| écision sur votre situation                                       |                                                                      |                          | Depuis le                                                       |
| Sans activité                                                     | Chômage indemnisé ou<br>non                                          | Retraite ou pré-retraite | <b>a</b>                                                        |
|                                                                   |                                                                      |                          | Organisme qui verse la nension/rente nersonnelle la nlus élevée |
| Pension d'invalidité                                              | Rente accident du travail                                            | ns activitá / Re         | Carsat, Odo, Opam, Oramif, MSA<br>Rsi                           |
| Pension d'invalidité<br>Situation profe                           | Rente accident du travail                                            | ns activité / Re         | Carsat, Ode, Opam, Oramif,<br>Rel                               |
| Pension d'invalidité Situation profe éclesion sur votre situation | Rente accident du travail ESSIONNEILE : Sar Chômage indemnisé ou non | ns activité / Re         | Carsat, Odc, Opan, Cramif,<br>Rsi MSA<br>Depuis le              |

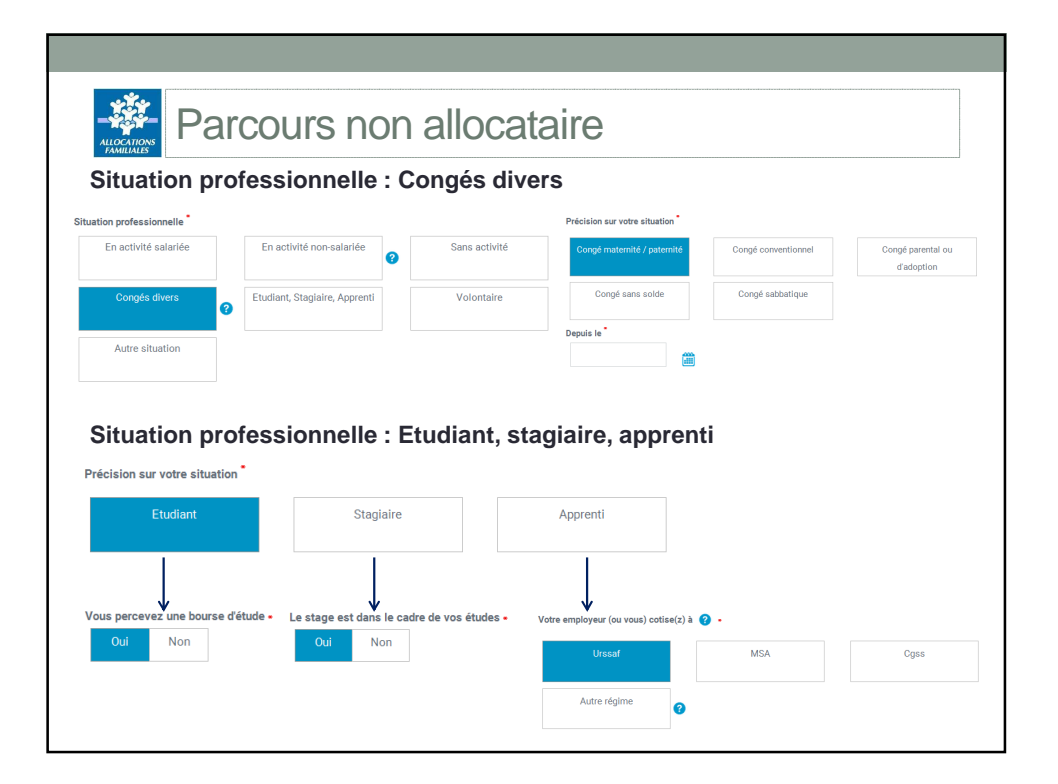

| -🏶 Pa       | arcours non                   | allocataire                   |   |                            | ] |
|-------------|-------------------------------|-------------------------------|---|----------------------------|---|
| Situation p | rofessionnelle : Vo           | lontaire                      |   |                            |   |
|             | En activité salariée          | En activité non-salariée      | 0 | Sans activité              |   |
|             | Congés divers                 | Etudiant, Stagiaire, Apprenti |   | Volontaire                 |   |
|             | Autre situation               |                               |   |                            |   |
|             |                               |                               |   |                            |   |
|             | Précision sur votre situation | ¥                             |   |                            |   |
|             | Service civique               | Sapeur pompier volontaire     |   | Volontaire dans les armées |   |
|             | Volontaire pour insertion     | Volontariat international     |   |                            |   |
|             | Depuis le *                   |                               |   |                            |   |
|             |                               |                               |   |                            |   |

| Parcour                                 | rs non a          | allocataire                                       |                               |               |
|-----------------------------------------|-------------------|---------------------------------------------------|-------------------------------|---------------|
| Situation professio                     | nnelle : Aut      | res situations                                    |                               |               |
| En arrêt maladie                        | $\longrightarrow$ | Vous êtes en<br>Oui                               | a arrêt maladie de lor<br>Non | ngue durée •  |
| Aidant familial                         | $\longrightarrow$ | Vous êtes dé<br>Oui                               | dommagé •<br>Non              |               |
| Alde familial agricole                  | $\longrightarrow$ | Votre employeur (ou vou<br>Urssaf<br>Autre régime | s) cotise(z) à ? -<br>MSA     | Cipis         |
| Membre d'une organisation communautaire | $\longrightarrow$ | Vous êtes en<br>Oui                               | n activité •<br>Non           |               |
|                                         |                   | Coordonnées de l'établissement de c               | létention                     |               |
| Détention                               | $\longrightarrow$ | Nom de l'établissement +                          | Adresse *                     | Code postal • |
|                                         |                   |                                                   |                               |               |

| Parcours non a                                                                                                    | allocataire                                                                                                    |
|----------------------------------------------------------------------------------------------------|----------------------------------------------------------------------------------------------------|
| <b>Situation professionnelle</b><br>Pour chaque situation (sauf sans<br>exerce une autre activité.                                      | activité et détention) le demandeur doit indiquer s'il                                                                                 |
| Vous exercez une autre activité en même temps                                                                                           |                                                                                                    |
| Oui Non                                                                                                    |                                                                                                    |
|                                                                                                    |                                                                                                    |
| Situation professionnelle actuelle<br>Vous diclieze Ret Etudiant, Bisgiane, Apprenti depuis le                                          | Déclarer une autre situation                                                                                                    |
|                                                                                                    | Restitution de la première situation                                                                                                   |
|                                                                                                    |                                                                                                    |
| Situation professionnelle actuelle                                                                                                    | <ul> <li>saisie et possibilité de saisir la</li> </ul>                                                                                 |
| Situation professionnelle actuelle Situation professionnelle                                                                            | <ul> <li>saisie et possibilité de saisir la</li> <li>deuxième activité exercée.</li> </ul>                                             |
| Situation professionnelle Situation professionnelle En activité non-salariée Sans a                                                     | <ul> <li>saisie et possibilité de saisir la</li> <li>deuxième activité exercée.</li> <li>Attention ! La télé pro renvoie le</li> </ul> |
| Situation professionnelle actuelle Situation professionnelle En activité non-salariée Corgés divers Etudiant, Staglaire, Apprenti Volon | Attention ! La télé pro renvoie le<br>demandeur en haut de page. Il fau<br>donc descendre à nouveau la page                            |

| - Parcours nor                      | allocataire                      |                             |
|-------------------------------------|----------------------------------|-----------------------------|
| Situation professionnelle - I       | Hospitalisation                  |                             |
| Cette information est demandée cas. | à la fin du module Situation pro | ofessionnelle dans tous les |
| Vous êtes hospitalisé •<br>Oui Non  |                                  |                             |
| Depuis le •                         | Jusqu'au                         |                             |
|                                     |                                  |                             |
|                                     |                                  |                             |

|                                   | arcours no                        | n alloca         | ataire                                                       |                                                                                                    |
|-----------------------------------|-----------------------------------|------------------|--------------------------------------------------------------|----------------------------------------------------------------------------------------------------|
| Logement                          |                                   |                  |                                                              | Adresse actuelle                                                                                                    |
| Voue                              |                                   |                  |                                                              | 77 avenue jean jaures                                                                                                    |
| Votre adresse<br>Adresse actuelle |                                   | •                | Contrôle de l'adresse saisie<br>avec le fichier des adresses | 77 Avenue Jean Jaurès 75019 Paris           77 Avenue Jean Jaurès 69007 Lyon           77 Avenue Jean Jaurès 6000 Dijon           77 Avenue Jean Jaurès 67100 Strasbourg           77 Avenue Jean Jaurès 67100 Strasbourg           77 Avenue Jean Jaurès 97200 Fort-de-France |
| Auention : Sh                     | Votre adresse<br>Adresse actuelle |                  |                                                              |                                                                                                    |
|                                   | Complément d'identification       | Complément de lo | calisation Le lieu dit                                       |                                                                                                    |
|                                   | N° Adresse                        |                  |                                                              |                                                                                                    |
|                                   | 77 Avenue Jean Jaur               | rès              |                                                              |                                                                                                    |
|                                   | Code postal                       | Ville *          | Pays                                                         |                                                                                                    |
|                                   | 75019                             | Paris            | France                                                       |                                                                                                    |
|                                   |                                   |                  |                                                              | Effacer                                                                                                    |

| Logement actuel                            |   |                                                            |   |                                                            | 0 |
|--------------------------------------------|---|------------------------------------------------------------|---|------------------------------------------------------------|---|
| Votre logement                             |   |                                                            |   |                                                            |   |
| Locataire, co-locataire,<br>sous-locataire | 8 | Propriétaire sans<br>remboursement de prêt<br>d'habitation | 0 | Propriétaire avec<br>remboursement de prêt<br>d'habitation | 0 |
| Hébergé gratuitement                       | 0 | Hébergé avec participation aux<br>frais                    | 0 | Sans domicile fixe                                         | 0 |
| Date d'emménagement                        |   |                                                            |   |                                                            |   |
|                                            |   |                                                            |   |                                                            |   |

| Parcours non allocataire                                                                                                    |  |
|----------------------------------------------------------------------------------------------------|--|
| Résidence                                                                                                    |  |
| Résidence à l'étranger                                                                                                    |  |
| Vous avez résidé à l'étranger<br>Vous avez résidé à l'étranger<br>Date d'entrée en France<br>Si le demandeur a résidé à l'étranger auparavant, il doit indiquer sa date<br>d'arrivée en France. Cette information permet de déterminer le mois à |  |
| partir duquel les Rsa fictifs seront calculés.                                                                                                    |  |

| Parcours non allocataire                                                                                                    | Э                                                                                      |
|----------------------------------------------------------------------------------------------------|----------------------------------------------------------------------------------------|
| Ressources                                                                                                    |                                                                                        |
| ACCÈS 1 2 3 4                                                                                                    | 3                                                                                      |
| Les champs signalés par un astérisque sont obligatoires<br>Ressources                                                                                                    | Les revenus doivent être déclarés<br>les mois où ils sont perçus avant                 |
| Vous<br>Indiquer les revenus les mois où ils sont perçus avent toute retenue ou saisie (ex : si le salaire de mars est ver<br>le 4 avril, il doit être déclaré pour le mois d'avril.) | salaire de mars est perçu le 4<br>avril, il doit être déclaré pour le<br>mois d'avril) |
| Revenus du travail et de la formation                                                                                                    | <u>D</u>                                                                               |
| Indemnités de Sécurité sociale et chômage                                                                                                    | 0                                                                                      |
| Pensions et rentes                                                                                                    | •                                                                                      |
| Prestations familiales                                                                                                    | ll est possible                                                                        |
| Revenus de placements (patrimoine)                                                                                                    | ■ → masquer certaines                                                                  |
| Autres                                                                                                    | rubriques pour plus de lisibilité.                                                     |
| C Précédent Continuer                                                                                                    | >                                                                                      |

| Parcours n                                                                                     | on allocataire                                                                                     |                                                                                                    |
|------------------------------------------------------------------------------------------------|----------------------------------------------------------------------------------------------------|----------------------------------------------------------------------------------------------------|
| Revenus du travail et c                                                                        | le la formation                                                                                    |                                                                                                    |
| Salaires ?                                                                                     | NOVEMBRE 2016 * 0                                                                                  | DÉCEMBRE 2016 <sup>■</sup><br>0 $€$                                                                  |
| Salaires perçus en milieu                                                                      | Date de cessation d'activité *                                                                     |                                                                                                    |
| ordinaire<br>Rémunération garantie percue                                                      | JJ/MM/AAAA                                                                                         |                                                                                                    |
| en ESAT<br>Indemnités de sécurité sociale<br>Pécule et bourse imposable pour<br>les chercheurs | Dès que des revenus<br>l'allocataire doit précis<br>pas.<br>Dans la négative, la d<br>obligatoire. | d'activité sont déclarés,<br>ser s'il est toujours en activité ou<br>ate de cessation d'activité est |

| OCTOBRE 2016 |             | NOVEMBRE 2016 |   | DÉCEMBRE 2016 |   |
|--------------|-------------|---------------|---|---------------|---|
| 0            | €           | 0             | € | 0             | € |
|              | 12 àma maia |               |   |               |   |

| OCTOBRE 2016 |   | NOVEMBRE 2016 |   | DÉCEMBRE 2016 |   |
|--------------|---|---------------|---|---------------|---|
| 0            | € | 0             | € | 0             | € |
| 0            | € | 0             | € | 0             | € |
|              |   |               |   |               |   |
| ¥            |   |               |   |               |   |
|              |   |               |   |               |   |

| ndemnités o                          | COUIS N<br>de Sécurité | on allocata   | all'e<br>mage |               |   |
|--------------------------------------|------------------------|---------------|---------------|---------------|---|
| Allocations chômage                  | 2                      | NOVEMBRE 2016 |               | DÉCEMBRE 2016 |   |
| 0                                    | €                      | 0             | ŧ             | 0             | € |
|                                      | €                      | NOVEMBRE 2016 | €             | DÉCEMBRE 2016 | € |
|                                      |                        |               |               |               |   |
| 2                                    |                        | 0             |               |               |   |
| <ul> <li>Allocations vers</li> </ul> | sées par votre         | ^             |               |               |   |

| Parcours non allocataire                                                                                                    |
|----------------------------------------------------------------------------------------------------|
| Vous percevez toujours ces allocations *                                                                                                    |
| Date de fin de droit *                                                                                                    |
|                                                                                                    |
| Dès que des revenus sont déclarés (quelle que soit la nature),<br>l'allocataire doit préciser s'il les perçoit toujours ou pas.<br>Dans la négative, la date de fin de perception est obligatoire. |
|                                                                                                    |
|                                                                                                    |

| OCTOBRE 2016                        |                 | NOVEMBRE 2016 |   | DÉCEMBRE 2016 |   |
|-------------------------------------|-----------------|---------------|---|---------------|---|
| 0                                   | €               | 0             | € | 0             | € |
| Indemnités maladie                  | accident du tra | avail         |   |               |   |
| Indemnités maladie,<br>OCTOBRE 2016 | accident du tra | NOVEMBRE 2016 |   | DÉCEMBRE 2016 |   |

|                                                               | Ircou                                         | irs non all                                                       | ocataire                                                              |              |
|---------------------------------------------------------------|-----------------------------------------------|-------------------------------------------------------------------|-----------------------------------------------------------------------|--------------|
| Pension alimentaire                                           | errente                                       | NOVEMBRE 2016                                                     | DÉCEMBRE 2016                                                         |              |
| 0                                                             | €                                             | 0                                                                 | € 0                                                                   | €            |
| OCTOBRE 2016                                                  | €                                             | NOVEMBRE 2016                                                     | DÉCEMBRE 2016 <sup>●</sup>                                            | ÷            |
| 2 scénarios<br>1 Vous avez décla<br>Oui N<br>Vous avez fait u | S:<br>ré avec votre  <br>Non<br>ne demande d' | pension le montant de l'Allocat<br>Allocation supplémentaire d'in | ion supplémentaire d'invalidité <sup>*</sup><br>validité <sup>*</sup> |              |
| Oui M<br>2 Vous avez décl                                     | Non<br>laré avec voti                         | re pension le montant de l'All                                    | location supplémentaire d'invalidité                                  | <del>.</del> |
| Oui                                                           | Non                                           |                                                                   |                                                                       |              |

| Allocation de veuvage     |               |    |               |    |
|---------------------------|---------------|----|---------------|----|
| OCTOBRE 2016              | NOVEMBRE 2016 |    | DÉCEMBRE 2016 |    |
| 0                         | € 0           | ŧ  | 0             | €  |
| Pension de retraite 💡     |               |    |               |    |
| OCTOBRE 2016              | NOVEMBRE 2016 |    | DÉCEMBRE 2016 |    |
| 0                         | € 0           | €  | 0             | €  |
| Pension de réversion      |               |    |               |    |
| OCTOBRE 2016              | NOVEMBRE 2016 |    | DÉCEMBRE 2016 |    |
| 0                         | € 0           | €  | 0             | €  |
| Rente accident du travail | I             |    |               |    |
| OCTOBRE 2016              | NOVEMBRE 2016 |    | DÉCEMBRE 2016 |    |
| 0                         | € 0           | ÷. | 0             | €. |

| Frestat     | ions ramillale          |                    |      |                 | 5 |  |
|-------------|-------------------------|--------------------|------|-----------------|---|--|
| Vous percev | /ez des prestations d'ι | in autre organisme |      |                 |   |  |
| Oui         | Non                     |                    |      |                 |   |  |
| L'organisme | versant les prestation  | 15 •               |      |                 |   |  |
|             | MSA                     | Organisme étra     | nger |                 |   |  |
| Prestations | Familiales versées      |                    |      |                 |   |  |
| OCTOBRE 201 | 6 •                     | NOVEMBRE 2016 •    |      | DÉCEMBRE 2016 • |   |  |
| 0           | €                       | 0                  | €    | 0               | € |  |

| Revenus de p                      | rcours non alloca                             | ataire                                                                                                    |
|-----------------------------------|-----------------------------------------------|----------------------------------------------------------------------------------------------------|
| Loyers perçus<br>OCTOBRE 2016     | NOVEMBRE 2016                                 | DÉCEMBRE 2016 <sup>●</sup><br>€ 0 €                                                                                                    |
| Vous êtes propriétaire<br>Oui Non | e d'un terrain, d'une maison ou d'un logemer  | nt non loué ?                                                                                                    |
| Revenus du patrimoin              | e de l'avis d'imposition 2016 sur le revenu 2 | <ul> <li>construction and point of the vois :</li> <li>revenus fonciers,</li> <li>revenus fonciers,</li> <li>revenus soumis à prélèvement libératoire,</li> <li>plus-values et gains divers,</li> <li>rentes viagères à titre onéreux,</li> <li></li> </ul> |

| Autres                   |               |                                                                                                    | •                                                |
|--------------------------|---------------|----------------------------------------------------------------------------------------------------|--------------------------------------------------|
| ides financières 💡       |               |                                                                                                    |                                                  |
| CTOBRE 2016              | NOVEMBRE 2016 | DÉCEMBRE 2016                                                                                                    |                                                  |
| 0                        | € 0           | € 0                                                                                                    | €                                                |
| otal de l'argent placé 3 | ¢             | Aides financières<br>Il s'agit des aides et s<br>réguliers ou des som<br>que vous recevez de v<br>sauf pensions alimen | cours<br>res d'argent<br>tore famille<br>taires. |

| Parcours non allocataire                                                                           |
|----------------------------------------------------------------------------------------------------|
| En cas de déclaration de ressources nulles, le demandeur est invité à confirmer cette déclaration. |
| ×                                                                                                  |
| Vous riavez pas déclaré de ressource. Vous confirmez cette déclaration. Oui Non Continuer          |
|                                                                                                    |

| Vous avez été salarié en Octobre 2016. Vous devez declarer votre salaire pour ce mois.<br>Vous avez été salarié en Novembre 2016. Vous devez déclarer votre salaire pour ce mois.<br>Vous avez été salarié en Décembre 2016. Vous devez déclarer votre salaire pour ce mois.                                                             |
|----------------------------------------------------------------------------------------------------|
|                                                                                                    |
| <ul> <li>Modifier vos resources.</li> <li>Modifier vos resources.</li> <li>Modifier vos restuation professionnelle. Pour cela, vous devez accéder à la rubrique "Situation professionnelle" en cliquant aur<br/>l'étape 1 STUATION en haut de ost écran.</li> <li>Confirmer votre déclaration sans effectuer de modification.</li> </ul> |
| Vous souhaitez confirmer votre déclaration sans effectuer de modification *                                                                                                    |
| Merci de préciser le motif de cette confirmation -                                                                                                    |
| Indiquer les revenus les mois où ils sont perçus avant toute retenue ou saisie (ex : si le salaire de mars est versé<br>le 4 avril 11 doit être déclaré pour le mois d'avril)                                                                                                    |

| Parcou                 | urs non all   | ocataire |                       |          |
|------------------------|---------------|----------|-----------------------|----------|
| Coordonne              | ées bancaire  | es       |                       |          |
| Compte ban             | caire         |          |                       |          |
| IBAN <sup>*</sup>      |               |          |                       |          |
| BIC *                  |               |          |                       |          |
| Domiciliation de l'age | ence bancaire |          |                       |          |
|                        |               |          |                       |          |
|                        |               |          | <b>〈</b> Précédent Co | ontinuer |

|                                                                      | arcours non al                                                                   | locataire                      |
|----------------------------------------------------------------------|----------------------------------------------------------------------------------|--------------------------------|
| VOUS -                                                               |                                                                                  | Récapitulatif                  |
| Situation                                                            | Logement                                                                         |                                |
| Sexe : Masculin                                                      | Adresse actuelle :                                                               |                                |
| Prénoma (dana l'ordre de l'état civil) :                             | N':77                                                                            |                                |
| Nom de famille (de naiseance) :                                      | Adresse : Avenue Jean Jaurès                                                     |                                |
| Date de naissance : 03/05/1977                                       | Code postal : 75019                                                              |                                |
| Ville de naissance : villeparisis                                    | Ville: Paria                                                                     |                                |
| Paya de naissance : France                                           | Pays : France                                                                    |                                |
| Nationalité : Française                                              | Type(s) de logement(s) déclaré(s) :                                              |                                |
| Adresse mil : n@gmail.com<br>Situation(s) familiale(s) déclarée(s) : | Lopernent n° 1 : Locataire, co-locataire, sous-locataire<br>depuis le 10/10/2015 |                                |
| Situation 1 : Célbataire                                             |                                                                                  |                                |
| Depuis le : 03/06/1977                                               |                                                                                  |                                |
| Situation(s) professionnelles(s) déclarée(s) :                       |                                                                                  |                                |
| Situation professionnelle n°1 : Sana activité                        |                                                                                  |                                |
| Depuis le : 10/10/2015                                               |                                                                                  |                                |
| Ressources                                                           |                                                                                  |                                |
| Vous n'avez déclaré aucune ressource.                                |                                                                                  |                                |
| COMPTE BANCAIRE :                                                    |                                                                                  |                                |
| Titulaire du compte : Voua                                           |                                                                                  |                                |
| IBAN: FR78 1254 8029 9800 0000 0150 08                               | 0                                                                                |                                |
| EIC : BNPAFRPP                                                       |                                                                                  |                                |
| Demiciliation de la banque : BNP                                     |                                                                                  | Le demandeur doit prendre      |
| Conditions d'utilisation du service et protection o                  | des données personnelles                                                         | connaissance des conditions    |
| □ J'ai pris connaissance des conditions d'utilisation                | i du service et je les accepte.                                                  | générales d'utilisation et les |
|                                                                      |                                                                                  | valider                        |

| Parcours non allocataire                                                                                                    |                                                           |
|----------------------------------------------------------------------------------------------------|-----------------------------------------------------------|
| ACCES SITUATION LOGEMENT RESSOURCES COORD. BANCAIRES RÉCAPITULATIF                                                                                                    |                                                           |
| Sous réserve de vérifications complémentaires, le montant mensuel estimé de votre Rsa s'élève à 535,17 euros par mois de votre Rsa s'élève à 535,17 euros par mois Le 1er paiement sera effectué sous 2 à 3 semaines, compte tenu des délais nécessaires à l'étude de cette demande. |                                                           |
| Télécharger le<br>récapitulatif                                                                                                    | Attention !<br>Le téléchargement du<br>récapitulatif peut |
| Pour nous permettre de prendre en compte cette demande de Rsa, vous devez terminer votre démarche par un complément<br>d'informations en cliquant sur le bouton continuer.                                                                                                    | instants.                                                 |
| Continuer                                                                                                    |                                                           |

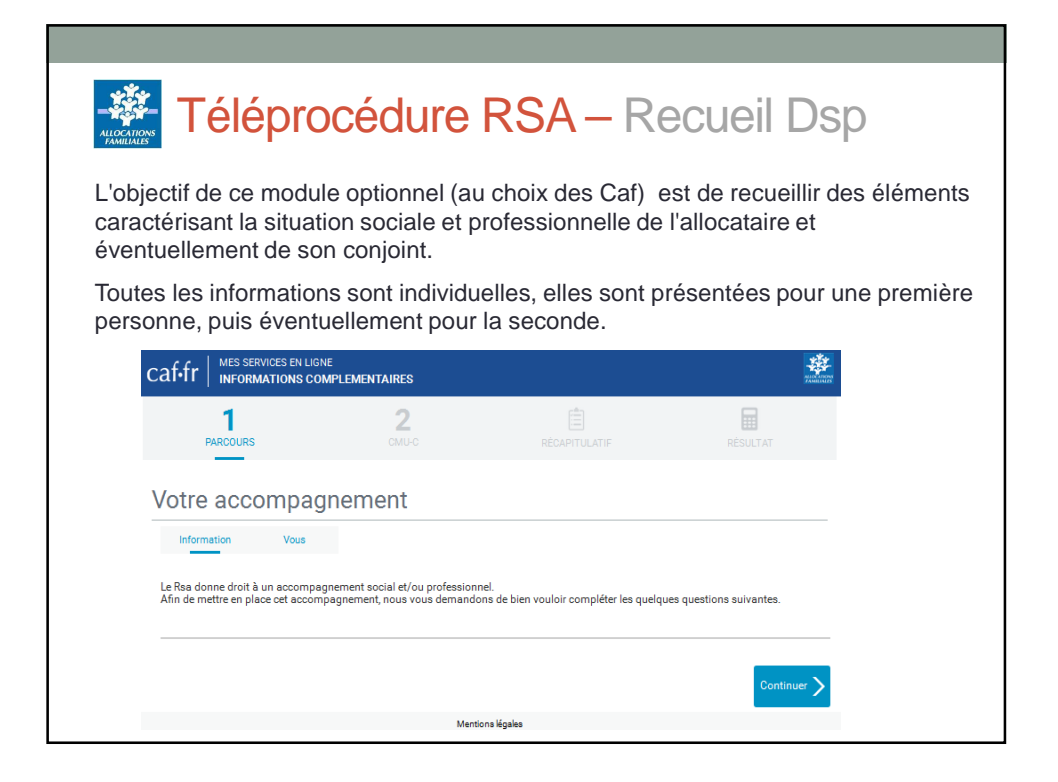

| caf.fr                                                                                                    | <b>IPLEMENTAIRES</b>                                                                                                    |                                                                                                   | and a second second sec |  |
|----------------------------------------------------------------------------------------------------|----------------------------------------------------------------------------------------------------|---------------------------------------------------------------------------------------------------|----------------------------------------------------------------------------------------------------|--|
| 1<br>PARCOURS                                                                                                    | <b>2</b><br>CMU-C                                                                                                    | RÉCAPITULATIF                                                                                     | RÉSULTAT                                                                                                    |  |
| Information Vous Ce questionnaire n'a pas d'impact sur le Votre situation au moment de votre Fin de droit aux indemnités | calcul de vos droits. Il est utilisé pour vous :<br>• demande de Rsa •<br>Fin de droit à l'Allocation                                                                                      | accompagner et faciliter votre insertion pro                                                      | fessionnelle.                                                                                                    |  |
| de chômage                                                                                                    | adulte handicapé (Aah)                                                                                                    | de maternité, paternité ou<br>adoption                                                            |                                                                                                    |  |
| Fin de droit aux indemnités<br>maladie ou accident du<br>travail                                                         | En attente de droit à votre<br>pension vieillesse, invalidité<br>ou Aah                                                                                                    | Changement de situation<br>familiale                                                              |                                                                                                    |  |
| Aucune de ces situations<br>Vous bénéficiez d'une assurance m<br>Oui Non<br>Votre logement                               | Cessation d'activité<br>Locataire ou propiét<br>Maison de retraite ou<br>Cristis Centre d'Aber<br>Hotel<br>Autre Terment dur<br>Bail glisson<br>Chargerent, anno ou<br>Chargerent, anno ou | Fin d'études<br>aire de votre legement<br>royer<br>rgement réinsertion social)<br>jence<br>autres |                                                                                                    |  |

| caffr    | MES SERVICES EN LIGI                                                                                                    | NE<br>COMPLEMENTAIRES      |  |
|----------|----------------------------------------------------------------------------------------------------|----------------------------|--|
|          | 1                                                                                                    | 2                          |  |
|          | PARCOURS                                                                                                    | CMU-C                      |  |
| Vous ave | z des difficultés liées au                                                                                                    | u logement                 |  |
| Oui      | Non                                                                                                    |                            |  |
| Vous ave | z des difficultés dans vo                                                                                                    | otre vie de tous les jours |  |
| Oui      | Non                                                                                                    |                            |  |
| Vous ave | ez des difficultés pou                                                                                                    | Ir rechercher un emploi    |  |
| Oui      | Non                                                                                                    |                            |  |
|          | CONSTRUCTION OF THE OWNER OF THE OWNER OWNER OF THE OWNER OWNER OWNER OWNER OWNER OWNER OWNER OWNER OWNER OWNER OWNER OWNER OWNER OWNER OWNER OWNER OWNER OWNER OWNER OWNER OWNER OWNER OWNER OWNER OWNER OWNER OWNER OWNE |                            |  |

| Caffr MESSERVICES EN LIGNI                                                                                                    | MPI FMENTAIRES                                                                                                    |                                                               |                                                             |
|----------------------------------------------------------------------------------------------------|----------------------------------------------------------------------------------------------------|---------------------------------------------------------------|-------------------------------------------------------------|
|                                                                                                    | 2                                                                                                    |                                                               |                                                             |
| Vous avez des difficultés liées au l<br>Oui Non<br>Impayé de loyer ou de remboursemen<br>Problèmes pour payer vos factures (t<br>Logement insalubre ou indécent (exe | ogement "<br>It de prêt<br>au, électricité, assurance habitation,)<br>mple : pas de chauffage, pas d'eau, humidité | Si l'internau<br>une liste de<br>pour affinag<br>recueillies. | te indique « oui »,<br>choix est proposée<br>ge des données |
| ☐ Logement isolé sans transport collect<br>☐ Fin de bail ou expulsion<br>☐ Logement trop petit                                                                       | f proche                                                                                                    | II est possib<br>plusieurs ite                                | ens.                                                        |
| └ Logement éloigné de votre lieu de tra                                                                                                    | Autre situation                                                                                                    | particulière                                                  |                                                             |

| ¥. |                                                            |  |
|----|------------------------------------------------------------|--|
|    |                                                            |  |
|    |                                                            |  |
| (  | caf.fr Mes services en ligne                               |  |
|    | 1 2                                                        |  |
|    | PARCOURS OMUC F                                            |  |
|    | Vous avez des difficultés liées au logement *              |  |
|    | Oui Non                                                    |  |
|    | Vous avez des difficultés dans votre vie de tous les jours |  |
|    | Oui Non                                                    |  |
| ē. | □ Santé                                                    |  |
|    | Reconnaissance de la qualité de travailleur handicapé      |  |
|    | ☐ Lecture, écriture ou compréhension du français           |  |
|    | Démarches et formalités administratives                    |  |
|    |                                                            |  |
|    | □ Endettement                                              |  |

| CATIONS     |                           |                                                       |          |
|-------------|---------------------------|-------------------------------------------------------|----------|
| caf•fr      | MES SERVICES EN LIGN      | NE<br>OMPLEMENTAIRES                                  |          |
| PI          | 1<br>ARCOURS              | 2                                                     | DECADIT. |
| Vous avez o | des difficultés liées au  | logement                                              |          |
| Oui         | Non                       |                                                       |          |
| Vous avez e | des difficultés dans vo   | tre vie de tous les jours                             |          |
| Oui         | Non                       |                                                       |          |
| Vous avez o | des difficultés pour rea  | chercher un emploi *                                  |          |
| Oui         | Non                       |                                                       |          |
| □ Vous n'av | vez pas de solution de ga | arde pour votre enfant de moins de 6 ar               | ns       |
| C Vous n'at | vez pas de solution de ga | arde pour votre enfant <mark>de plus de 6 an</mark> s |          |
| Vous vou    | is occupez d'enfants ou c | de proches invalides                                  |          |
| C Vous vou  | is occupez de proches qu  | ui ont besoin de votre présence (dépen                | dants)   |
|             |                           |                                                       |          |

| caf.fr                             | IPLEMENTAIRES                               |                                       | NAME AND A DECEMBER OF A DECEMBER OF A DECEMBER OF A DECEMBER OF A DECEMBER OF A DECEMBER OF A DECEMBER OF A DE |  |
|------------------------------------|---------------------------------------------|---------------------------------------|----------------------------------------------------------------------------------------------------|--|
| 1<br>PARCOURS                      | 2                                           | RÉCAPITULATIF                         | RÉSULTAT                                                                                                    |  |
| Niveau d'études                    |                                             |                                       |                                                                                                    |  |
| BAC + 3 et plus                    | BAC + 2                                     | BAC ou équivalent                     |                                                                                                    |  |
| CAP/BEP                            | Arrêt de la scolarité à partir<br>de 16 ans | Arrêt de la scolarité avant<br>16 ans |                                                                                                    |  |
| Jamais scolarisé                   |                                             |                                       |                                                                                                    |  |
| Passé professionnel *              |                                             |                                       |                                                                                                    |  |
| Vous avez toujours travaillé       | Vous travaillez de manière<br>non régulière | Vous avez déjà travaillé              |                                                                                                    |  |
| Vous n'avez jamais travaillé       |                                             |                                       |                                                                                                    |  |
| Vous êtes disponible pour recherch | er un emploi *                              |                                       |                                                                                                    |  |

| Votre situation auprès de Pôle Em               | ploi                        |                          |  |
|-------------------------------------------------|-----------------------------|--------------------------|--|
| Pas encore inscrit ou en<br>cours d'inscription | Inscrit depuis moins d'1 an | Inscrit depuis 1 à 5 ans |  |
| Inscrit depuis plus de 5 ans                    |                             |                          |  |
| Vous avez un projet professionnel               | précis                      |                          |  |
| Oui Non                                         |                             |                          |  |
|                                                 |                             |                          |  |
|                                                 |                             |                          |  |
|                                                 |                             |                          |  |

| Parcours                                                                                                    | 2                                                                                                    | RÉCAPITULATIF                                                                                                    | RÉSULTAT                                                                   |  |
|----------------------------------------------------------------------------------------------------|----------------------------------------------------------------------------------------------------|----------------------------------------------------------------------------------------------------|----------------------------------------------------------------------------|--|
|                                                                                                    |                                                                                                    |                                                                                                    |                                                                            |  |
| a Couverture Maladie Universellk<br>onditions de résidence et de ress<br>n tant que demandeur de Rsa, ce<br>e questionnaire ci-après vous per<br>our plus d'informations sur la CM | e Complémentaire (CMU-C) est un<br>sources.<br>es conditions sont présumées remj<br>rmet de faire cette demande. elle s<br>IU-C, <u>cliquez ici</u> . | e protection complémentaire santé gratu<br>plies. Vous devez néanmoins faire une de<br>sera transmise à votre organisme d'assu | ite. Elle est attribuée sous<br>mande pour en bénéficier.<br>ance maladie. |  |

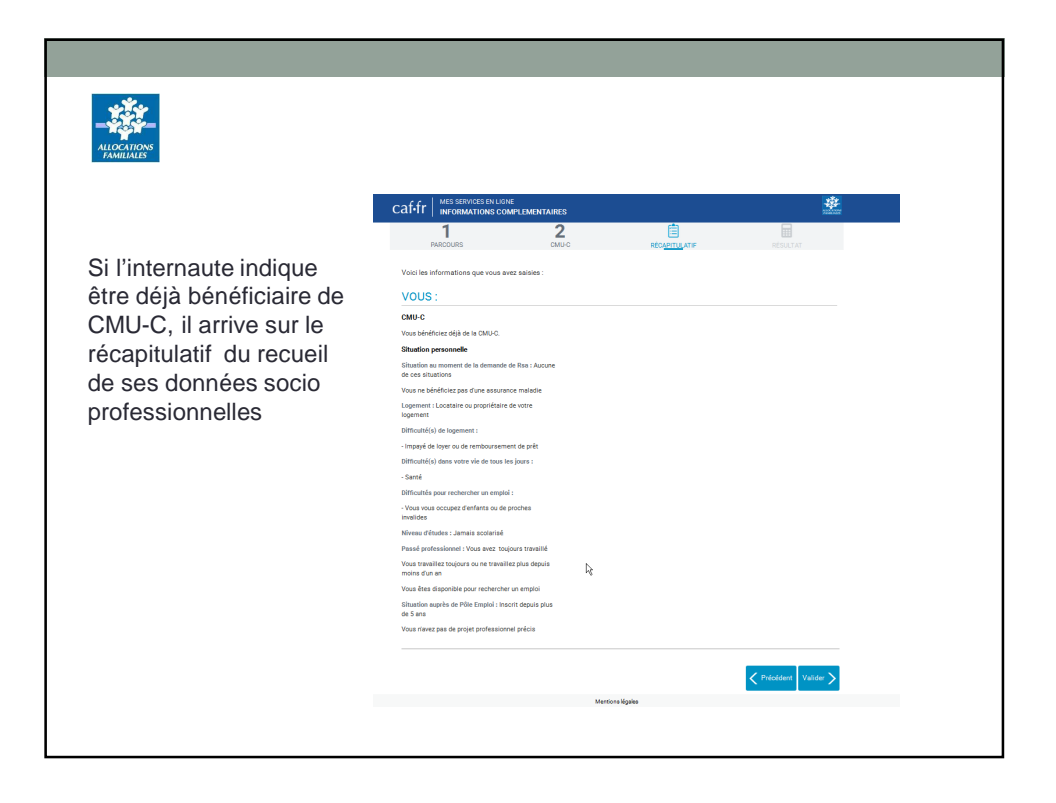

|                         |                                  |                                   | Ç,                                                |                    |                                                        |                                                                                                    |                                                                                                 | ι.                                                    | ite recherche             |
|-------------------------|----------------------------------|-----------------------------------|---------------------------------------------------|--------------------|--------------------------------------------------------|----------------------------------------------------------------------------------------------------|-------------------------------------------------------------------------------------------------|-------------------------------------------------------|---------------------------|
| caf.fr INFORM           | IATIONS COMPLEMEN                | ITAIRES                           | Présentation des<br>dispositifs d'aide            | Démarc             | thesi et<br>alvesi                                     | Législation et<br>réglementation                                                                    | Rapports et études                                                                              | Espace partenains                                     | A propos o<br>CHU         |
| 1                       |                                  | 2                                 | ACCURE > PRÉSENTAT                                | ON DES DESPOS      | etters of Albe > Vo                                    | us adhebrazz du Ask du de LA                                                                        | PREME D'ACTIVITÉ >                                                                              |                                                       | 18103                     |
| PARCOURS                |                                  | сми-с                             | RÉ                                                |                    | Marria Ind                                             | - (fieles du po                                                                                     | and a la malar                                                                                  |                                                       | 100000                    |
|                         |                                  |                                   | dapositifa d'aide<br>Qu'est-ce que la protec      | ion                | d'activit                                              | té ?                                                                                                | a ou de la prim                                                                                 | e                                                     |                           |
| CMU-C                   |                                  |                                   | Qu'est-ce que la CNU                              |                    | Depuis le 1er j<br>prime d'activité<br>Le RSA dit "soi | onver 2016, le RSA activité e<br>l.<br>:le" continue d'exister pour le                              | it la prime pour l'emploi sont<br>is personnes sens activité pri                                | ofessionnelle.                                        | 1 1                       |
| Information             |                                  |                                   | Qu'est-ce que l'Aide au<br>d'une Complémentaire f | palement<br>anté ? | Le Revenu de<br>dont les resseu<br>friver at da con    | solidarité active (RSA) est<br>rees sont inférieures à un plate<br>its ation professionnele.        | attribué sous certaines conditi<br>ind qui varie en fenction de la                              | ions à un foyer<br>composition du                     | CRU                       |
|                         |                                  |                                   | Qu'est-ce que l'AME ?                             |                    | Si vous êtes bê<br>foyer avec un a                     | néficiaire du revenu de soldat<br>cois de plein droit à la CMU co                                   | té active (RSA), vous et les m<br>implémentaire qui prendra en                                  | embres de votre<br>charge la part                     | Acold<br>stends<br>dealts |
| La Couverture Malad     | ie Universelle Compléme          | ntaire (CMU-C) est une protection | CON                                               | tuation            | forfait journales<br>prescriptions (p                  | s des soins reconnus par l'assu<br>, soins et prothèses dentaires<br>harmacie, analyses médicales s | tance maladie : consultations,<br>, lunettes, appareils auditifs, e<br>etc.).                   | trais hospitaliers,<br>t l'ensemble des               |                           |
| conditions de résiden   | ce et de ressources.             |                                   | Vous bénéficiez du RSA<br>prime d'activité ?      | ou de la           | La prime d'ac<br>une activité pri<br>modestes. Elle    | tivité est attribuée, sous ce<br>dessionnelle (salariée ou ind<br>n'est pas prise en compte di      | nditions de ressources, aux p<br>épendante) et dont les resso<br>ens les resseurces lars de l'é | ersonnes exerçant<br>urces sont<br>tude du droit à la |                           |
| En tant que demande     | ur de Rsa, ces conditions        | sont présumées remplies. Vous d   | Vois êtes étudant ?                               | ins ?              | CMU-C ou à 17                                          | .cs.                                                                                                |                                                                                                 |                                                       |                           |
|                         | près vous permet de faire        | eette demande, elle sera transmi  | Se à<br>Yous êtes au chômage                      |                    | Importa                                                | nt                                                                                                  |                                                                                                 |                                                       |                           |
| Pour plus d'information | ons sur la CMU-C, <u>cliquez</u> | ici.                              | Vous étes à la retraite ?                         | in atu             | CMU-C sont<br>d'assurance                              | attribués pour une période<br>maladie. Cetté dernière vo                                            | ere demande de lesse, vos<br>1 provisione de trois mois p<br>25 déliverra une nouvelle al       | ar votre casse<br>ttestation pour                     |                           |
| Vous bénéficiez déjà    | de la CMU-C                      |                                   | de soins ?                                        |                    |                                                        | anna dae aor                                                                                        |                                                                                                 |                                                       |                           |
| Oui Non                 | · ·                              |                                   | 4000                                              | 5)                 |                                                        |                                                                                                    |                                                                                                 |                                                       |                           |
| Vous désirez faire ur   | e demande de CMU-C               | $\sim$ $>$                        |                                                   | 2                  |                                                        |                                                                                                    |                                                                                                 | _                                                     |                           |
| Oui Non                 |                                  |                                   |                                                   |                    |                                                        |                                                                                                    |                                                                                                 |                                                       |                           |
|                         |                                  |                                   |                                                   |                    |                                                        |                                                                                                    |                                                                                                 |                                                       |                           |

|                                                                                                    | MPLEMENTAIRES                                                                                                    | Ē                                                                                                    | ₩<br>Marian                                                                   |                                                                                                    |
|----------------------------------------------------------------------------------------------------|----------------------------------------------------------------------------------------------------|----------------------------------------------------------------------------------------------------|-------------------------------------------------------------------------------|----------------------------------------------------------------------------------------------------|
| PARCOURS                                                                                                    | CMU-C                                                                                                    |                                                                                                    | RÉSULTAT                                                                      |                                                                                                    |
|                                                                                                    |                                                                                                    |                                                                                                    |                                                                               |                                                                                                    |
| La Couverture Maladie Universelle<br>conditions de résidence et de ress                                                                                                    | Complémentaire (CMU-C) est un                                                                                                    | e protection complémentaire santé grati                                                                                       | uite. Elle est attribuée sous                                                 |                                                                                                    |
| Information<br>La Couverture Maladie Universelle<br>conditions de résidence et de ress<br>En tant que demandeur de Rsa, ce<br>Le quectionnaire ci-aprèe vous per<br>Pour plus d'informations sur la CM                                                                      | Complémentaire (CMU-C) est un<br>urroes,<br>s conditions sont présumées remp<br>met de faire cette demande. elle c<br>J-C, <u>cliquez ici</u> .                   | e protection complémentaire santé grati<br>Siles. Vous devez néanmoins faire une d<br>sera transmise à votre organisme d'accu | uite. Elle est attribuée sous<br>emande pour en bénéficier.<br>rance maladie. |                                                                                                    |
| Information La Couverture Maladie Universelle conditions de résidence et de ress En tant que demandeur de Rsa, ce Le questionnaire ci-aprèe voue per Pour plus d'informations sur la CM Vous bénéficiez déjà de la CMU-C Qui Non                                            | Complémentaire (CMU-C) est un<br>urces.<br>s conditions sont présumées remp<br>ret de faire cette demande, elle d<br>J-C, <u>diquez isi</u> .                     | e protection complémentaire santé grat<br>olies. Vous devez néanmoins faire une d<br>evra tranemies à votre organieme d'ascu  | uite. Elle est attribuée sous<br>emande pour en bénéficier.<br>rance maladie. | Si l'internaute indique ne                                                                                        |
| Information La Couverture Maladie Universelle conditions de résidence et de ress En tant que demandeur de Rsa, ce Le questionnaire ci-aprèe voue per Pour plus d'informations sur la CMU Vous bénéficiez déjà de la CMU-C Oui Non Vous désirez faire une demande de Oui Non | Complémentaire (CMU-C) est un<br>vurces.<br>sconditions sont présumées remp<br>met de faire cette demande. elle c<br>F.C. <u>cliquez ici</u><br>•<br>•<br>• •     | e protection complémentaire santé grat<br>Jiles. Vous devez néanmoins faire une d<br>Jara tranemise à votre organieme d'asecu | uite. Elle est attribuée sous<br>emande pour en bénéficier.<br>rance malade.  | Si l'internaute indique ne<br>pas bénéficier de la<br>CMU-C, le module                                            |
| Information La Couverture Maladie Universelle conditions de réaidence et de ress En tant que demandeur de Rsa, ce Le questionnaire oi-aprèle vous per Pour plus d'informations sur la CM Vous bénéficiez déjà de la CMU-C Oui Non Vous désirez faire une demande d Oui Non  | Complémentaire (CMU-C) est un<br>utres.<br>s conditions sont présumées remp<br>et de faire cette demande, elle c<br>+C. <u>cliquez isi</u> .<br>•<br>•<br>• CMU-C | e protection complémentaire santé grat<br>ples. Vous devez néanmoins faire une d<br>erra transmise à votre organieme d'ascu   | ilte. Elle est attribuée sous<br>emande pour en bénéficier.<br>rance maladie. | Si l'internaute indique ne<br>pas bénéficier de la<br>CMU-C, le module<br>« demande de CMU-C»<br>lui est proposé. |

|                                                                                                    | PLEMENTAIRES                                                       |                                      | *                     |                                                                             |                                                               |
|----------------------------------------------------------------------------------------------------|--------------------------------------------------------------------|--------------------------------------|-----------------------|-----------------------------------------------------------------------------|---------------------------------------------------------------|
| Les champs signales par un astérisique<br>CMU-C<br>Intermetion <u>Vous</u><br>Assurance Maladie<br>Vote ramério de sérvatifs could | 2<br>COLLO<br>SON obligatores                                      | RECATULATE<br>RECATULATE             | REMATAT               | <ul> <li>Pour eff<br/>demand<br/>numéro<br/>sociale<br/>obligato</li> </ul> | ectuer la<br>le de CMU-C, le<br>de sécurité<br>est<br>ire(*). |
| Vote régime d'assurance mabde<br>Régime général<br>Autre<br>Organisme CMU-C                                                        | Mineura et assimilés                                               | Militaires de carrière               |                       | <ul> <li>L'interna<br/>renseigi<br/>d'appar</li> </ul>                      | aute doit ensuite<br>ner son régime<br>tenance                |
| Choid de forgunaisme chargé de la p<br>Voitre caisse d'assurance<br>malade                                                         | ation de votre CMU-C *<br>Votre organisme<br>complémentaire actuel | Un autre organisme<br>complémentaire | Précédent Continuer > |                                                                             |                                                               |

| LIOCATIONS                                                  |                              |                        |                                                |
|-------------------------------------------------------------|------------------------------|------------------------|------------------------------------------------|
|                                                             | LEMENTAIRES                  |                        | ₩<br>minim                                     |
| 1<br>PARCOURS                                               | <b>2</b><br><sub>сми-с</sub> | RÉCAPITULATIF          | RÉSULTAT                                       |
| Assurance Maladie                                           |                              |                        | Si l'internaute ne dénend                      |
| Vole numero de securite sociale                             |                              |                        | d'aucun de ces régimes et                      |
| Votre régime d'assurance maladie                            |                              |                        |                                                |
| Votre régime d'assurance maladie                            | Mineurs et assimilés         | Militaires de carrière | La téléprocédure « demande                     |
| Votre régime d'assurance maladie<br>Régime général<br>Autre | Mineura et assimilés         | Militaires de carrière | La téléprocédure « demande<br>CMU-C » s'arrête |

| 2.                                       |                                      |                                               |                                         |
|------------------------------------------|--------------------------------------|-----------------------------------------------|-----------------------------------------|
|                                          |                                      |                                               |                                         |
| TIONS<br>ALES                            |                                      |                                               |                                         |
|                                          |                                      |                                               |                                         |
| Cat-Tr   INFORMATIONS CO                 | MPLEMENTAIRES                        |                                               | niariti                                 |
| 1                                        | 2                                    |                                               |                                         |
| PARCOURS                                 | CMD-C                                | RECAPITOLATIF                                 |                                         |
|                                          |                                      |                                               |                                         |
| Voici les informations que vous ave      | z saisies :                          |                                               |                                         |
| VOUS :                                   |                                      |                                               |                                         |
| 0411.0                                   |                                      |                                               |                                         |
| Neue n'avene pae de partenariat aven v   | tro organismo d'accurance maladia. L | la lian vous cora proposó on fin de questionn | sire pour veue permettre de téléoharger |
| le formulaire de demande de CMU-C.       | ure organisme o assurance maladie. O | in nen vous sera propose en nin de questionn  | are pour vous permeture de telecinarger |
| Situation personnelle                    |                                      |                                               |                                         |
| Situation au moment de la demande de     | Rsa : Fin d'études                   |                                               |                                         |
| Vous ne bénéficiez pas d'une assurance   | maladie                              |                                               |                                         |
| Logement : Locataire ou propriétaire de  | votre logement                       |                                               |                                         |
| Niveau d'études : BAC ou équivalent      |                                      |                                               | L'internaute arrive alors               |
| Passé professionnel : Vous n'avez jama   | is travaillé                         |                                               | au récapitulatif de ses                 |
| Vous n'êtes pas disponible pour rechercl | er un emploi                         |                                               | donnéos, sosio                          |
| Situation auprès de Pôle Emploi : Inscr  | t depuis plus de 5                   |                                               | donnees socio                           |
| ans                                      |                                      |                                               | professionnelles pour                   |
| Vous n'avez pas de projet professionnel  | précis                               |                                               | vérification et validation              |
|                                          |                                      |                                               | vormoation of validation                |
|                                          |                                      |                                               |                                         |
|                                          |                                      |                                               |                                         |
|                                          |                                      |                                               | Précédent Valider                       |
|                                          | Menti                                | ons légales                                   | Yrébédent Valider                       |

| caf.fr MESSERVICES EN LIGNE               | MPLEMENTAIRES                      |                                                  | ALL CONTROL                         |
|-------------------------------------------|------------------------------------|--------------------------------------------------|-------------------------------------|
| 1<br>PARCOURS                             | <b>2</b><br><sub>CMU-C</sub>       | RÉCAPITULATIF                                    | RÉSULTAT                            |
| Résultat                                  |                                    |                                                  |                                     |
| En tant que demandeur de Rsa, les         | conditions de résidence et de rese | sources permettant l'accès à la C <u>MU-C so</u> | nt présumées remplies.              |
| Pour en beneficier, vous devez faire      | une demande aupres de votre or     | ganisme d assurance maiadie ou en vous           | rendant sur le site <u>cmu.ir</u> . |
|                                           |                                    |                                                  | Terminer >                          |
|                                           | Menti                              | ons légales                                      |                                     |
| _'internaute est al<br>élécharger le forr | ors invité à se<br>nulaire papier. | rendre sur le site                               | cmu.fr pour                         |
| C                                         |                                    |                                                  |                                     |

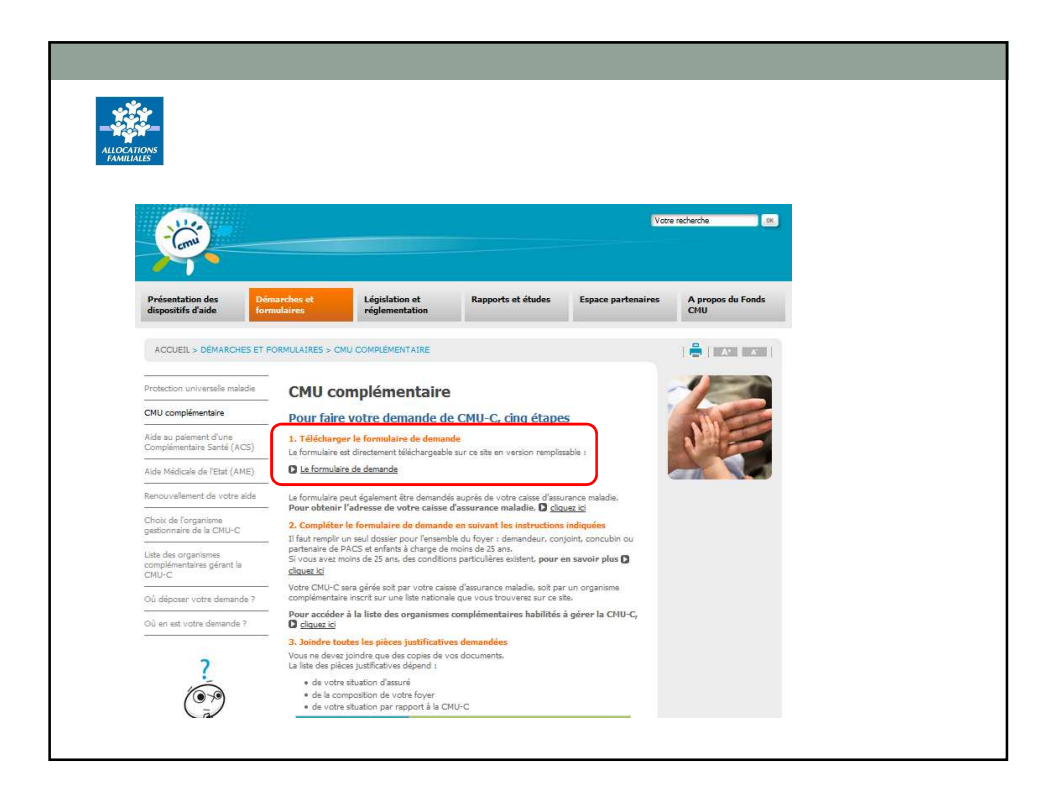

| LUCATIONS<br>MANULALES                                                                                      |                                          |                                      |                       |                                                                                  |
|----------------------------------------------------------------------------------------------------|------------------------------------------|--------------------------------------|-----------------------|----------------------------------------------------------------------------------|
| caffr   MES SERVICES EN LIGNE<br>INFORMATIONS COM                                                           | PLEMENTAIRES                             |                                      | **                    |                                                                                  |
| 1<br>PARCOURS                                                                                               | <b>2</b><br>сми-с                        |                                      |                       | Si le régime                                                                     |
| les chamos sinnalés par un astérisque                                                                       | sont obligatoires                        |                                      |                       | d'appartenance de                                                                |
|                                                                                                    | ann oargaon ca                           |                                      |                       | l'internaute est :                                                               |
|                                                                                                    |                                          |                                      |                       | <ul> <li>Régime général</li> </ul>                                               |
| Assurance Maladie<br>Voter numéro de sécurité sociale<br>Voter régime d'assurance maladie<br>Régime général | Mineurs et assimilés                     | Mittaires de carrière                | )                     | <ul> <li>Mineurs et<br/>assimilés</li> <li>Militaires de<br/>carrière</li> </ul> |
| Autre                                                                                                    |                                          |                                      |                       | L'interneute neut clara                                                          |
| Organisme CMU-C                                                                                             |                                          |                                      |                       |                                                                                  |
| Choix de l'organisme chargé de la ge                                                                        | stion de votre CMU-C                     |                                      |                       |                                                                                  |
| Votre caisse d'assurance<br>maladie                                                                         | Votre organisme<br>complémentaire actuel | Un autre organisme<br>complémentaire |                       | gestion de sa CMU-C                                                              |
|                                                                                                    | Mention                                  | io légaleo                           | Précédent Continuer > |                                                                                  |

| Organisme CMU-C<br>Choix de l'organisme chargé de la gestic<br>Votre calsse d'assurance<br>maladie<br>En choisissant cette option, vous déclarez ne p<br>Dans le cas contraire, veuillez sélectionner une | n de votre CMU-C<br>Votre organisme<br>complémentaire actuel<br>as avoir de complémentaire santé ou que<br>autre option. | Un autre organisme<br>complémentaire<br>votre complémentaire n'apparaît p | <b>P</b><br>pas dans <u>cette liste</u> .                                                                                    |
|----------------------------------------------------------------------------------------------------|----------------------------------------------------------------------------------------------------|---------------------------------------------------------------------------|----------------------------------------------------------------------------------------------------|
| Des pictogrammes d'aid<br>présents pour aider l'int                                                                                                    | e sont<br>ernaute                                                                                                    | Vous por<br>vous<br>complé<br>votre<br>n'appar                            | uvez faire ce choix si :<br>n'avez pas de<br>imentaire santé,<br>e complémentaire santé<br>raît pas dans <u>cette liste.</u> |

| Autocritons<br>Anditates                                                                                                    |                                                                                                    |  |
|----------------------------------------------------------------------------------------------------|----------------------------------------------------------------------------------------------------|--|
| <u>Scénario 1</u> : l'interna<br>n'apparaît pas dans<br>- Il peut choisir sa c<br>gestionnaire de la C                                                                                                    | aute n'a pas de complémentaire santé ou la sienne<br>s la liste des organismes gérant la CMU-C.<br>caisse d'assurance maladie comme organisme<br>CMU-C                                                                                                    |  |
| Organisme CMU-C                                                                                                    |                                                                                                    |  |
| Choix de l'organisme chargé de la gesti<br>Votre caisse d'assurance<br>maladie                                                                                                    | tion de votre CMU-C Votre organisme complémentaire                                                                                                    |  |
| En choisissant cette option vous déclarez ne<br>Vous pouvez faire ce choix si :<br>• vous n'avez pas de<br>complémentaire santé,<br>• votre complémen <u>taire santé</u><br>n'apparaît pas dans <u>cette liste</u> | e pas avoir de complément<br>t cube:<br>pilon:<br>pilon:<br>pi |  |

| ALCONTROS<br>FAMILATIONS                          |                                                                                |                                        |                                  |                                                                 |
|---------------------------------------------------|--------------------------------------------------------------------------------|----------------------------------------|----------------------------------|-----------------------------------------------------------------|
| <u>Scénario 2</u> :L'inte<br>vérifier si celle-ci | naute possède déj<br>se trouve dans la li                                      | à une comp<br>ste des orga             | lémentaire<br>anismes gé         | santé et doit<br>erant la CMU-C                                 |
|                                                   | Choix de l'organisme chargé de la gestion de vo                                | tre CMU-C                              |                                  |                                                                 |
|                                                   | Votre caisse d'assurance 3                                                     | otre organisme                         | Un autre organisme               | 0                                                               |
|                                                   | maradie                                                                        | lementaire actuel                      | complementaire                   |                                                                 |
|                                                   | Si votre organisme n'apparaît pas dans la liste, veuillez s<br>contrat actuel. | électionner une autre option. Si la CN | MU-C vous est accordée, vous pou | us accuent (cruesacus.<br>rrez demander la réalitation de votre |
|                                                   | Nom organisme                                                                  |                                        |                                  |                                                                 |
|                                                   |                                                                                |                                        |                                  |                                                                 |
|                                                   | Compl. identification Compl. loc                                               | alisation Lieu                         | u-dit/Mention spec.              |                                                                 |
|                                                   |                                                                                |                                        |                                  |                                                                 |
|                                                   | N° Adresse                                                                     |                                        |                                  |                                                                 |
|                                                   |                                                                                |                                        |                                  |                                                                 |
|                                                   | Code postal Localité                                                           |                                        |                                  |                                                                 |
|                                                   |                                                                                |                                        |                                  |                                                                 |
|                                                   |                                                                                |                                        |                                  |                                                                 |
|                                                   |                                                                                |                                        |                                  |                                                                 |
|                                                   |                                                                                |                                        |                                  | Précédent Continuer                                             |
|                                                   |                                                                                |                                        |                                  |                                                                 |

| Liste des organismes complémentaires gérant         Inportant         Marco de CMU complémentaire, vous devez choisr un organisme         Stote des andre de CMU complémentaire, vous devez choisr un organisme         Berne de Source rechercher les organismes inscrites pour gérer la CMU-C est élaborée         Stot pouvez rechercher les organismes inscrites pour gérer la CMU-C est élaborée         Code postal le ville ou le nom de l'organisme.         Département :       [95] Val-d'Oise         Uille :                                                                                                    |                                                                                                    |                                                                                                    |
|----------------------------------------------------------------------------------------------------|----------------------------------------------------------------------------------------------------|----------------------------------------------------------------------------------------------------|
| Pour toute demande de CMU complémentaire, vous devez choisir un organisme<br>gestionnaire.       De liste des organismes complémentaires volontaires pour gérer la CMU-C est élaborée<br>par le Fonds CMU chaque année.         Une liste des organismes complémentaires volontaires pour gérer la CMU-C est élaborée<br>par le Fonds CMU chaque année.       Statuez rechercher les organismes inscrits pour l'année en cours en<br>effectuant une rechercher par le code postal, la ville ou le nom de l'organisme.         Recherche d'un organisme complémentaire       E         Département :       [95] Val-d'Oise         Code postal :       Image: Code postal :         Ville :       Image: Code postal :         Ville :       Image: Code postal :         Nom de l'organisme :       Image: Code postal :         Nom de l'organisme :       Image: Code postal :         Nom de l'organisme :       Image: Code postal :         Nom de l'organisme :       Image: Code postal :         Nom de l'organisme :       Image: Code postal :         Nom de l'organisme :       Image: Code postal :         Nom de l'organisme :       Image: Code postal :         Département :       Image: Code postal :         Département :       Image: Code postal :         Département :       Image: Code postal :         Département :       Image: Code postal :         Département :       Image: Code postal :                                                                                                    | Liste des organismes complémentaires gérant<br>la CMU-C<br>Important                                                                                                    |                                                                                                    |
| Une liste des organismes complémentaires volontaires pour gérer la CMU-C est élaborée<br>par le Fonds CMU chaque année.<br>Vous pouvez rechercher les organismes inscrits pour l'année en cours en<br>effectuant une recherche par le code postal, la ville ou le nom de l'organisme.<br>Recherche d'un organisme complémentaire<br>Département : [95] Val-d'Oise<br>Code postal :<br>Ville :<br>Nom de l'organisme :<br>Nom de l'organisme :<br>Nom de | Pour toute demande de CMU complémentaire, vous devez choisir un organisme<br>gestionnaire.<br>Pour en savoir plus sur le choix de l'organisme gestionnaire, le cliquez les                         |                                                                                                    |
| Recherche d'un organisme complémentaire         Département :       [95] Val-d'Oise         Code postal :       Conseil: effectuer la recherche dans un premier temps en ne renseignant que le critère:         Nom de l'organisme :       Conseil: effectuer la recherche dans un premier temps en ne renseignant que le critère:                                                                                                    | Une liste des organismes complémentaires volontaires pour gérer la CMU-C est élaborée<br>par le Fonds CMU chaque année.<br>Vous pouvez rechercher les organismes inscrits pour l'année en cours en |                                                                                                    |
| Département :       [95] Val-d'Oise       Conseil: effectuer la recherche dans un premier temps en ne renseignant que le critère:         Nom de l'organisme :       Conseil: effectuer la recherche dans un premier temps en ne renseignant que le critère:                                                                                                    | errectuant une recherche par le code postal, la ville ou le nom de l'organisme.<br>Recherche d'un organisme complémentaire                                                                         |                                                                                                    |
| *Departement *                                                                                                    | Département : [95] Val-d'Oise                                                                                                    | Conseil: effectuer la<br>recherche dans un premier<br>temps en ne renseignant<br>que le critère:<br>«Département » |

57

| Bureaux pour vous accueillir                                                                                                    |                                                                                                    |
|----------------------------------------------------------------------------------------------------|----------------------------------------------------------------------------------------------------|
| LA MUTUELLE GENERALE SECTION 95<br>"Les Bourgognes" - 2 chemin des Bourgognes<br>95028 CERGY PONTOISE CEDEX<br>Tél. : 0 804 555 455<br>Fax. : 01 34 24 00 95                                           | La liste des résultats<br>apparait en dessous de la<br>recherche.                                                                                                    |
| Reques Civils de la Boulangerie Française<br>ss 14 nue du Général LEOLERC<br>95310 SAINT-OUEN L'AUMONE<br>Tél : 01.30.37,94.11<br>Frax. : 01.30.37,94.11<br>Ernal. : stouenblumone@mapa-assurances.com | Si son organisme apparai<br>dans la liste des résultats,                                                                                                    |
| La Mutuelle des Etudiants<br>Université Cergy - Les Chênes - 33 bd du Port<br>95000 CERGY PONTOISE                                                                                                    | il peut alors reporter son<br>adresse (colonne Bureaux                                                                                                    |
| MACSF<br>7/9 rue Traversière<br>95000 CERGY PONTOISE                                                                                                    | dans la rubrique en<br>dessous.                                                                                                    |
| MAPA Nutuele-d'Assurance<br>14 rue du Général LECLERC<br>93510 SANT-0301 KAUMONE<br>74!, 101303794.10<br>Fax.: 01303794.11<br>Emal::sintuenhumone@mapa-assurances.fr                                   |                                                                                                    |
|                                                                                                    | Bureaux pour vous accueillir           LA MUTUELLE GENERALE SECTION 95<br>"Les Bourgognes" - 2 chemin des Bourgognes<br>95028 CERV POINTOISE CEDEX<br>17 df: 10 800 455 455<br>Fax: 01 34 24 00 95           t         Reques Civils de la Boulangerie Française<br>es 14 rue du Général ECLERC<br>93110 SAINT OUEN L'AUNONE<br>Fax: 01 33.37.94.11<br>Erval.: stouenburmone@mana-assurances.com           La Mutuel des Etudiants<br>Université Cargo - Les Chânes - 33 bid du Port<br>95000 CERGY PONTOISE           MACSF<br>95000 CERGY PONTOISE           MACSF<br>11 SAINT-OUEN L'AUNONE<br>14 rue du Génel ECCERC<br>15 rue dages Pontoise           MACSF<br>13 SAINT-OUEN L'AUNONE<br>14 rue du Génel ECCERC<br>13 SAINT-OUEN L'AUNONE<br>15 (13 SAINT-OUEN L'AUNONE<br>15 (13 SAINT-OUEN L'AUNONE<br>15 (13 SAINT-OUEN L'AUNONE<br>15 (13 SAINT-OUEN L'AUNONE<br>15 (13 SAINT-OUEN L'AUNONE<br>15 (13 SAINT-OUEN L'AUNONE<br>15 (13 SAINT-OUEN L'AUNONE<br>15 (13 SAINT-OUEN L'AUNONE<br>16 (13 SAINT-OUEN L'AUNONE<br>17 (13 SAINT-OUEN L'AUNONE<br>18 (13 SAINT-OUEN L'AUNONE<br>18 (13 SAINT-OUEN L'AUNONE<br>1 |

| FAMILIALES                                                                                                    |                                  |                                            |                                         |                                |                   |
|----------------------------------------------------------------------------------------------------|----------------------------------|--------------------------------------------|-----------------------------------------|--------------------------------|-------------------|
| Choix de l'organisme c                                                                                            | chargé de la gesti               | on de votre CMU-C                          |                                         |                                |                   |
| Votre caisse d'asse                                                                                               | urance 🕜                         | Votre organisme                            | Un autre organisme                      | e 😮                            |                   |
| maladie                                                                                                    |                                  | complémentaire actuel                      | complémentaire                          |                                |                   |
| Veuillez vérifier que votre o                                                                                     | organisme apparaît               | dans <u>cette liste</u> et reporter son no | om et et son adresse (colonne Bureaux   | pour vous accueillir) ci-desso | us.               |
| Si votre organisme n'appai                                                                                        | raît pas dans la liste           | , veuillez sélectionner une autre o        | ption. Si la CMU-C vous est accordée, v | rous pourrez demander la rési  | iliation de votre |
| contrat actuel.                                                                                                   |                                  |                                            |                                         |                                |                   |
| Nom organisme                                                                                                    |                                  |                                            |                                         |                                |                   |
|                                                                                                    |                                  |                                            |                                         | 1                              |                   |
| LLE GENERALE SEG                                                                                                  | CTION 95                         |                                            |                                         | 1                              |                   |
| LLE GENERALE SEC                                                                                                  | CTION 95                         |                                            |                                         |                                |                   |
| Compl. identification                                                                                             | CTION 95                         | ompl. localisation                         | Lieu-dit/Mention spec.                  |                                |                   |
| Compl. identification                                                                                             | CTION 95                         | ompl. localisation                         | Lieu-dit/Mention spec.                  |                                |                   |
| Compl. identification                                                                                             | CTION 95                         | ompl. localisation                         | Lieu-dit/Mention spec.                  |                                |                   |
| Compl. identification           N°         Adresse           2         chemin                                     | CTION 95                         | ompl. localisation                         | Lieu-dit/Mention spec.                  |                                |                   |
| Compl. identification N* Adresse 2 chemin Code postal                                                             | Ca<br>Ca<br>n de bourgogne       | ompl. localisation                         | Lieu-dit/Mention spec.                  |                                |                   |
| Compl. identification           N*         Adresse           2         chemin           Code postal         95028 | Ca<br>Ca<br>• de bourgogne<br>La | pompl. localisation                        | Lieu-dit/Mention spec.                  |                                |                   |
| Compl. identification           N*         Adresse           2         chemin           Code postal         95028 | ction 95                         | ompl. localisation                         | Lieu-dit/Mention spec.                  |                                |                   |
| Compl. identification           N*         Adresse           2         chemin           Code postal         95028 | ction 95                         | pompl. localisation                        | Lieu-dit/Mention spec.                  |                                |                   |

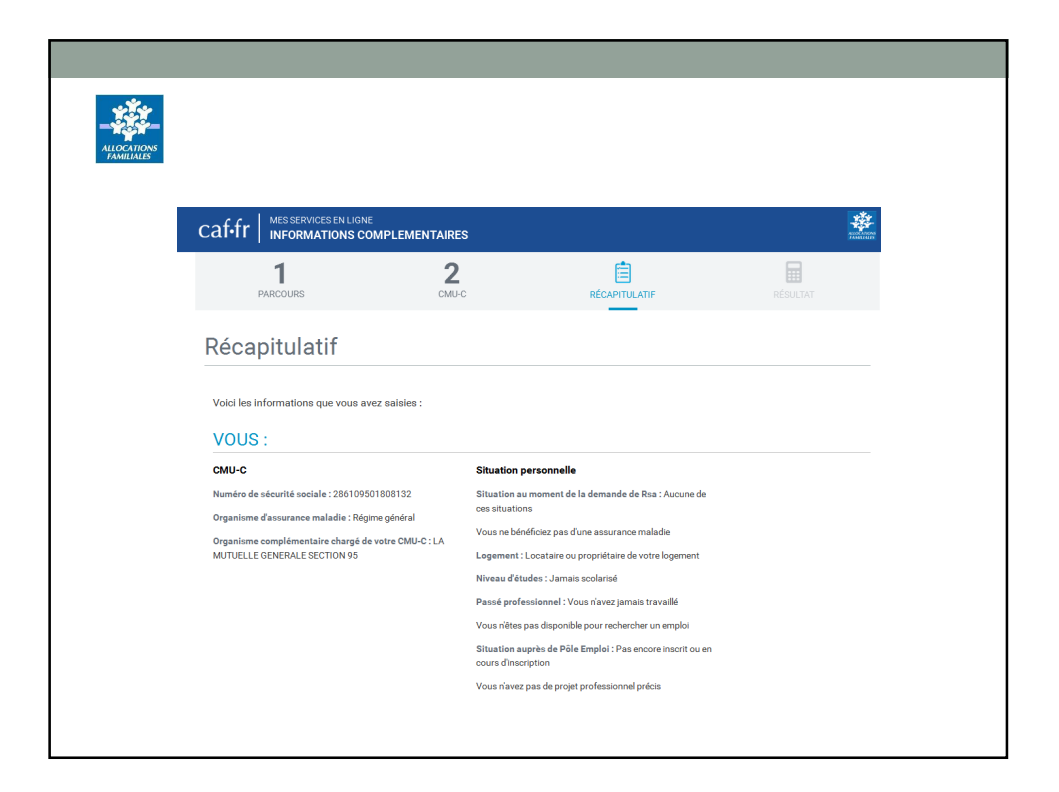

| DEATIONS<br>MILIALES             |                                                                        |                                                                      |            |
|----------------------------------|------------------------------------------------------------------------|----------------------------------------------------------------------|------------|
|                                  |                                                                        |                                                                      |            |
|                                  |                                                                        |                                                                      |            |
| caf-fr                           | E<br>OMPLEMENTAIRES                                                    |                                                                      | ALC: LTD   |
| 1                                | 2                                                                      |                                                                      |            |
| PARCOURS                         | CMU-C                                                                  | RÉCAPITULATIF                                                        | RÉSULTAT   |
| Résultat                         |                                                                        |                                                                      |            |
| Votre demande de CMU-C est trans | smise à votre Caisse d'Assurance l<br>er des informations complémentai | Valadie pour être instruite.<br>res durant l'étude de votre dossier. |            |
| Votre caisse pourra vous demande |                                                                        |                                                                      |            |
| Votre caisse pourra vous demande |                                                                        |                                                                      | Terminer > |
| Votre caisse pourra vous demande | Menti                                                                  | ons légales                                                          | Terminer   |

| Scénario 3                                                                           | l'internaute                                                                              | e choisit un aut                                                                             | re organisme co                                   | omplémentaire                                                                                                    |
|--------------------------------------------------------------------------------------|-------------------------------------------------------------------------------------------|----------------------------------------------------------------------------------------------|---------------------------------------------------|----------------------------------------------------------------------------------------------------|
| af.fr                                                                                |                                                                                           |                                                                                              | ÷                                                 |                                                                                                    |
|                                                                                      |                                                                                           | RÉCAPITULATIF                                                                                | RÉSUCTAT                                          | Cette option doit être<br>choisie si l'internaute                                                                                                    |
| Choix de l'organisme charge de la g                                                  | estion de votre CMU-C                                                                     |                                                                                              |                                                   | ne possède pas de                                                                                                    |
| Votre calsae d'assurance maladie                                                     | Votre organisme<br>complémentaire actuel                                                  | O Un autre organisme<br>complémentaire                                                       | 0                                                 | complémentaire sant                                                                                                    |
| En choisissant cette option, vous déclare<br>Vouillez choisir un organisme complémen | r ne pas avoir de complémentaire sant<br>taire dans <u>cette liste</u> et reporter son ri | té ou que votre complémentaire n'apparaîteas<br>om et son adresse (colonne Bureaux pour vous | dans <u>cette liste</u><br>accueille) ci-desaous. | trouve pas dans la                                                                                                    |
| Nom organisme                                                                        |                                                                                           |                                                                                              | $\mathbf{i}$                                      | liste des organismes                                                                                                    |
| Compl. identification                                                                | Compl. localisation                                                                       | Lieu-dit/Mention spec.                                                                       |                                                   | gérant la CMU-C                                                                                                    |
|                                                                                      |                                                                                           |                                                                                              |                                                   | Liste des organismes complémentaires gérant<br>la CMU-C                                                                                                    |
| N* Adresse                                                                           |                                                                                           |                                                                                              |                                                   | Important<br>Pour toate denande de CMU complémentaire, vous devez choisir un organisme<br>gestademente.                                                                                              |
| Code postal                                                                          | Localité                                                                                  |                                                                                              |                                                   | Pour en cavoir plus our le choix de l'organisme gestionnaire. E coust so<br>Une lote des organismes complémentaires velentaires pour géner la CMU-C est élaborée<br>par la Fonds CMU chaque année.   |
|                                                                                      |                                                                                           |                                                                                              |                                                   | Yous powez rechercher les organismes inscrits pour l'année en cours en<br>effectuant um recherche par le code postal, la ville ou le neer de l'organisme.<br>Recherche d'un organisme complémentaire |
|                                                                                      |                                                                                           |                                                                                              |                                                   | Départament : (95) Val-d'Ose                                                                                                    |
|                                                                                      |                                                                                           |                                                                                              |                                                   |                                                                                                    |

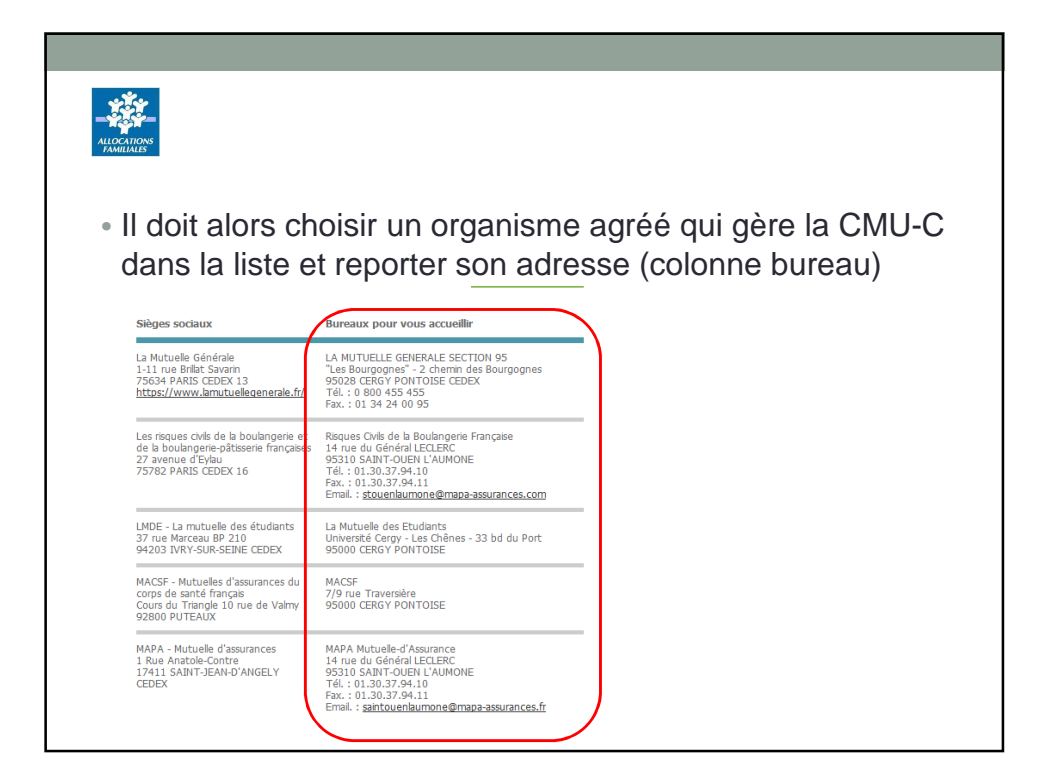

| caf•fr                                             | MES SERVICES EN LIGH                                       | IE<br>OMPLEMENTAIRES                                                                       |                                                                                                    | <b>VALUE</b><br>TRADETOR                            |
|----------------------------------------------------|------------------------------------------------------------|--------------------------------------------------------------------------------------------|----------------------------------------------------------------------------------------------------|-----------------------------------------------------|
| Urgar                                              |                                                            | 2<br><u>сми-с</u>                                                                          | RÉCAPITULATIF                                                                                        | RÉSULTAT                                            |
| Choix de                                           | l'organisme chargé de l                                    | a gestion de votre CMU-C                                                                   |                                                                                                    |                                                     |
| Votre                                              | e caisse d'assurance<br>maladie                            | Votre organisme<br>complémentaire actuel                                                   | On autre organisme<br>complémentaire                                                                 | 9                                                   |
| En choisiss<br>Veuillez ch<br>Nom orga             | sant cette option, vous décl<br>oisir un organisme complér | arez ne pas avoir de complémentaire sa<br>nentaire dans <u>cette liste</u> et reporter son | nté ou que votre complémentaire n'apparaît pas da<br>nom et son adresse (colonne Bureaux pour vous a | ans <u>cette liste</u> .<br>iccueillir) ci-dessous. |
| LA MU<br>Compl. id                                 | ITUELLE GENERALE S                                         | Compl. localisation                                                                        | Lieu-dit/Mention spec.                                                                               |                                                     |
| LA MU<br>Compl. id                                 | ITUELLE GENERALE S                                         | Compl. localisation                                                                        | Lieu-dit/Mention spec,                                                                               |                                                     |
| LA MU<br>Compl. id                                 | Intuitie Generale S<br>Ientification                       | Compl. localisation                                                                        | Lieu-dit/Mention spec.                                                                               |                                                     |
| LA MU<br>Compl. id<br>N°<br>2                      | Adresse chemin de bourge                                   | Compl. localisation                                                                        | Lieu-dit/Mention spec.                                                                               |                                                     |
| LA ML<br>Compl. id<br>N°<br>2<br>Code pos          | Internet<br>Interfication<br>Adresse<br>chemin de bourge   | Compl. localisation                                                                        | Lieu-dit/Mention spec.                                                                               |                                                     |
| LA MU<br>Compl. id<br>N°<br>2<br>Code pos<br>95028 | Adresse chemin de bourge                                   | Compl. localisation                                                                        | Lieu-dit/Mention spec.                                                                               |                                                     |

| <b>*</b> -                                                                                                    |                                                                                                    |
|----------------------------------------------------------------------------------------------------|----------------------------------------------------------------------------------------------------|
|                                                                                                    | ies 🛎                                                                                                    |
| 1 Z                                                                                                    |                                                                                                    |
| Voici les informations que vous avez saisies :                                                                                                    |                                                                                                    |
| CMU-C<br>Numéro de sécurité sociale : 286109501808132<br>Organisme d'assurance matalele : Régime général<br>Organisme complémentaire chargé de votre CMU-C :<br>cergt | Situation personnelle<br>Bituation au moment de la demande de Rea : Aucune do<br>ces situations<br>Voux ne befindicate pas d'une assurance malade<br>Legement : Locataire ou propriétaire de votre logement.<br>Niveau d'études : Jamaia scolaraité<br>Passé professionnel : Vous nivez jamais travallé<br>Vous nivez pas de projet Emplet : Pas encore insort ou an<br>cours d'inscription |
|                                                                                                    | Valider V                                                                                                    |

| LICCATIONS<br>FRANKLALES                                         |                                                                             |                                                                     |                      |
|------------------------------------------------------------------|-----------------------------------------------------------------------------|---------------------------------------------------------------------|----------------------|
|                                                                  | INE<br>COMPLEMENTAIRES                                                      |                                                                     | ALCONOUN<br>ALCONOUN |
| 1<br>PARCOURS                                                    | 2                                                                           | RÉCAPITULATIF                                                       | RÉSULTAT             |
| Résultat                                                         |                                                                             |                                                                     |                      |
| Votre demande de CMU-C est tra<br>Votre caisse pourra vous demar | ansmise à votre Caisse d'Assurance N<br>Ider des informations complémentair | Aaladie pour être instruite.<br>es durant l'étude de votre dossier. |                      |
|                                                                  |                                                                             |                                                                     | Terminer >           |
|                                                                  | Mentio                                                                      | ons légales                                                         |                      |
|                                                                  |                                                                             |                                                                     |                      |
|                                                                  |                                                                             |                                                                     |                      |

| Montants forfaitair<br>Dates d'effet | Personne<br>isolée<br>sans enft<br>ni état de<br>grossesse<br>(100%) | Couple<br>sans enfant<br>ou isolé<br>avec 1<br>enfant<br>(maj. 50%) | Couple<br>avec 1<br>enfant ou<br>isolé avec<br>2 enfants<br>(maj. 30%) | Couple<br>avec 2<br>enfants<br>(maj. 30%) | Isolé<br>avec 3<br>enfants<br>(maj 40%) | Couple<br>avec 3<br>enfants<br>(maj 40%) | Par<br>personne<br>supplémentaire<br>(40%) |
|--------------------------------------|----------------------------------------------------------------------|---------------------------------------------------------------------|------------------------------------------------------------------------|-------------------------------------------|-----------------------------------------|------------------------------------------|--------------------------------------------|
| septembre 2016                       | 535,17                                                               | 802,76                                                              | 963,31                                                                 | 1 123,86                                  | 1 177,38                                | 1 337,93                                 |                                            |
| Majoration                           |                                                                      | 267,59                                                              | 160,55                                                                 | 160,55                                    | 214,07                                  | 214,07                                   | 214,07                                     |
| avril 2016                           | 524,68                                                               | 787,02                                                              | 944,42                                                                 | 1 101,82                                  | 1 154,29                                | 1 311,69                                 |                                            |
| Majoration                           |                                                                      | 262,34                                                              | 157,40                                                                 | 157,40                                    | 209,87                                  | 209,87                                   | 209,87                                     |
| septembre 2015                       | 524,16                                                               | 786,24                                                              | 943,49                                                                 | 1 100,74                                  | 1 153,15                                | 1 310,40                                 |                                            |
| Majoration                           |                                                                      | 262,08                                                              | 157,25                                                                 | 157,25                                    | 209,66                                  | 209,66                                   | 209,66                                     |
| janvier 2015                         | 513,88                                                               | 770,82                                                              | 924,98                                                                 | 1 079,14                                  | 1 130,53                                | 1 284,69                                 |                                            |
| Majoration                           |                                                                      | 256,94                                                              | 154,16                                                                 | 154,16                                    | 205,55                                  | 205,55                                   | 205,55                                     |
| septembre 2014                       | 509,30                                                               | 763,95                                                              | 916,74                                                                 | 1 069,53                                  | 1 120,46                                | 1 273,25                                 |                                            |
|                                      |                                                                      |                                                                     | 450.70                                                                 | 450.70                                    | 202 72                                  | 202 72                                   | 202 72                                     |

| Montants forfaitair | es majorés                        | s pour pers                  | onnes iso                     | lées (Maji)                   | Ì                             |                               |                             |
|---------------------|-----------------------------------|------------------------------|-------------------------------|-------------------------------|-------------------------------|-------------------------------|-----------------------------|
| Dates d'effet       | Personne<br>isolée -<br>grossesse | Avec 1<br>enfant à<br>charge | Avec 2<br>enfants à<br>charge | Avec 3<br>enfants à<br>charge | Avec 4<br>enfants à<br>charge | Avec 5<br>enfants à<br>charge | Par personne<br>supplément. |
| septembre 2016      | 687,22                            | 916,29                       | 1145,36                       | 1374,43                       | 1603,50                       | 1832,57                       | 229,07                      |
| avril 2016          | 673,75                            | 898,33                       | 1122,91                       | 1347,49                       | 1572,07                       | 1796,65                       | 224,58                      |
| septembre 2015      | 673,08                            | 897,44                       | 1 121,80                      | 1 346,16                      | 1 570,52                      | 1 794,88                      | 224,36                      |
| janvier 2015        | 659,88                            | 879,84                       | 1 099,80                      | 1 319,76                      | 1 539,72                      | 1 759,68                      | 219,96                      |
| septembre 2014      | 654,00                            | 872,00                       | 1 090,00                      | 1 308,00                      | 1 526,00                      | 1 744,00                      | 218,00                      |
| Forfait logement    |                                   |                              |                               |                               |                               |                               |                             |
| Date d'effet        | 1 Personne ( 12% )                |                              | 2 Personnes ( 16%)            |                               |                               | 3 Pers. et plus ( 16,5%)      |                             |
| septembre 2016      | 64,22                             |                              | 128,44                        |                               |                               | 158,95                        |                             |
| avril 2016          | 62,96                             |                              | 125,92                        |                               |                               | 155,83                        |                             |
| septembre 2015      | 62,90                             |                              | 125,80                        |                               |                               | 155,68                        |                             |
| janvier 2015        | 61,67                             |                              | 123,33                        |                               |                               | 152,62                        |                             |
|                     | 61,12                             |                              | 122,23                        |                               |                               | 151,26                        |                             |